# XMLmind XML Editor Configuration and Deployment

**Hussein Shafie** 

Pixware

#### **XMLmind XML Editor - Configuration and Deployment**

Hussein Shafie Pixware <xmleditor-support@xmlmind.com>

Publication date March 29, 2017

#### Abstract

This document describes how to customize and deploy XXE.

## **Table of Contents**

| I. Configuration guide                                                                                                    | 1  |
|----------------------------------------------------------------------------------------------------|----|
| 1. Introduction                                                                                                    | 3  |
| 2. Writing a configuration file for XXE                                                                                                    | 4  |
| 1. What is a configuration?                                                                                                    | 4  |
| 2. A configuration for the "Simple Section" document type.                                                                                                    | 4  |
| 3. Before writing your first configuration                                                                                                    | 5  |
| 4. Anatomy of a configuration file                                                                                                    | 5  |
| 5. Specifying which configuration to use for a given document type                                                                                                    | 6  |
| 6. Associating a schema to the opened document                                                                                                    | 7  |
| 7. XML catalogs                                                                                                    | 7  |
| 8. Document templates                                                                                                    | 8  |
| 9. CSS stylesheets                                                                                                    | 8  |
| 9.1. Styling images                                                                                                    | 8  |
| 9.2. Styling tables                                                                                                    | 9  |
| 10. A specific tool bar                                                                                                    | 10 |
| 10.1 Text style toggles                                                                                                    | 11 |
| 11 Flement templates                                                                                                    | 11 |
| 12 A specific menu                                                                                                    | 12 |
| 12. A specific filter table editing command                                                                                                    | 13 |
| 12.1. About the table cutting command                                                                                                    | 13 |
| 13.1 About macro commands                                                                                                    | 13 |
| 14. Interactively regizing on image                                                                                                    | 14 |
| 14. Interactively resizing an image                                                                                                    | 13 |
| 15. Miscentaneous configuration elements                                                                                                    | 13 |
| 16. 1. A heart gran and a second a second a se | 10 |
| 10.1. About process commands                                                                                                    | 10 |
| 17. Packaging your conliguration for AXE add-on manager                                                                                                    | 18 |
| 3. Using H1ML4 tables or CALS tables in your own custom schema                                                                                                    | 20 |
|                                                                                                    | 20 |
| 1.1. H I ML4 table editor command                                                                                                    | 21 |
| 2. CALS tables                                                                                                    | 22 |
| 2.1. CALS table editor command                                                                                                    | 23 |
| 4. Customizing mouse and key bindings used by XXE                                                                                                    | 24 |
| I. Bindings specific to a document type                                                                                                    | 24 |
| 2. Generic bindings                                                                                                    | 24 |
| 5. Customizing an existing configuration                                                                                                    | 26 |
| 1. Adding a custom document template                                                                                                    | 27 |
| 2. Replacing an existing document template                                                                                                    | 27 |
| 3. Removing an existing document template                                                                                                    | 28 |
| 4. Adding a custom CSS style sheet                                                                                                    | 28 |
| 5. Replacing an existing CSS style sheet                                                                                                    | 29 |
| 6. Removing an existing CSS style sheet                                                                                                    | 30 |
| 7. Adding buttons to the tool bar                                                                                                    | 30 |
| 8. Adding items to the menu                                                                                                    | 30 |
| 9. Parametrizing the XSLT style sheets used in the Convert Document submenu                                                                                                    | 31 |
| 10. Customizing the XSLT style sheets used in the Convert Document submenu                                                                                                    | 33 |
| 11. Using a custom CSS style sheet to style the HTML files generated by the Convert Document                                                                                                    |    |
| submenu                                                                                                    | 37 |
| II. Configuration reference                                                                                                    | 40 |
| 6. Configuration elements                                                                                                    | 42 |
| 1. attributeEditor                                                                                                    | 42 |
| 2. attributeVisibility                                                                                                    | 45 |
| 3. binding                                                                                                    | 47 |
| 4. command                                                                                                    | 56 |
| 4.1. About command names                                                                                                    | 56 |
| 5. configuration                                                                                                    | 57 |

| 6. css                                                                          | 59  |
|---------------------------------------------------------------------------------|-----|
| 7. DTD                                                                          | 59  |
| 8. detect                                                                       | 60  |
| 9. documentResources                                                            | 63  |
| 10. documentSetFactory                                                          | 64  |
| 10.1. Bean properties                                                           | 65  |
| 11. elementTemplate                                                             | 66  |
| 11.1. Adding empty text nodes to your element templates                         | 67  |
| 11.2. Specificities of selectable="override"                                    | 68  |
| 12. help                                                                        | 69  |
| 13. imageToolkit                                                                | 69  |
| 14. include                                                                     | 72  |
| 15. inclusionScheme                                                             | 73  |
| 16. linkType                                                                    | 74  |
| 16.1. Using linkType to implement link navigation                               | 78  |
| 16.2. Using linkType to implement link validation                               | 78  |
| 16.3. Using linkType to define custom, specialized, attribute editors           |     |
| 17. menu                                                                        | 80  |
| 17.1. Customizing a menu or a toolBar without redefining it from scratch        | 81  |
| 17.2. Multiple menus                                                            |     |
| 18. newElementContent                                                           | 85  |
| 19. nodePathTags                                                                | 86  |
| 20. property                                                                    |     |
| 21. parameterGroup                                                              |     |
| 22. preserveSpace                                                               |     |
| 23. relaxng                                                                     | 89  |
| 24. saveOptions                                                                 |     |
| 25. schema                                                                      |     |
| 26. schematron                                                                  |     |
| 26.1. Relationship between schematron and validateHook                          |     |
| 27. spellCheckOptions                                                           |     |
| 28. Custom spreadsheet functions                                                |     |
| 29. template                                                                    |     |
| 30. toolBar                                                                     |     |
| 30.1. Custom controls                                                           | 100 |
| 30.1.1. The Text StyleMenu custom control                                       | 101 |
| 30.1.2. The Text StyleToggle custom control                                     | 102 |
| 30.1.3. The ListTypeMenu custom control                                         | 104 |
| 30.2. Multiple toolBars                                                         | 107 |
| 31. translation                                                                 | 108 |
| 32. validate                                                                    | 109 |
| 33. validateHook                                                                | 110 |
| 34. windowLayout                                                                | 111 |
| 35. Custom configuration elements                                               | 112 |
| III. Deploying XXE                                                              | 113 |
| 7. The XXE desktop application                                                  | 115 |
| 1. Dynamic discovery of add-ons                                                 | 116 |
| 1.1. Additional or alternative addon/ directories                               | 118 |
| 8. Deploying XXE using Java <sup>™</sup> Web Start                              | 120 |
| 1. What is Java <sup>TM</sup> Web Start?                                        | 120 |
| 2. Deploying XXE using Java <sup>TM</sup> Web Start, a step by step description | 120 |
| 9. Embedding XXE in a third-party Java <sup>TM</sup> application                | 122 |
| 10. The <b>deployxxe</b> command-line tool                                      | 123 |
| 1. Why use <b>deployxxe</b> ?                                                   | 123 |
| 2. deployxxe reference                                                          | 123 |
| · ·                                                                             |     |

## List of Figures

| 2.1. The "Simple Section" tool bar  | 10 |
|-------------------------------------|----|
| 2.2. The "Simple Section" menu      | 12 |
| 2.3. Resize handles around an image | 15 |

## **List of Tables**

| 6.1. Properties of the XInclude scheme | . 74 |
|----------------------------------------|------|
| 6.2. TextStyleMenu properties          | 101  |
| 6.3. TextStyleToggle properties        | 102  |

## List of Examples

| 6.1. DocBook 4 example                                                                               | . 67 |
|----------------------------------------------------------------------------------------------------|------|
| 6.2. Dynamic element template                                                                        | . 67 |
| 6.3. Simplest TextStyleMenu custom control                                                           | 101  |
| 6.4. Customizable TextStyleMenu custom control                                                       | 102  |
| 6.5. Simplest TextStyleToggle custom control                                                         | 103  |
| 6.6. "Active" TextStyleToggle custom control                                                         | 104  |
| 6.7. "Active" TextStyleToggle custom control showing a label in addition to an icon                  | 104  |
| 6.8. Simplest ListTypeMenu; may be used in the DITA Topic configuration                              | 105  |
| 6.9. DocBook 5 ListTypeMenu                                                                          | 106  |
| 6.10. XHTML 1.0 Strict ListTypeMenu; most complex specification because the type of the list must be |      |
| specified using a CSS style                                                                          | 107  |

## Part I. Configuration guide

## **Table of Contents**

| 1. Introduction                                                                                   | 3    |
|---------------------------------------------------------------------------------------------------|------|
| 2. Writing a configuration file for XXE                                                           | 4    |
| 1. What is a configuration?                                                                       | 4    |
| 2. A configuration for the "Simple Section" document type.                                        | 4    |
| 3. Before writing your first configuration                                                        | 5    |
| 4. Anatomy of a configuration file                                                                | 5    |
| 5. Specifying which configuration to use for a given document type                                | 6    |
| 6. Associating a schema to the opened document                                                    | 7    |
| 7. XML catalogs                                                                                   | 7    |
| 8. Document templates                                                                             | 8    |
| 9. CSS stylesheets                                                                                | 8    |
| 9.1. Styling images                                                                               | 8    |
| 9.2. Styling tables                                                                               | 9    |
| 10. A specific tool bar                                                                           | . 10 |
| 10.1. Text style toggles                                                                          | 11   |
| 11. Element templates                                                                             | 11   |
| 12. A specific menu                                                                               | . 12 |
| 12.1. About the table editing command                                                             | 13   |
| 13. Specific keyboard shortcuts                                                                   | . 13 |
| 13.1. About macro commands                                                                        | 14   |
| 14. Interactively resizing an image                                                               | 15   |
| 15. Miscellaneous configuration elements                                                          | . 15 |
| 16. Converting an XML document to other formats                                                   | 16   |
| 16.1. About process commands                                                                      | 17   |
| 17. Packaging your configuration for XXE add-on manager                                           | . 18 |
| 3. Using HTML4 tables or CALS tables in your own custom schema                                    | 20   |
| 1. HTML4 tables                                                                                   | 20   |
| 1.1. HTML4 table editor command                                                                   | 21   |
| 2. CALS tables                                                                                    | 22   |
| 2.1. CALS table editor command                                                                    | 23   |
| 4. Customizing mouse and key bindings used by XXE                                                 | 24   |
| 1. Bindings specific to a document type                                                           | 24   |
| 2. Generic bindings                                                                               | 24   |
| 5. Customizing an existing configuration                                                          | 26   |
| 1. Adding a custom document template                                                              | 27   |
| 2. Replacing an existing document template                                                        | 27   |
| 3. Removing an existing document template                                                         | 28   |
| 4. Adding a custom CSS style sheet                                                                | 28   |
| 5. Replacing an existing CSS style sheet                                                          | 29   |
| 6. Removing an existing CSS style sheet                                                           | 30   |
| 7. Adding buttons to the tool bar                                                                 | 30   |
| 8. Adding items to the menu                                                                       | 30   |
| 9. Parametrizing the XSLT style sheets used in the Convert Document submenu                       | 31   |
| 10. Customizing the XSLT style sheets used in the Convert Document submenu                        | 33   |
| 11. Using a custom CSS style sheet to style the HTML files generated by the Convert Document sub- |      |
| menu                                                                                              | . 37 |
|                                                                                                   |      |

## **Chapter 1. Introduction**

XMLmind XML Editor (XXE for short) is an XML editor designed for production use. Unlike many other XML editors, its user interface does not allow to do simple things such as:

- Open an XML document in the editor and, after this, use a dialog box to associate a DTD and/or a style sheet to the newly opened document.
- Select a DTD or schema using a file chooser and then, use another dialog box to select the root element of a new document (conforming to the chosen DTD or schema).

The above features are useful if you muse with an XML file from time to time. They are almost never needed in production use, for example, writing a book ten hours a day.

Out of the box, XXE can be used to author XHTML, DocBook and DITA documents with a good personal productivity.

But if you need to achieve *excellent* productivity for a group of users in your organization or if you need to use a proprietary DTD, W3C XML Schema or RELAX NG schema, then you'll have to customize existing XXE configurations or you'll have to write a custom configuration for your proprietary schema from scratch.

In an organization, the task of writing a configuration file for XXE is ideally performed by a single person, who belongs to the group of XML authors, but who is specially motivated by becoming the *local guru*.

- The local guru really needs to understand the job of the group of XML authors which will use XXE.
- The local guru really needs to be motivated because she/he will have to read tons of documentation: XXE documentation, but also many W3C standards such as XML, CSS, XPath, etc.
- The local guru does not need to be a programmer, or even a member of the IT staff.

If you don't have a person with the profile of a local guru, you may consider hiring an external consultant for a few days.

# Chapter 2. Writing a configuration file for XXE

## 1. What is a configuration?

A configuration file is a declarative XML file which teaches XXE how to handle documents of a given type. Without an appropriate configuration file, XXE is not of much use: the opened document is rendered using a tree view, it cannot be validated, schema-directed editing does not work, the user is limited to the most basic editing commands.

XXE is bundled with configurations for DITA, DocBook and XHTML. More configurations are available but they need the user to download and install the corresponding add-on (i.e. using menu item Options  $\rightarrow$  Install Add-ons).

For the impatient, the most basic configuration file looks like this:

```
<configuration name="Example"
xmlns="http://www.xmlmind.com/xmleditor/schema/configuration">
    <detect>
        <dtdPublicId>-//XMLmind//DTD Example//EN</dtdPublicId>
        </detect>
        <template name="Example 1" location="example1.xml" />
```

</configuration>

## 2. A configuration for the "Simple Section" document type.

This chapter describes how to write a configuration for the "Simple Section" document type:

- The root element of this kind of document is a section. A section starts with a title. It may contain one or more paragraphs or tables. It may also contain nested sections. A paragraph contains text in addition to bold, italic, literal, break and image elements.
- The namespace used for the "Simple Section" document type is "http://www.xmlmind.com/ns/sect".

We'll describe 3 variants of the same configuration, one based on a DTD, one based on a W3C XML schema and one based on a RELAX NG schema.

These sample configurations are found in *XXE\_install\_dir/doc/configure/samples/*:

dtd\_section\_config/

The DTD variant.

xsd\_section\_config/

The W3C XML Schema variant.

rng\_section\_config/

The RELAX NG variant.

#### More sample configurations

You'll also find in xxE\_install\_dir/doc/configure/samples/:

topic\_plus\_tag/

A configuration for a DITA topic *specialization*. This specialization adds a tag element to the topic DTD. A tag element has a required kind attribute. The values allowed for the kind attribute are: attribute, attvalue, element, emptytag, endtag, genentity, localname, namespace, numcharref, paramentity, pi, prefix, comment, starttag.

This configuration has been created by customizing the stock DITA topic configuration as explained in Chapter 5, *Customizing an existing configuration* [26].

### 3. Before writing your first configuration

1. Do not forget to temporarily disable the Quick Start and Schema caches by unchecking the corresponding checkboxes in Options → Preferences, Advanced|Cached Data section. More information about these caches in Section 7.11.1, "Cached data options" in *XMLmind XML Editor - Online Help*.

#### Warning

If you forget to do this, XXE will fail to see your configuration and/or may not see the changes you make to the schema referenced by your configuration.

- Using menu item Options → Install Add-ons, download and install the add-on called "XMLmind XML Editor Configuration Pack". This add-on contains important support files (e.g. configuration.xsd) for use when writing a configuration.
- 3. Start XXE with a *console* in order to see low-level error messages possibly reported by XXE when you'll test your configuration. On Windows, this means running XXE using **java** rather than using **javaw**. In order to do this, simply start XXE using *xxE\_install\_dir/bin/xxe-c.bat* rather than using *xxe.exe*.
- 4. If you are interested in having a functionality in your configuration which is present in any of the stock XHTML, DocBook or DITA configuration, do not hesitate to take a look at the .xxe, .incl, .css, etc, files found in:
  - XXE\_install\_dir/addon/config/xhtml/,
  - XXE\_install\_dir/addon/config/docbook/,
  - XXE\_install\_dir/addon/config/docbook5/,
  - XXE\_install\_dir/addon/config/dita/,
  - XXE\_install\_dir/addon/config/common/css/.

#### 4. Anatomy of a configuration file

File dtd\_section\_config/section.xxe contains:

- A configuration file must conform to the configuration.xsd W3C XML schema.
- A configuration file must have an "xxe" extension.
- The configuration root element must have a name attribute. This name must be chosen in order to uniquely identify the configuration among all the other configurations.
- The configuration element must have a detect child element (see below [6]).
- Support configuration files (such as common.incl; see above) may be included in the .xxe main file. However such support configuration files must *not* have "xxe" extensions and their configuration root elements must *not* have name attributes.
- The .xxe main configuration file along with *all* support files (.incl, .css, .xsd, .rng, .dtd, \*catalog.xml, .xsl, icons, etc) must be created in a subdirectory itself contained in one of the two XXE addon/ directories (more information about these addon/ directories in Section 1, "Dynamic discovery of add-ons" [116]).

For example, it could be created in the addon/ subdirectory of XXE user preferences directory [6].

The configuration.xsd schema is found in the add-on called "*XMLmind XML Editor Configuration Pack*". This means that you can quickly and safely your configuration file using XXE (using menu item File  $\rightarrow$  New and then selecting entry "XMLmind XML Editor Configuration|Empty Template") or you can create your configuration file using any text editor and from time to time validate your configuration as follows:

```
C:\> xxE_install_dir\bin\xmltool validate¬
-s xxe_config_pack_install_dir/config/xsd/configuration.xsd¬
my_config.xxe my_include1.incl my_include2.incl
```

More information about the xmltool command line utility in The xmltool command-line utility.

#### Where is XXE user preferences directory?

XXE user preferences directory is:

- *\$HOME*/.xxe7/ on Linux.
- \$HOME/Library/Application Support/XMLmind/XMLEditor7/ on the Mac.
- **\***APPDATA\*\XMLmind\XMLEditor7\ on Windows XP, Vista, 7 and 8.

Example: C:\Documents and Settings\john\Application Data\XMLmind\XMLEditor7\ on Windows XP. C:\Users\john\AppData\Roaming\XMLmind\XMLEditor7\ on Windows Vista, 7 and 8.

If you cannot see the "Application Data" directory using Microsoft Windows File Manager, turn on Tools>Folder Options>View>File and Folders>Show hidden files and folders.

## 5. Specifying which configuration to use for a given document type

The detect element [60] allows to specify which configuration to use for a given document type.

It works as follows: when XXE opens a document, it evaluates in turn the detect element found in each configuration. When all the conditions found in a detect element are met, XXE stops its evaluations and associates the configuration containing the matching detect element to the document being opened.

Excerpts from rng\_section\_config/section.xxe (configuration based on RELAX NG):

```
<detect>
  <rootElementNamespace>http://www.xmlmind.com/ns/sect</rootElementNamespace>
</detect>
```

The above detect element reads as: if the namespace of the root element of the file being opened is "http://www.xm-lmind.com/ns/sect", then its configuration is rng\_section\_config/section.xxe.

The above detect element could be used as well for the configurations based on the DTD and the W3C XML Schema. However, in order to show you that there are often several ways to detect a document type, we have used a different detect condition in the configuration based on DTD:

```
<detect>
    <dtdPublicId>-//XMLmind//DTD Simple Section//EN</dtdPublicId>
</detect>
```

#### 6. Associating a schema to the opened document

In the configuration based on the DTD, a document is assumed to always start with:

```
<!DOCTYPE section PUBLIC "-//XMLmind//DTD Simple Section//EN"
"http://www.xmlmind.com/dtd/section.dtd">
```

therefore the "-//XMLmind//DTD Simple Section//EN" DTD is automatically associated to the opened document. This DTD is then used to validate the document and also let XXE perform its schema-directed editing.

However there is no facility equivalent to <!DOCTYPE> for RELAX NG schemas, therefore this association must be specified in the configuration file. Excerpts from rng\_section\_config/section.xxe (configuration based on RELAX NG):

```
<relaxng location="section.rnc" />
```

The relaxng element [89] allows to associate a RELAX NG schema to the opened document. Similarly, the schema element [93] allows to associate a W3C XML Schema to the opened document and the dtd element [59] allows to associate a DTD to the opened document. Note that the relaxng, schema and dtd elements are completely ignored by XXE when the opened document contains a reference to its schema (i.e. by the means of <!DOCTYPE>, xsi:schemaLocation, <?xml-model>).

For example, let's suppose that, unlike what is shown in the template.xml file below [7], in the configuration based on the XML Schema, the section root element does *not* have an xsi:schemaLocation attribute (which, by the way, is somewhat cleaner), then specifying:

```
<schema>
<location>http://www.xmlmind.com/ns/sect
section.xsd</location>
</schema>
```

#### would have been mandatory.

File xsd\_section\_config/template.xml (configuration based on XML Schema):

### 7. XML catalogs

In the section above, notice that dtd\_section\_config/template.xml contains a reference to "http://www.xmlmind.com/dtd/section.dtd" and xsd\_section\_config/template.xml contains a reference to "http://www.xm-

lmind.com/xsd/section.xsd". Well, these files do not exist! Anyway, as explained in "XML Entity and URI Resolvers", even a real reference to a schema file would have ended up posing interchange problems.

Nevertheless, thanks to the XML catalogs found in the configuration directories, XXE has no problem loading the local copy of section.dtd and the local copy of section.xsd.

File dtd\_section\_config/catalog.xml (configuration based on DTD):

The above catalog associates the public DTD ID "-//XMLmind//DTD Simple Section//EN" referenced in a document instance to local copy section.dtd (local because its URI is relative to catalog.xml).

File xsd\_section\_config/catalog.xml (configuration based on XML Schema):

```
<catalog xmlns="urn:oasis:names:tc:entity:xmlns:xml:catalog">
<uri name="http://www.xmlmind.com/xsd/section.xsd"
uri="section.xsd"/>
</catalog>
```

The above catalog associates the absolute URI "http://www.xmlmind.com/xsd/section.xsd" referenced in a document instance to local copy section.xsd (local because its URI is relative to catalog.xml).

Note that, in the case of the configuration based on RELAX NG, because a document instance never directly references its schema, there is no need for an XML catalog.

For XXE to discover and load an XML catalog, the file containing it must have a name ending with string "catalog.xml". Examples: catalog.xml, mycatalog.xml, foo\_catalog.xml.

#### 8. Document templates

The template element [98] allows to specify the location and name of a document template. It is of course allowed to have several template elements in the same configuration. All these document templates are listed in the dialog box displayed by File  $\rightarrow$  New.

Excerpts from rng\_section\_config/section.xxe (configuration based on RELAX NG):

```
<template location="template.xml" name="Empty Section" />
```

### 9. CSS stylesheets

The css element [59] allows to specify the location and name of a CSS stylesheet. It is of course allowed to have several css elements in the same configuration, provided that all css elements but one have an alternate="true" attribute. All these CSS stylesheets are listed at the end of the View menu. The CSS stylesheet which has an alternate="false" attribute is the one which, by default, is used to style the document being opened.

Excerpts from rng\_section\_config/common.incl (same file for all variants):

```
<css location="section.css" name="Normal" />
```

#### 9.1. Styling images

The "Simple Section" document type has an image element. The source of the image is specified using required attribute source, which contains an absolute or relative URI. An image element also has optional width and height attributes, which contain dimensions expressed in pixels.

This image element is styled using replaced content. Excerpts from rng\_section\_config/section.css (same file for all variants):

This replaced content consists in extension pseudo-function image-viewport() in XMLmind XML Editor - Support of Cascading Style Sheets (W3C CSS) or extension pseudo-function image() in XMLmind XML Editor - Support of Cascading Style Sheets (W3C CSS). Note that image() is based on image-viewport(), except that it has a simpler syntax. For example, one could have styled the image element as follows:

```
image {
    display: inline;
    content: image(attr(source), attr(width), attr(height));
}
```

#### 9.2. Styling tables

The "Simple Section" document type has a rather simple table element. A table contains an optional tableHeader row, followed by one or more tableRow rows. A tableHeader or tableRow element contains one or more tableCell cells. A tableCell may span several columns, which is specified using attribute columns.

The table element is styled using standard CSS rules, expect for the number of columns spanned by a cell. Excerpts from rng\_section\_config/section.css (same file for all variants):

```
table {
    display: table;
    border: 1px solid gray;
    margin-top: 1.33ex;
    margin-bottom: 1.33ex;
tableHeader,
tableRow {
    display: table-row;
tableCell {
   display: table-cell;
    border: 1px solid gray;
    padding: 0.5ex;
. . .
tableCell[columns] {
    column-span: concatenate(attr(columns));
}
```

Extension property column-span in XMLmind XML Editor - Support of Cascading Style Sheets (W3C CSS) may be used to specify the number of columns spanned by an element having display: table-cell. Similarly, extension property row-span in XMLmind XML Editor - Support of Cascading Style Sheets (W3C CSS) may be used to specify the number of rows spanned by an element having display: table-cell.

The value of property column-span (and row-span) is a positive integer. In the case of a tableCell, this value is obtained by parsing the value of attribute columns as a number. Expression concatenate(attr(columns)) does exactly this:

- 1. Standard CSS pseudo-function attr() is used to return the value of attribute columns.
- 2. Extension pseudo-function concatenate() in XMLmind XML Editor Support of Cascading Style Sheets (W3C CSS) concatenates all its string arguments, then parses the result of the concatenation and finally returns the parsed CSS property value.

#### 10. A specific tool bar

The toolBar element [99] allows to specify a tool bar which is specific to a given document type.

#### Figure 2.1. The "Simple Section" tool bar

|--|

Excerpts from rng\_section\_config/common.incl (same file for all variants):

```
<toolBar>
 <button toolTip="Toggle bold"
          icon="xxe-config:common/icons/bold.png">
    <class>com.xmlmind.xmleditapp.kit.part.toolbar.TextStyleToggle</class>
    <command name="pass"
     parameter="{http://www.xmlmind.com/ns/sect}bold" />
  </button>
 <separator />
  <button toolTip="Add table" icon="xxe-config:common/icons/table_menu.png">
    <menu>
      <item label="table" command="add"
       parameter="after[implicitElement] {http://www.xmlmind.com/ns/sect}table" />
      <item label="table(header)" command="add"
       parameter="after[implicitElement]
                   #template({http://www.xmlmind.com/ns/sect}table,header)" />
    </menu>
 </button>
  . . .
</toolBar>
```

A toolBar element has button and separator child elements. A button can contain a command or a menu of items, each menu item itself invoking a command.

#### Tip

A button element is required to have an icon attribute. Notice in the above toolBar that all icon attributes have a value starting with "xxe-config:common/icons/".

- a. "xxe-config:" is the only reliable way to refer xXE\_install\_dir/addon/config/.
- b. *XXE\_install\_dir/addon/config/common/icons/* contains an number of 16x16 icons commonly used for toolbars and menu items. If you are writing a configuration for XXE, you should really take a look at these icons.

So the question is now: what is a *command*? A command in *XMLmind XML Editor - Commands* is an action triggered by a user input (mouse, keyboard, drag, drop, etc) which has an effect on the active view of the document being edited. The behavior of a command is influenced by its string parameter, the current text or node selection and the schema to which the document being edited is conforming.

#### Caution

The parameter of a command is a *plain string*, having vastly different meanings depending on the command. That's why, unless documented otherwise for a given command, namespace prefixes are not supported in a command parameter.

For example, in the above toolBar, you'll find qualified name s:table expressed as {http://www.xml-mind.com/ns/sect}table using Clark's notation. That is:

```
<command name="add"
parameter="after[implicitElement] {http://www.xmlmind.com/ns/sect}table" />
and not:
<command name="add"
parameter="after[implicitElement] s:table" />
```

We'll see in this tutorial that there are 3 kinds of commands: native commands (written in the Java<sup>TM</sup> programming language), *macro-commands* and *process commands* (both specified in XML in the configuration file).

XXE has dozens of native commands in *XMLmind XML Editor - Commands*. The tool bar which is specific to the "Simple Section" document type just uses one of them: add in *XMLmind XML Editor - Commands*.

#### 10.1. Text style toggles

A tool bar normally contain plain buttons. For example, the following plain button invokes native command convert in *XMLmind XML Editor - Commands* to convert the implicit or explicit selection to the bold element:

However, we have chosen to add to the "Simple Section" tool bar *text style toggles* rather than plain buttons:

Text style toggles emulate the behavior of the Bold, Italic, Underline, etc, toggles found in the tool bars of almost all word-processors. Such toggles are declared slightly differently than plain buttons. See Section 30.1.2, "The TextStyleToggle custom control" [102].

#### 11. Element templates

You'll find in the command parameters of the above toolBar, in some cases, element qualified names such as {http://www.xmlmind.com/ns/sect}table and in other cases, references to *elements templates*, such as #template({http://www.xmlmind.com/ns/sect}table,header).

The later notation means:

- a. it's an element template;
- b. this is a template for element {http://www.xmlmind.com/ns/sect}table;
- c. the name of the element template is "header".

Note that element templates are uniquely identified by the combination element name/template name, and not by the template name alone.

Why specify element templates in your configuration file? By default, XXE creates the simplest possible, valid, element. For example, in the case of a table, this simplest possible, valid, table has just one tableRow, containing just one tableCell. In the case of a table, this is too simple to be really useful. On the contrary, we want a table to contain by default 2 rows, each row containing 2 cells. We also want to have a number of predefined table templates easily available, for example, a table having a header row. All this can be specified using the element-Template configuration [66] element.

Excerpts from rng\_section\_config/common.incl (same file for all variants):

```
<elementTemplate name="rows2" selectable="override">I
 <tableRow>...</tableRow>
   <tableRow>...</tableRow>
 </elementTemplate>
<elementTemplate name="header">2
 <tableHeader>...</tableHeader>
  <tableRow>...</tableRow>
  <tableRow>...</tableRow>
 </elementTemplate>
<elementTemplate name="image" selectable="false">3
 <paragraph xmlns="http://www.xmlmind.com/ns/sect"><image source="???"/></paragraph>
</elementTemplate>
```

- Attribute selectable="override" means: use this template instead of the 1 row/1cell table generated by default by XXE. This also implies that this element template will be listed simply as "table", and not as "table(rows2)", in the Edit tool in *XMLmind XML Editor Online Help*.
- The default value of attribute selectable is true. This makes the corresponding element template available for the Edit tool. In the above case, this element template will be listed as "table(header)".
- Attribute selectable="false" means: do not make this element template available for the Edit tool, as it is just needed here in this configuration file (i.e. in a menu, toolBar, macro, etc).

#### 12. A specific menu

The menu element [80] allows to specify a menu which is specific to a given document type.

#### Figure 2.2. The "Simple Section" menu

```
Section
Column
Row
Cell
Cell
Convert to HTML
Copy
Paste Before
Paste After
Delete
Scort Rows...
```

Excerpts from rng\_section\_config/common.incl (same file for all variants):

```
<menu label="Se_ction">
  <menu label="C_olumn" name="tableColumnMenu">
    <item label="_Insert Before"
        icon="xxe-config:common/icons/insertColumnBefore.png"
        command="sect.tableEdit" parameter="insertColumnBefore"/>
    <item label="I_nsert After"
        icon="xxe-config:common/icons/insertColumnAfter.png"
        command="sect.tableEdit" parameter="insertColumnAfter"/>
        ...
        </menu>
        <separator />
        <item label="_Convert to HTML"
            icon="xxe-config:common/mime_types/html.png"
            command="sect.convertToHTML" />
        </menu>
```

A menu element has item, menu and separator child elements, each menu item invoking a command. A menu element is required to have a label attribute. In the value of the label attribute, character underscore ('\_') may be used to specify the mnemonic of a menu or an item.

#### 12.1. About the table editing command

## What if you have reused standard HTML or CALS tables in your own custom schema?

What to do in this case is explained in next chapter Chapter 3, Using HTML4 tables or CALS tables in your own custom schema [20].

The above menu element contains 3 sub-menus called Column, Row and Cell. All the items of these sub-menus invoke the same sect.tableEdit table editing command, albeit with different parameters, each parameter specifying the desired operation (e.g. "insertColumnBefore").

XXE has a native, generic, parameterizable, table editing command in *XMLmind XML Editor - Commands* powerful enough to edit all kinds of custom tables. However in order to be able to use this command in your configuration, you must

- 1. instantiate this command and give a name to your instance by the means of the command configuration element [56];
- 2. parameterize your instance by the means of a property configuration element [88].

This is done as follows. Excerpts from rng\_section\_config/common.incl (same file for all variants):

```
<command name="sect.tableEdit">
    <class>com.xmlmind.xmledit.cmd.table.GenericTableEdit</class>
</command>
</property name="sect.tableEdit.tableSpecification">
    table={http://www.xmlmind.com/ns/sect}table
    row={http://www.xmlmind.com/ns/sect}tableRow {http://www.xmlmind.com/ns/sect}tableHeader:header
    cell={http://www.xmlmind.com/ns/sect}tableCell
    columnSpan=columns
</property>
```

If the name of your table editing command is *foo*, then the name of the corresponding property must be *foo*.tableSpecification. The content of the property is simply the description of the element and attribute names used by your custom table.

#### Caution

The above command element defines a command called sect.tableEdit.Why this "sect." prefix?Why not simply "tableEdit"?

The commands defined in a configuration are not local to this configuration. *All commands have a global scope*. If you call your command tableEdit, then there are chances that you'll overwrite another command, defined in another configuration, also called tableEdit (or the other way round, depending on the order which is used by XXE to load the configurations).

Therefore you must always give a prefix which unique to your configuration to the names of the commands defined in this configuration. For example, the stock configurations use these prefixes: "xhtml.", "docb.", "db5.", "dita.", "ditamap.".

### 13. Specific keyboard shortcuts

The binding element [47] allows to specify a *binding* which is specific to a given document type. A binding element binds a user input, for example a sequence of key strokes, to a command.

Excerpts from rng\_section\_config/common.incl (same file for all variants):

```
<property name="$c blockList">
  {http://www.xmlmind.com/ns/sect}paragraph=paragraph
</property>
<binding>
 <keyPressed code="ENTER" />1
 <command name="insertNewlineOrSplitBlock" />
</binding>
. . .
<binding>
 <keyPressed code="DELETE" />
 <command name="deleteSelectionOrJoinBlockOrDeleteChar" />
</binding>
<binding>
 <keyPressed code="BACK_SPACE" />
 <command name="deleteSelectionOrJoinBlockOrDeleteChar"
          parameter="backwards" />
</binding>
. . .
<binding>
 <keyPressed code="ENTER" modifiers="shift" />2
 <command name="sect.insertBreak" />
</binding>
```

When a user presses the ENTER, DELETE, or BACK\_SPACE key while the caret is found inside a paragraph element, we want XXE to behave like any word-processor. This is precisely what do commands insert-NewlineOrSplitBlock in XMLmind XML Editor - Commands and deleteSelectionOrJoinBlockOr-DeleteChar in XMLmind XML Editor - Commands. However for these commands to work, the elements behaving like paragraphs (or list items) must have been specified. For the "Simple Section" configuration, this specification is simply:

```
<property name="$c blockList">
    {http://www.xmlmind.com/ns/sect}paragraph=paragraph
</property>
```

Notice "\$c blockList", which is a shorthand for "configuration\_name blockList".

When the user presses Shift+ENTER, we want XXE to add a break element at caret location. Moreover, if the newly inserted break element is not immediately followed by a text node, we want XXE to automatically add a text node and move the caret to this new empty text node.

#### 13.1. About macro commands

In the excerpts from rng\_section\_config/common.incl below, sect.insertBreak is a macro-command. A macro-command in *XMLmind XML Editor - Commands* is a command specified in XML as combination of other commands (of any kind: native command, macro-command or process command).

Let's examine sect.insertBreak:

```
<command name="sect.insertBreak">
<macro undoable="true">
<sequence>I
<command name="insert"
parameter="into {http://www.xmlmind.com/ns/sect}break" />
<command name="insertNode" parameter="textAfter" />2
<command name="cancelSelection" />S
</sequence>
</macro>
</command>
```

- The above macro uses the simplest and most common form of combination of other commands: the sequence. It invokes in turn the following native commands: insert in *XMLmind XML Editor - Commands*, insertNode in *XMLmind XML Editor - Commands* and cancelSelection in *XMLmind XML Editor - Commands*.
- The newly inserted break element is automatically selected at the end of the execution of command insert. If there is already a text node after the selected break element, then command insertNode silently fails and the sequence of commands is stopped at this point. This kind of failure is harmless and we can even say that, as the developers of the above macro, we count on this behavior.
- 3 The above macro has two "nice touches":
  - a. Command cancelSelection is invoked to get rid of the red box around the newly inserted break element. Not strictly needed but nice to have.
  - b. The macro has attribute undoable="true". Without this attribute, after sect.insertBreak has been executed in full, the user would have to invoke Edit  $\rightarrow$  Undo (Ctrl+Z) twice: one time to remove the text node and a second time to remove the break element.

### 14. Interactively resizing an image

In the above section, we have explained how to bind a keystroke: Shift+ENTER to a command: sect.insertBreak. Similarly, interactively resizing an image may be implemented by binding an *application event*: resize-image [53] to a command: resizeImage.

Resize-image events are emitted when the user first clicks inside an image in order to display handles around it and then drag one of those handles.

#### Figure 2.3. Resize handles around an image

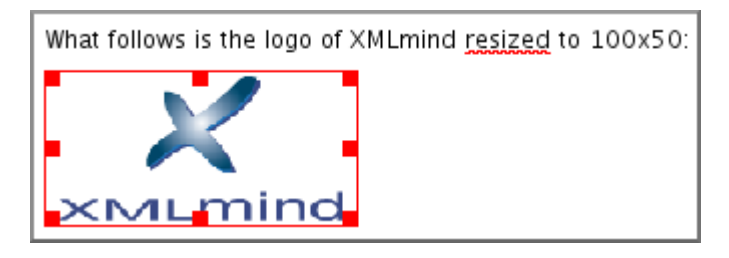

In the case of the "Simple Section" configuration, dragging a resize handle invokes command resizeImage in *XMLmind XML Editor - Commands*. This command resizes an image by modifying its width and height attributes.

It's important to understand that the resize image command being invoked must correspond to the image element. If the image element had no width and height attributes or if these attributes contained inches rather than pixels, built-in command resizeImage would not be usable here.

For example, it's possible to interactively resize a column of a table by binding application event resize-tablecolumn [54] to the proper command. However the table element of the "Simple Section" document type has no child element or attribute allowing to specify the width of a column. Therefore, in the case of the "Simple Section" configuration, there is no way to specify how a user can resize a table column by dragging the corresponding column separator.

### **15. Miscellaneous configuration elements**

The spellcheckOptions element [95] allows to specify spell-checker options, for example whether the on-the-fly spell-checking should be turned on by default, which elements should not be checked for spelling, etc. Excerpts from rng\_section\_config/common.incl (same file for all variants):

The documentResources element [63] allows to specify how to determine the resource files attached to the document being edited. In the case of a "Simple Section" document, the only resource files are the image files pointed to by the image elements. Excerpts from rng\_section\_config/common.incl (same file for all variants):

```
<documentResources>
<resource path="//s:image/@source" />
</documentResources>
```

Knowing which resource files are attached to the document being edited is needed to implement File  $\rightarrow$  Save As and also the conversion of the document being edited to other formats (see below [17]).

#### 16. Converting an XML document to other formats

For the purpose of this tutorial, we'll explain how to convert the "Simple Section" document being edited to a single HTML page.

A XSLT stylesheet will be used for this task. Excerpts from rng\_section\_config/html.xsl (same file for all variants):

It should be noted that XXE has no high-level construct (e.g. an hypothetical convertDocument configuration element) allowing to integrate an XSLT stylesheet. Instead, XXE relies on its menu, toolBar, binding, macro command, process command, etc, to do that.

For example, our "Section" menu element ends with:

</menu>

Macro-command sect.convertToHTML allows the user to choose a save file for the HTML page which will be the result of the conversion (by the means of native command selectConvertedFile in *XMLmind XML Editor* - *Commands*) and then invokes process command sect.toHTML which will perform the conversion. Excerpts from rng\_section\_config/common.incl (same file for all variants):

```
<command name="sect.convertToHTML">
<macro>
<sequence>
<command name="selectConvertedFile"
parameter="saveFileURLWithExtension=html" />
<command name="sect.toHTML" parameter='"%_"' />1
<command name="preview" parameter="[lastConverted]" />2
</sequence>
```

```
</macro>
```

In the above macro,

- The command parameter contains "%\_". %\_ is a *macro-variable* in *XMLmind XML Editor Commands* and it is quoted using double-quote characters in case it contains whitespace. Variable %\_ contains the result returned by the last executed command. In the above case, the last executed command is selectConvertedFile and the result it returns is the URI of the save file selected by the user.
- 2 Command preview in *XMLmind XML Editor Commands* allows to invoke a third-party helper application (e.g. a Web browser) in order to preview the result of the conversion.

#### 16.1. About process commands

Like macro-commands, a *process command* in *XMLmind XML Editor - Commands* is a command specified in XML. But a macro-command acts on elements, attributes and on the text or node selection, while a process command *acts on files*.

Moreover the current working directory (that is, directory ".") of a process command is always a temporary directory especially created for the execution of the process command. This means that all files and directories created in this temporary directory will go away once the execution of the process command is complete.

Excerpts from rng\_section\_config/common.incl (same file for all variants):

```
</comman
```

A process element has a number of child elements which are verbs acting on files and directories. Among these verbs, you'll find mkdir in *XMLmind XML Editor - Commands*.

Here we use mkdir to create an images/ directory. The images/ directory will contain a copy of some of the image files referenced in the "Simple Section" document being converted.

Child element copyDocument in XMLmind XML Editor - Commands is used to copy the document being converted to \_\_doc.xml. Note that in the case the document being converted contains inclusions (XInclude, DITA conref, etc), these inclusions are fully transcluded in order to ease the job of the XSLT engine.

This resources element in XMLmind XML Editor - Commands specifies that resource files referenced in the document being converted by the means of absolute URIs (e.g. <image source="ht-tp://www.acm.com/logo.gif"/>) should be ignored.

This other resources element specifies that resource files referenced in the document being converted by the means of relative URIs ending with ".png", ".jpg", etc, (e.g. <image source="photos/photo43.jpg"/>) should be copied to the images/ directory.

Of course, this implies a fixup of the corresponding reference in \_\_doc.xml (e.g. <image source="photos/photo43.jpg"/> becomes <image source="images/photo43.jpg"/>)

- S Child element transform in XMLmind XML Editor Commands invokes the XSLT engine (Saxon 6.5 or Saxon 9 depending on the version of the XSLT stylesheet) in order to transform \_\_doc.xml to \_\_doc.html using stylesheet html.xsl.
- 6 Child element upload in XMLmind XML Editor Commands is used to upload file \_\_doc.html and directory images/ to the location specified by %0.

By upload, we really mean *upload* and not simply copy these files somewhere else on the local file system. For example, if you install the add-on called "*FTP virtual drive plug-in*", you'll be able to select an "ftp:" (or "ftps:" or "sftp:") URI using selectConvertedFile and then upload file \_\_doc.html and directory images/ to the FTP server you have chosen.

7 What is \$0?

All commands may be passed a parameter. This parameter may be considered to contain a number of *arguments* separated with whitespace (an argument itself containing whitespace should be quoted using single or double quotes). Variable %0 specifies the first argument, %2 the second one, etc, up to %9. For example, if a macro or process command is passed parameter "one 'two three' four", then %0 contains "one", %1 contains "two three" and %2 contains "four".

Process command sect.toHTML is passed a parameter containing the quoted URI of the save file, hence %0 contains the URI of the save file.

### 17. Packaging your configuration for XXE add-on manager

Packaging your configuration for XXE add-on manager is optional. However, if you deploy XXE as a desktop application, this packaging allows your users to easily install, upgrade or uninstall your configuration using menu item Options  $\rightarrow$  Install Add-ons.

An add-on is simply a Zip archive ("zip" file extension) where all the files and directories comprising the add-on are contained in a single topmost directory. Among these files, XXE must find a single file having a "xxe\_addon" extension. For example, let's suppose the configuration based on the XML schema is found in xsd\_section\_config.zip. Unzipping this file would give:

```
C:\> unzip xsd_section_config.zip
  creating: xsd_section_config/
  inflating: xsd_section_config/common.incl
  inflating: xsd_section_config/section.xsd
  ...
  inflating: xsd_section_config/xsd_section_config.xxe_addon
  ...
  inflating: xsd_section_config/catalog.xml
```

File xsd\_section\_config.xxe\_addon contains:

The easiest way to create an .xxe\_addon file is to use XXE:

- 1. Download and install the add-on called "*XMLmind XML Editor Configuration Pack*" using Options → Install Add-ons.
- 2. Restart XXE as instructed.
- 3. Select File  $\rightarrow$  New and choose XMLmind XML Editor Add-on|Single Add-on.

Make sure to carefully choose a unique, descriptive, *stable* name for your add-on. Changing the name of an add-on from one release to another is likely to annoy your users. For example, this breaks the upgrade facility offered by XXE add-on manager.

More information in "XMLmind XML Editor - Developer's Guide", "Packaging an add-on for XMLmind XML Editor integrated add-on manager".

# Chapter 3. Using HTML4 tables or CALS tables in your own custom schema

If you create a custom schema and need general purpose tables for it, you'll probably choose the well-known HTML4 or CALS<sup>1</sup> tables.

#### Tip

If this is not the case and if you have created your own table model, then you can still use the generic, parameterizable, table editor documented in Section 123, "A generic, parameterizable, table editor command" in *XMLmind XML Editor - Commands*. Note that, for this generic table editor to work with your table model, your table model needs to vaguely resemble the HTML table model (table contains rows, themselves possibly contained in row groups, etc).

Including the definition of table elements in your custom schema will not be described in this chapter. Instead this chapter will explain:

- how to properly render HTML4 or CALS tables on screen by using a CSS style sheet;
- · how to include table editing commands in your custom configuration for XXE.

#### Important

All the CSS style sheets and all the commands described below have been designed to properly work whatever is the namespace you have chosen for your schema and/or for the table elements.

#### 1. HTML4 tables

The corresponding support code is contained in xxE\_install\_dir/addon/config/common/xhtml.jar.

#### **Procedure 3.1. Procedure**

1. Add this snippet at the top of your CSS style sheet:

@import url(xxe-config:common/css/xhtml\_table.imp);

If you use a namespace (e.g. http://acme.com/ns) for all the elements defined in your schema, including for table elements, add this snippet instead. This is not strictly needed but this will speed up the rendering of XML elements on screen:

```
@namespace "http://acme.com/ns";
@import url(xxe-config:common/css/xhtml_table.imp);
```

2. Add this snippet in your custom configuration for XXE. In the example below, you have chosen to prefix all the custom commands declared in your configuration using prefix "my.".

```
<command name="my.tableEdit">
<class>com.xmlmind.xmleditext.xhtml.table.HTMLTableEdit</class>
</command>
```

After that, you can reference the above table commands in your custom menu, custom tool bar or custom bindings. Example:

```
<menu label="M_yDoc">
    <item label="Insert Column _Before"
        icon="xxe-config:common/icons/insertColumnBefore.png"</pre>
```

<sup>1</sup>That is, DocBook tables up to V4.2. DocBook V4.3+ supports both HTML4 and CALS tables.

```
command="my.tableEdit" parameter="insertColumnBefore"/>
```

- ...
- 3. Add this other snippet to your custom configuration. Doing so will allow you to resize a table column by dragging its column separator [54].

</command>

#### 1.1. HTML4 table editor command

| Prerequisite in<br>terms of selec-<br>tion                                              | Parameter               | Description                                                                                                    |
|-----------------------------------------------------------------------------------------|-------------------------|----------------------------------------------------------------------------------------------------|
| A cell or an ele-<br>ment having a                                                      | insertColumnBe-<br>fore | Insert a column before column containing specified cell.                                                                                                    |
| cell ancestor<br>must be impli-                                                         | insertColum-<br>nAfter  | Insert a column after column containing specified cell.                                                                                                    |
| selected.                                                                               | cutColumn               | Cut to the clipboard the column containing specified cell.                                                                                                    |
|                                                                                         | copyColumn              | Copy to the clipboard the column containing specified cell.                                                                                                    |
|                                                                                         | pasteColumnBe-<br>fore  | Paste copied or cut column before column containing specified cell.                                                                                                   |
|                                                                                         | pasteColum-<br>nAfter   | Paste copied or cut column after column containing specified cell.                                                                                                    |
|                                                                                         | deleteColumn            | Delete the column containing specified cell.                                                                                                    |
|                                                                                         | sortRows                | Sort all the rows of the table according to the string values of the cells of the "selected column". (The "selected column" is the column containing specified cell.) |
| A row must be                                                                           | insertRowBefore         | Insert a row before row containing specified cell.                                                                                                    |
| explicitly selec-                                                                       | insertRowAfter          | Insert a row before row containing specified cell.                                                                                                    |
| icu.                                                                                    | cutRow                  | Cut to the clipboard the row containing specified cell.                                                                                                    |
| OR a cell or an                                                                         | copyRow                 | Copy to the clipboard the row containing specified cell.                                                                                                    |
| element having a<br>cell ancestor<br>must be impli-<br>citly or explicitly<br>selected. | pasteRowBefore          | Paste copied or cut row before row containing specified cell.                                                                                                    |
|                                                                                         | pasteRowAfter           | Paste copied or cut row after row containing specified cell.                                                                                                    |
|                                                                                         | deleteRow               | Delete the row containing specified cell.                                                                                                    |
| A cell or an ele-                                                                       | incrColumnSpan          | Increment the number of columns spanned by specified cell.                                                                                                    |
| ment having a                                                                           | decrColumnSpan          | Decrement the number of columns spanned by specified cell.                                                                                                    |
| must be impli-                                                                          | incrRowSpan             | Increment the number of rows spanned by specified cell.                                                                                                    |
| citly or explicitly selected.                                                           | decrRowSpan             | Decrement the number of rows spanned by specified cell.                                                                                                    |

#### 2. CALS tables

The corresponding support code is contained in xxE\_install\_dir/addon/config/common/docbook.jar.

#### **Procedure 3.2. Procedure**

1. Add this snippet at the top of your CSS style sheet:

```
@import url(xxe-config:common/css/cals_table.imp);
```

If you use a namespace (e.g. http://acme.com/ns) for all the elements defined in your schema, including for table elements, add this snippet instead. This is not strictly needed but this will speed up the rendering of XML elements on screen:

```
@namespace "http://acme.com/ns";
@import url(xxe-config:common/css/cals_table.imp);
```

2. Add this snippet in your custom configuration for XXE. In the example below, you have chosen to prefix all the custom commands declared in your configuration using prefix "my.".

```
<command name="my.tableEdit">
<class>com.xmlmind.xmleditext.docbook.table.CALSTableEdit</class>
</command>
```

After that, you can reference the above table commands in your custom menu, custom tool bar or custom bindings. Example:

```
<menu label="M_yDoc">
<item label="Insert Column _Before"
icon="xxe-config:common/icons/insertColumnBefore.png"
command="my.tableEdit" parameter="insertColumnBefore"/>
```

3. Add this other snippet to your custom configuration. Doing so will allow you to resize a table column by dragging its column separator [54].

4. File docbook.jar also contains a *validation hook* which ensures that the cols attribute of elements tgroup and entrytbl is always set to a correct value before a DocBook document is validated and hence, saved to disk.

Using commands tableColumn and tableRow also ensures that the cols attribute is up to date. However it is strongly recommended to add this validation hook to your custom configuration. This is done by adding this snippet:

```
<validateHook name="cols_checker">
    <class>com.xmlmind.xmleditext.docbook.table.ValidateHookImpl</class>
</validateHook>
```

#### 2.1. CALS table editor command

The parameters supported by this table editor command are identical to those of the HTML4 table editor command [21].

# Chapter 4. Customizing mouse and key bindings used by XXE

## 1. Bindings specific to a document type

A configuration file such as xxE\_install\_dir/addon/config/docbook/docbook.xxe can contain binding [47] elements. A binding element specifies:

- a keystroke or a sequence of keystrokes which triggers a command,
- OR a mouse input which triggers a command or displays a custom popup menu.

For example, adding the following binding element to docbook.xxe will allow to convert selected text to emphasis (with role attribute set to bold) by pressing on function key F5:

```
<br/><binding>
<keyPressed code="F5" />
<command name="docb.convertToBold" />
</binding>
<command name="docb.convertToBold">
<macro>
<sequence>
<command name="convert" parameter="[implicitElement] emphasis" />
<command name="putAttribute" parameter="role bold" />
</sequence>
</macro>
</command>
```

It is recommended to add custom bindings into a separate file and to include this file in configurations files bundled with XXE rather than directly modifying the bundled configuration files.

For example, if you want to use the **F5** key for converting text to emphasis in all documents belonging to the DocBook family (DocBook, Simplified DocBook, Slides), add the elements of the previous example to a file called /opt/xxe-custom/extrabindings.incl and include this file in *xxE\_install\_dir/addon/config/docbook/docbook.xxe*.

<include location="file:///opt/xxe-custom/extrabindings.incl" />

In next chapter [26], we will learn how to that without modifying the bundled configuration files.

#### Important

XXE does not allow bindings defined in document type specific configuration files to override its menu accelerators.

Example 1: you cannot bind Ctrl+Q to command docb.convertToBold because Ctrl+Q is used to quit XXE.

Example 2: you cannot bind Ctrl+I to command docb.convertToBold because, by default, Ctrl+I triggers command "insert" with parameter "into" (menu item Edit  $\rightarrow$  Insert).

## 2. Generic bindings

What if you want add bindings which are not specific to a document type. Do you really have to include them in all configuration files?

What if you really hate some of the default bindings of XXE? Do you really have to stop using XXE?

The answer is no to both questions. Simply add your generic bindings to a file called customize.xxe anywhere XXE can find it. For example, create this file in the addon/ subdirectory of your user preferences directory. XXE user preferences directory is:

- *\$HOME*/.xxe7/ on Linux.
- \$HOME/Library/Application Support/XMLmind/XMLEditor7/ on the Mac.
- \$APPDATA\$\XMLmind\XMLEditor7\ on Windows XP, Vista, 7 and 8.

Example: C:\Documents and Settings\john\Application Data\XMLmind\XMLEditor7\ on Windows XP. C:\Users\john\AppData\Roaming\XMLmind\XMLEditor7\ on Windows Vista, 7, and 8.

If you cannot see the "Application Data" directory using Microsoft Windows File Manager, turn on Tools>Folder Options>View>File and Folders>Show hidden files and folders.

For more information about how XXE finds its configuration files, please read Section 1, "Dynamic discovery of add-ons" [116].

If several configuration files called customize.xxe are found, their contents are merged with a higher priority to customize.xxe files found in the user preferences directory.

File customize.xxe may also be used to specify parameterGroup [88], imageToolkit [69], spreadsheetFunctions [97], property [88].

A very useful<sup>1</sup> sample customize.xxe may be downloaded and installed using XXE add-on manager (Options  $\rightarrow$  Install Add-ons). Excerpt of this sample customize.xxe:

```
. . .
<binding>
  <keyPressed code="ESCAPE" />
  <charTyped char="l" />
  <command name="convertCase" parameter="lower" />
</binding>
<binding>
  <keyPressed code="ESCAPE" />
  <charTyped char="u" />
  <command name="convertCase" parameter="upper" />
</binding>
<command name="insertCommandOutput">
  <macro>
   <sequence>
      <command name="run" />
      <command name="insertString" parameter="%_" />
    </sequence>
  </macro>
</command>
<br/>
<binding>
  <keyPressed code="ESCAPE" />
  <charTyped char="!" />
  <command name="insertCommandOutput" />
</binding>
```

#### Important

Defining a binding in customize.xxe prevents XXE from using the same keystroke as a menu accelerator. For example, if you bind a command such as "recordMacro toggle" to Ctrl+O, then menu item File  $\rightarrow$  Open will loose its customary shortcut.

<sup>&</sup>lt;sup>1</sup>Yours truly cannot use XXE without it.

# Chapter 5. Customizing an existing configuration

This chapter is not a tutorial. It will merely give you some recipes. If you want to understand what you are doing, please refer to Writing a configuration file for XXE [4].

Let's suppose you want to customize one of the DITA<sup>1</sup>, DocBook 5, DocBook 4 or XHTML configurations, here's what to do.

1. Create in *xxE\_user\_preferences\_dir/addon/<sup>2</sup>* a subdirectory which will contain all the files comprising your customization.

The name of this directory is not important. Let's suppose you have created *xxE\_user\_preferences\_dir/ad-don/custom/*.

2. Copy one of the following template files depending on which configuration you want to customize:

| Configuration Name     | Procedure                          |
|------------------------|------------------------------------|
| DITA                   | Copy Otopic.xxe to custom/.        |
| DITA Map               | Copy Omap.xxe to custom/.          |
| DITA BookMap           | Copy Obookmap.xxe to custom/.      |
| DocBook Assembly v5.1+ | Copy Oassembly.xxe to custom/.     |
| DocBook v5.1+          | Copy Odocbook51.xxe to custom/.    |
| DocBook v5+            | Copy Odocbook5.xxe to custom/.     |
| DocBook                | Copy Odocbook.xxe to custom/.      |
| XHTML Strict           | Copy 0xhtml_strict.xxe to custom/. |
| XHTML Transitional     | Copy 0xhtml_loose.xxe to custom/.  |
| XHTML 1.1              | Copy 0xhtml11.xxe to custom/.      |
| XHTML 5                | Copy 0xhtml5.xxe to custom/.       |

For example, Odocbook5.xxe<sup>3</sup> looks like this:

```
<configuration [57] name="DocBook v5+"
xmlns="http://www.xmlmind.com/xmleditor/schema/configuration"
xmlns:cfg="http://www.xmlmind.com/xmleditor/schema/configuration"
xmlns:db="http://docbook.org/ns/docbook"
xmlns:svg="http://www.w3.org/2000/svg"
xmlns:xi="http://www.w3.org/2001/XInclude"
xmlns:xlink="http://www.w3.org/1999/xlink"
xmlns:html="http://www.w3.org/1999/xlink"
</configuration>
```

- 3. This step involves adding one or more configuration elements after the include element. This is done using any XML or text editor. Each of the following sections describes a common customization step.
- 4. Restart XXE.

<sup>1</sup>The configuration associated to DITA topics is called DITA. The configuration associated to DITA maps is called DITA Map. The configuration associated to DITA bookmaps is called DITA BookMap.

<sup>3</sup>The ``funny" name, starting with a "0", has its utility if you happen to create your customization in *xxE\_install\_dir/addon/* rather than in *xxE\_user\_preferences\_dir/addon/*.

<sup>&</sup>lt;sup>2</sup>XXE\_user\_preferences\_dir is documented in Where is XXE user preferences directory? [6].

#### 1. Adding a custom document template

If you want to add a new document template which would be listed in the dialog box displayed by File  $\rightarrow$  New:

- 1. Create this document template, preferably using XMLmind XML Editor. At least, make sure that the created file is valid by opening it in XXE.
- 2. Copy this file to custom/.
- 3. Let's suppose this file is called template1.xml and that you want your document template to be listed in the dialog box as "Template #1".

Add the following template [98] configuration element to your custom .xxe file (e.g. Odocbook5.xxe):

```
<template [98] name="Template #1"
location="template1.xml" />
```

### 2. Replacing an existing document template

Add the following template [98] configuration element to your custom .xxe file:

```
<template [98] name="Name of the template to be replaced"
location="template1.xml" />
```

Specify the *English* name [28] of the template as listed by the File  $\rightarrow$  New dialog box. XHTML example: "Page" (not "Seite").

#### How to see the English names of configuration elements?

When you want to remove or replace an existing configuration element, you need to refer to it by its English name. You cannot refer to it by its localized name.

Now, how to learn what is the English name of a given configuration element? The obvious solution is to look in the bundled configuration files:

| Configuration Name     | Bundled Configuration Files                          |
|------------------------|------------------------------------------------------|
| DITA                   | XXE_install_dir/addon/config/dita/*.xxe,*.incl.      |
| DITA Map               |                                                      |
| DITA BookMap           |                                                      |
| DocBook Assembly v5.1+ | XXE_install_dir/addon/config/docbook51/*.xxe,*.incl. |
| DocBook v5.1+          |                                                      |
| DocBook v5+            | XXE_install_dir/addon/config/docbook5/*.xxe,*.incl.  |
| DocBook                | XXE_install_dir/addon/config/docbook/*.xxe,*.incl.   |
| XHTML Strict           | XXE_install_dir/addon/config/xhtml/*.xxe,*.incl.     |
| XHTML Transitional     |                                                      |
| XHTML 1.1              |                                                      |
| XHTML 5                |                                                      |

Given the fact that the names of configuration elements are often displayed by the GUI of XXE (the name of document templates are listed in the File  $\rightarrow$  New dialog box, the names of CSS style sheets are listed in the View menu, etc), a simpler solution consists in temporarily switching to the English locale. In order to do this, use Options  $\rightarrow$  Preferences, General section, Locale combobox. More information in Locale in *XMLmind XML Editor - Online Help*.

### 3. Removing an existing document template

Add the following template [98] configuration element to your custom .xxe file:

<template [98] name="Name of the template to be removed" />

Specify the *English* name [28] of the template as listed by the File  $\rightarrow$  New dialog box. XHTML example: "Page" (not "Seite").

## 4. Adding a custom CSS style sheet

Procedure:

1. Copy one of the following files depending on which configuration you want to customize:

| Configuration Name     | Procedure                     |
|------------------------|-------------------------------|
| DITA                   | Copy topic.css to custom/.    |
| DITA Map               | Copy map.css to custom/.      |
| DITA BookMap           | Copy bookmap.css to custom/.  |
| DocBook Assembly v5.1+ | Copy assembly.css to custom/. |
| DocBook v5+            | Copy docbook5.css to custom/. |

| Configuration Name         | Procedure                    |
|----------------------------|------------------------------|
| DocBook v5.1+ <sup>a</sup> |                              |
| DocBook                    | Copy docbook.css to custom/. |
| XHTML Strict               | Copy xhtml.css to custom/.   |
| XHTML Transitional         |                              |
| XHTML 1.1                  |                              |
| XHTML 5                    |                              |

 $^{a}$ DocBook v5+ and DocBook v5.1+ documents are styled using the same docbook5.css CSS style sheet.

For example, xhtml.css looks like this:

@import url(xhtml-config:css/xhtml.css);

2. Edit this file using a text editor and add one or more CSS rules after the @import directive.

#### XHTML example:

```
p {
    color: red;
}
```

DocBook, DocBook v5+ example:

para { color: red;

3. Check your CSS file using the **csscheck** command-line utility. This utility is found in *xxE\_install\_dir/bin/*. Example:

```
$ /opt/xxe/bin/csscheck stylesheet1.css
```

4. Let's suppose this file is called stylesheet1.css and that you want your style sheet to be listed in the View menu as "Style sheet #1".

Add the following css [59] configuration element to your custom .xxe file:

```
<css [59] name="Style sheet #1"
location="stylesheetl.css"
alternate="true" />
```

5. If you want to make your custom CSS style sheet the default one, add the following windowLayout [111] configuration element:

```
<windowLayout [111]>
    <center css="Style sheet #1" />
</windowLayout>
```

### 5. Replacing an existing CSS style sheet

Add the following css [59] configuration element to your custom .xxe file:

```
<css [59] name="Name of the CSS style sheet to be replaced"
location="stylesheet1.css"
alternate="true or false: copy the original value" />
```
Specify the English name [28] of the CSS style sheet as listed in the View menu.

### 6. Removing an existing CSS style sheet

Add the following css [59] configuration element to your custom .xxe file:

```
<css [59] name="Name of the CSS style sheet to be removed" />
```

Specify the English name [28] of the CSS style sheet as listed in the View menu.

### 7. Adding buttons to the tool bar

1. Add the following toolBar [99] configuration element to your custom .xxe file:

```
<toolBar [99]>
<insert />
</toolBar>
```

2. After the insert element, add one or more separator and/or button elements. Example:

```
<toolBar>
<insert />
<separator />
<button toolTip="TEST" icon="xxe-config:common/icons2/help.gif">
<button toolTip="TEST" icon="xxe-config:common/icons2/help.gif">
<button toolTip="TEST" icon="xxe-config:common/icons2/help.gif">
<button toolTip="TEST" icon="xxe-config:common/icons2/help.gif">
<button toolTip="TEST" icon="xxe-config:common/icons2/help.gif">
<button toolTip="TEST" icon="xxe-config:common/icons2/help.gif">
<button toolTip="TEST" icon="xxe-config:common/icons2/help.gif">
<button toolTip="TEST" icon="xxe-config:common/icons2/help.gif">
<button toolTip="TEST" icon="xxe-config:common/icons2/help.gif">
<button toolTip="TEST" icon="xxe-config:common/icons2/help.gif"><button toolTip="TEST" icon="xxe-config:common/icons2/help.gif"><button toolTip="TEST" icon="xxe-config:common/icons2/help.gif"><button icons2/help.gif"><button icons2/help.gif"</button icons2/help.gif"><button icons2/help.gif"</button icons2/help.gif"><button icons2/help.gif"</button icons2/help.gif</button icons2/help.gif"><button icons2/help.gif</button icons2/help.gif</button icons2/help.gif"><button icons2/help.gif</button icons2/help.gif</button icons2/help.gif"><button icons2/help.gif</button icons2/help.gif</
```

### 8. Adding items to the menu

1. Add the following menu [80] configuration element to your custom .xxe file:

```
<menu [80] label="-">
<insert />
</menu>
```

Attribute label is required. The value – simply means that you do not want to change the original label of the menu.

2. After the insert element, add one or more separator and/or item and/or menu elements. Example:

- The icon attribute is optional for item elements.
- The "\_" character in the label attribute is optional. It is used to specify the position of the menu mnemonic, if any.

# 9. Parametrizing the XSLT style sheets used in the Convert Document submenu

Add one or more parameterGroup [88] configuration elements to your custom .xxe file:

```
<parameterGroup [88] name="Name of the parameter group">
  <parameter name="Name of parameter #1">Value or parameter #1</parameter>
  <parameter name="Name of parameter #2">Value or parameter #2</parameter>
  <parameter name="Name of parameter #3">Value or parameter #3</parameter>
  </parameterGroup>
```

Which parameters to specify is found by reading the documentation of the XSLT style sheets. For example, the reference manual of the DocBook XSLT style sheets is: DocBook XSL Stylesheet Documentation.

| Configuration Name | Convert to                                           | Name of the parameterGroup             |
|--------------------|------------------------------------------------------|----------------------------------------|
| DITA               | XHTML multi-page                                     | dita.toXHTML.transformParameters       |
| DITA Man           | XHTML single page                                    | dita.toXHTML1.transformParameters      |
|                    | HTML Help                                            | dita.toHTMLHelp.transformParameters    |
| DITA BookMap       | Java Help                                            | dita.toJavaHelp.transformParameters    |
|                    | Eclipse Help                                         | dita.toEclipseHelp.transformParameters |
|                    | Web Help                                             | dita.toWebHelp.transformParameters     |
|                    | EPUB                                                 | dita.toEPUB.transformParameters        |
|                    | RTF, Wordpro-<br>cessingML, OpenDoc-<br>ument, OOXML | dita.toRTF.transformParameters         |
|                    | PDF, PostScript                                      | dita.toPS.transformParameters          |
| DocBook Assembly   | HTML multi-page                                      | asm.toHTML.transformParameters         |
| v5.1+              | HTML single page                                     | asm.toHTML1.transformParameters        |
|                    | HTML Help                                            | asm.toHTMLHelp.transformParameters     |
|                    | Java Help                                            | asm.toJavaHelp.transformParameters     |
|                    | Eclipse Help                                         | asm.toEclipseHelp.transformParameters  |
|                    | Web Help                                             | asm.toWebHelp.transformParameters      |
|                    | EPUB                                                 | asm.toEpub.transformParameters         |
|                    | RTF, Wordpro-<br>cessingML, OpenDoc-<br>ument, OOXML | asm.toRTF.transformParameters          |
|                    | PDF, PostScript                                      | asm.toPS.transformParameters           |
| DocBook v5.1+      | HTML multi-page                                      | db51.toHTML.transformParameters        |
|                    | HTML single page                                     | db51.toHTML1.transformParameters       |
|                    | HTML Help                                            | db51.toHTMLHelp.transformParameters    |
|                    | Java Help                                            | db51.toJavaHelp.transformParameters    |
|                    | Eclipse Help                                         | db51.toEclipseHelp.transformParameters |
|                    | Web Help                                             | db51.toWebHelp.transformParameters     |
|                    | EPUB                                                 | db51.toEpub.transformParameters        |
|                    | RTF, Wordpro-<br>cessingML, OpenDoc-<br>ument, OOXML | db51.toRTF.transformParameters         |
|                    | PDF, PostScript                                      | db51.toPS.transformParameters          |

| <b>Configuration Name</b>          | Convert to                                           | Name of the parameterGroup             |
|------------------------------------|------------------------------------------------------|----------------------------------------|
| DocBook v5+                        | HTML multi-page                                      | db5.toHTML.transformParameters         |
|                                    | HTML single page                                     | db5.toHTML1.transformParameters        |
|                                    | HTML Help                                            | db5.toHTMLHelp.transformParameters     |
|                                    | Java Help                                            | db5.toJavaHelp.transformParameters     |
|                                    | Eclipse Help                                         | db5.toEclipseHelp.transformParameters  |
|                                    | Web Help                                             | db5.toWebHelp.transformParameters      |
|                                    | EPUB                                                 | db5.toEpub.transformParameters         |
|                                    | RTF, Wordpro-<br>cessingML, OpenDoc-<br>ument, OOXML | db5.toRTF.transformParameters          |
|                                    | PDF, PostScript                                      | db5.toPS.transformParameters           |
| DocBook                            | HTML multi-page                                      | docb.toHTML.transformParameters        |
|                                    | HTML single page                                     | docb.toHTML1.transformParameters       |
|                                    | HTML Help                                            | docb.toHTMLHelp.transformParameters    |
|                                    | Java Help                                            | docb.toJavaHelp.transformParameters    |
|                                    | Eclipse Help                                         | docb.toEclipseHelp.transformParameters |
|                                    | Web Help                                             | docb.toWebHelp.transformParameters     |
|                                    | EPUB                                                 | docb.toEpub.transformParameters        |
|                                    | RTF, Wordpro-<br>cessingML, OpenDoc-<br>ument, OOXML | docb.toRTF.transformParameters         |
|                                    | PDF, PostScript                                      | docb.toPS.transformParameters          |
| XHTML Strict<br>XHTML Transitional | RTF, Wordpro-<br>cessingML, OpenDoc-<br>ument, OOXML | xhtml.toRTF.transformParameters        |
| XHTML 1.1                          | PDF, PostScript                                      | xhtml.toPS.transformParameters         |
| XHTML 5                            |                                                      |                                        |

Example: Use UTF-8 encoding when convert DocBook documents to multi-page HTML:

```
<parameterGroup name="docb.toHTML.transformParameters">
    <parameter name="chunker.output.encoding">UTF-8</parameter>
    <parameter name="saxon.character.representation">native;decimal</parameter>
    </parameterGroup>
```

Example: When converting DocBook v5+ document to RTF, WordprocessingML, OpenDocument, OOXML or to PDF, PostScript, style variablelist like XXE does it on screen. That is, do not put the term and its definition side by side.

```
<parameterGroup name="db5.toRTF.transformParameters">
  <parameter name="variablelist.as.blocks">1</parameter>
  </parameterGroup>
<parameterGroup name="db5.toPS.transformParameters">
  <parameterGroup name="db5.toPS.transformParameters">
  <parameterGroup name="db5.toPS.transformParameters">
  <parameterGroup name="db5.toPS.transformParameters">
  </parameterGroup name="db5.toPS.transformParameters">
  </parameterGroup>
```

# 10. Customizing the XSLT style sheets used in the Convert Document submenu

In order to do this, you need to use a custom XSLT style sheet instead of the stock one. Of course, the custom XSLT style sheet includes the stock one, so you can concentrate on your customizations.

Once you have created your custom XSLT style sheet, you have to specify to XXE that it must use it instead on the stock one. This is done by the means of a system property having the proper name and value.

1. Copy one of the following template files depending on which configuration you want to customize and on which format you want to generate:

| Configuration<br>Name            | Convert to                                           | Procedure                        |
|----------------------------------|------------------------------------------------------|----------------------------------|
| DITA                             | XHTML multi-page                                     | Copy xhtml.xsl to custom/.       |
| DITA Man                         | XHTML single page                                    | Copy xhtml.xsl to custom/.       |
| Diminup                          | HTML Help                                            | Copy htmlhelp.xsl to custom/.    |
| DITA BookMap                     | Java Help                                            | Copy javahelp.xsl to custom/.    |
|                                  | Eclipse Help                                         | Copy eclipsehelp.xsl to custom/. |
|                                  | Web Help                                             | Copy webhelp.xsl to custom/.     |
|                                  | EPUB                                                 | Copy epub.xsl to custom/.        |
|                                  | RTF, Wordpro-<br>cessingML, Open-<br>Document, OOXML | Copy fo.xsl to custom/.          |
|                                  | PDF, PostScript                                      | Copy fo.xsl to custom/.          |
| DocBook v5+                      | HTML multi-page                                      | Copy chunk.xsl to custom/.       |
| DocBook v5.1+ <sup>a</sup>       | HTML single page                                     | Copy html.xsl to custom/.        |
|                                  | HTML Help                                            | Copy htmlhelp.xsl to custom/.    |
| DocBook Assembly $v_{5,1+a}^{a}$ | Java Help                                            | Copy javahelp.xsl to custom/.    |
| VJ.11                            | Eclipse Help                                         | Copy eclipse.xsl to custom/.     |
|                                  | Web Help                                             | Copy webhelp.xsl to custom/.     |
|                                  | EPUB                                                 | Copy epub.xsl to custom/.        |
|                                  | RTF, Wordpro-<br>cessingML, Open-<br>Document, OOXML | Copy fo.xsl to custom/.          |
|                                  | PDF, PostScript                                      | Copy fo.xsl to custom/.          |
| DocBook                          | HTML multi-page                                      | Copy chunk.xsl to custom/.       |
|                                  | HTML single page                                     | Copy html.xsl to custom/.        |
|                                  | HTML Help                                            | Copy htmlhelp.xsl to custom/.    |
|                                  | Java Help                                            | Copy javahelp.xsl to custom/.    |
|                                  | Eclipse Help                                         | Copy eclipse.xsl to custom/.     |
|                                  | Web Help                                             | Copy webhelp.xsl to custom/.     |
|                                  | EPUB                                                 | Copy epub.xsl to custom/.        |
|                                  | RTF, Wordpro-<br>cessingML, Open-<br>Document, OOXML | Copy fo.xsl to custom/.          |
|                                  | PDF, PostScript                                      | Copy fo.xsl to custom/.          |

| Configuration     | Convert to       | Procedure               |
|-------------------|------------------|-------------------------|
| Name              |                  |                         |
| XHTML Strict      | RTF, Wordpro-    | Copy fo.xsl to custom/. |
|                   | cessingML, Open- |                         |
| XHTML Transition- | Document, OOXML  |                         |
| al                | PDF, PostScript  | Copy fo.xsl to custom/. |
| XHTML 1.1         |                  |                         |
| XHTML 5           |                  |                         |

<sup>a</sup>DocBook v5+, DocBook v5.1+ and DocBook Assembly v5.1+ documents are converted using the same set of XSL style sheets.

For example, DocBook v5+ chunk.xsl looks like this:

2. Edit this file using an XML or text editor and add one or more XSLT elements after the xsl:import element.

DocBook html.xsl example: Use the UTF-8 encoding instead of default ISO-8859-1 when converting a DocBook document to *single page* HTML<sup>4</sup>:

DocBook fo.xsl example: add more information to the title page of book:

```
<xsl:stylesheet xmlns:xsl="http://www.w3.org/1999/XSL/Transform"</pre>
                xmlns:fo="http://www.w3.org/1999/XSL/Format"
                version="1.0">
<xsl:import href="docbook-config:xsl/fo/docbook.xsl"/>
<xsl:template match="bookinfo/author|info/author" mode="titlepage.mode">
  <fo:block>
    <xsl:call-template name="anchor"/>
    <xsl:call-template name="person.name"/>
    <xsl:if test="affiliation/orgname">
      <fo:block>
        <xsl:apply-templates select="affiliation/orgname"
                             mode="titlepage.mode"/>
      </fo:block>
    </xsl:if>
    <rsl:if test="email|affiliation/address/email">
      <fo:block>
        <xsl:apply-templates select="(email|affiliation/address/email)[1]"/>
      </fo:block>
    </xsl:if>
  </fo:block>
</xsl:template>
```

 $^4 \mathrm{XSLT}$  style sheet parameter <code>chunker.output.encoding</code> does not work in this case.

</xsl:stylesheet>

3. Add one of the following property [88] configuration element to your custom .xxe file:

| Configuration<br>Name     | Convert to                                           | Property Configuration Element                                                                |
|---------------------------|------------------------------------------------------|-----------------------------------------------------------------------------------------------|
| DITA                      | XHTML multi-page                                     | <property <br="" name="dita.toXHTML.transform">url="true"&gt;xhtml.xsl</property>             |
| DITA Map<br>DITA BookMap  | XHTML single page                                    | <property <br="" name="dita.toXHTML1.transform">url="true"&gt;xhtml.xsl</property>            |
|                           | HTML Help                                            | <property <br="" name="dita.toHTMLHelp.transform">url="true"&gt;htmlhelp.xsl</property>       |
|                           | Java Help                                            | <property <br="" name="dita.toJavaHelpStep1.transform">url="true"&gt;javahelp.xsl</property>  |
|                           | Eclipse Help                                         | <property <br="" name="dita.toEclipseHelp.transform">url="true"&gt;eclipsehelp.xsl</property> |
|                           | Web Help                                             | <property <br="" name="dita.toWebHelp.transform">url="true"&gt;webhelp.xsl</property>         |
|                           | EPUB                                                 | <property <br="" name="dita.toEPUB.transform">url="true"&gt;epub.xsl</property>               |
|                           | RTF, Wordpro-<br>cessingML, Open-<br>Document, OOXML | <property <br="" name="dita.toRTF.transform">url="true"&gt;fo.xsl</property>                  |
|                           | PDF, PostScript                                      | <property <br="" name="dita.toPS.transform">url="true"&gt;fo.xsl</property>                   |
| DocBook Assembly<br>v5.1+ | HTML multi-page                                      | <property <br="" name="asm.toHTML.transform">url="true"&gt;chunk.xsl</property>               |
|                           | HTML single page                                     | <property <br="" name="asm.toHTML1.transform">url="true"&gt;html.xsl</property>               |
|                           | HTML Help                                            | <property <br="" name="asm.toHTMLHelp.transform">url="true"&gt;htmlhelp.xsl</property>        |
|                           | Java Help                                            | <property <br="" name="asm.toJavaHelpStep1.transform">url="true"&gt;javahelp.xsl</property>   |
|                           | Eclipse Help                                         | <property <br="" name="asm.toEclipseHelp.transform">url="true"&gt;eclipse.xsl</property>      |
|                           | Web Help                                             | <property <br="" name="asm.toWebHelp.transform">url="true"&gt;webhelp.xsl</property>          |
|                           | EPUB                                                 | <property <br="" name="asm.toEpub.transform">url="true"&gt;epub.xsl</property>                |
|                           | RTF, Wordpro-<br>cessingML, Open-<br>Document, OOXML | <property <br="" name="asm.toRTF.transform">url="true"&gt;fo.xsl</property>                   |
|                           | PDF, PostScript                                      | <property <br="" name="asm.toPS.transform">url="true"&gt;fo.xsl</property>                    |

| Configuration<br>Name | Convert to                                           | Property Configuration Element                                                               |
|-----------------------|------------------------------------------------------|----------------------------------------------------------------------------------------------|
| DocBook v5.1+         | HTML multi-page                                      | <property <br="" name="db51.toHTML.transform">url="true"&gt;chunk.xsl</property>             |
|                       | HTML single page                                     | <property <br="" name="db51.toHTML1.transform">url="true"&gt;html.xsl</property>             |
|                       | HTML Help                                            | <property <br="" name="db51.toHTMLHelp.transform">url="true"&gt;htmlhelp.xsl</property>      |
|                       | Java Help                                            | <property <br="" name="db51.toJavaHelpStep1.transform">url="true"&gt;javahelp.xsl</property> |
|                       | Eclipse Help                                         | <property <br="" name="db51.toEclipseHelp.transform">url="true"&gt;eclipse.xsl</property>    |
|                       | Web Help                                             | <property <br="" name="db51.toWebHelp.transform">url="true"&gt;webhelp.xsl</property>        |
|                       | EPUB                                                 | <property <br="" name="db51.toEpub.transform">url="true"&gt;epub.xsl</property>              |
|                       | RTF, Wordpro-<br>cessingML, Open-<br>Document, OOXML | <property <br="" name="db51.toRTF.transform">url="true"&gt;fo.xsl</property>                 |
|                       | PDF, PostScript                                      | <property <br="" name="db51.toPS.transform">url="true"&gt;fo.xsl</property>                  |
| DocBook v5+           | HTML multi-page                                      | <property <br="" name="db5.toHTML.transform">url="true"&gt;chunk.xsl</property>              |
|                       | HTML single page                                     | <property <br="" name="db5.toHTML1.transform">url="true"&gt;html.xsl</property>              |
|                       | HTML Help                                            | <property <br="" name="db5.toHTMLHelp.transform">url="true"&gt;htmlhelp.xsl</property>       |
|                       | Java Help                                            | <property <br="" name="db5.toJavaHelpStep1.transform">url="true"&gt;javahelp.xsl</property>  |
|                       | Eclipse Help                                         | <property <br="" name="db5.toEclipseHelp.transform">url="true"&gt;eclipse.xsl</property>     |
|                       | Web Help                                             | <property <br="" name="db5.toWebHelp.transform">url="true"&gt;webhelp.xsl</property>         |
|                       | EPUB                                                 | <property <br="" name="db5.toEpub.transform">url="true"&gt;epub.xsl</property>               |
|                       | RTF, Wordpro-<br>cessingML, Open-<br>Document, OOXML | <property <br="" name="db5.toRTF.transform">url="true"&gt;fo.xsl</property>                  |
|                       | PDF, PostScript                                      | <property <br="" name="db5.toPS.transform">url="true"&gt;fo.xsl</property>                   |
| DocBook               | HTML multi-page                                      | <property <br="" name="docb.toHTML.transform">url="true"&gt;chunk.xsl</property>             |
|                       | HTML single page                                     | <property <br="" name="docb.toHTML1.transform">url="true"&gt;html.xsl</property>             |

| Configuration<br>Name             | Convert to                                           | Property Configuration Element                                                               |
|-----------------------------------|------------------------------------------------------|----------------------------------------------------------------------------------------------|
|                                   | HTML Help                                            | <property <br="" name="docb.toHTMLHelp.transform">url="true"&gt;htmlhelp.xsl</property>      |
|                                   | Java Help                                            | <property <br="" name="docb.toJavaHelpStep1.transform">url="true"&gt;javahelp.xsl</property> |
|                                   | Eclipse Help                                         | <property <br="" name="docb.toEclipseHelp.transform">url="true"&gt;eclipse.xsl</property>    |
|                                   | Web Help                                             | <property <br="" name="docb.toWebHelp.transform">url="true"&gt;webhelp.xsl</property>        |
|                                   | EPUB                                                 | <property <br="" name="docb.toEpub.transform">url="true"&gt;epub.xsl</property>              |
|                                   | RTF, Wordpro-<br>cessingML, Open-<br>Document, OOXML | <property <br="" name="docb.toRTF.transform">url="true"&gt;fo.xsl</property>                 |
|                                   | PDF, PostScript                                      | <property <br="" name="docb.toPS.transform">url="true"&gt;fo.xsl</property>                  |
| XHTML Strict<br>XHTML Transition- | RTF, Wordpro-<br>cessingML, Open-<br>Document, OOXML | <property <br="" name="xhtml.toRTF.transform">url="true"&gt;fo.xsl</property>                |
| AI<br>XHTML 1.1<br>XHTML 5        | PDF, PostScript                                      | <property <br="" name="xhtml.toPS.transform">url="true"&gt;fo.xsl</property>                 |
| XHTML 5                           |                                                      |                                                                                              |

# 11. Using a custom CSS style sheet to style the HTML files generated by the Convert Document submenu

Procedure:

1. Copy your custom CSS style sheet to the custom/ directory.

Let's suppose the name of the custom CSS style sheet is fancy.css.

2. Add one or more of the following property [88] configuration element to your custom .xxe file, depending on the kind of HTML files you want to style (HTML Help, Java Help, Eclipse Help and Epub are all HTML-based formats):

| Configuration<br>Name | Convert to        | Property Configuration Element                                                          |
|-----------------------|-------------------|-----------------------------------------------------------------------------------------|
| DITA                  | XHTML multi-page  | <property <br="" name="dita.toXHTML.resource.css">url="true"&gt;fancy.css</property>    |
| DITA Map              |                   |                                                                                         |
| DITA BookMap          | XHTML single page | <property <br="" name="dita.toXHTML1.resource.css">url="true"&gt;fancy.css</property>   |
|                       | HTML Help         | <property <br="" name="dita.toHTMLHelp.resource.css">url="true"&gt;fancy.css</property> |
|                       | Web Help          | <property <br="" name="dita.toWebHelp.resource.css">url="true"&gt;fancy.css</property>  |

| Configuration<br>Name     | Convert to       | Property Configuration Element                                                               |
|---------------------------|------------------|----------------------------------------------------------------------------------------------|
|                           | Java Help        | <property <br="" name="dita.toJavaHelpStep1.resource.css">url="true"&gt;fancy.css</property> |
|                           | Eclipse Help     | <property <br="" name="dita.toEclipseHelp.resource.css">url="true"&gt;fancy.css</property>   |
|                           | EPUB             | <property <br="" name="dita.toEPUB.resource.css">url="true"&gt;fancy.css</property>          |
| DocBook Assembly<br>v5.1+ | HTML multi-page  | <property <br="" name="asm.toHTML.resource.css">url="true"&gt;fancy.css</property>           |
|                           | HTML single page | <property <br="" name="asm.toHTML1.resource.css">url="true"&gt;fancy.css</property>          |
|                           | HTML Help        | <property <br="" name="asm.toHTMLHelp.resource.css">url="true"&gt;fancy.css</property>       |
|                           | Web Help         | <property <br="" name="asm.toWebHelp.resource.css">url="true"&gt;fancy.css</property>        |
|                           | Java Help        | <property <br="" name="asm.toJavaHelpStep1.resource.css">url="true"&gt;fancy.css</property>  |
|                           | Eclipse Help     | <property <br="" name="asm.toEclipseHelp.resource.css">url="true"&gt;fancy.css</property>    |
|                           | EPUB             | <property <br="" name="asm.toEpub.resource.css">url="true"&gt;fancy.css</property>           |
| DocBook v5.1+             | HTML multi-page  | <property <br="" name="db51.toHTML.resource.css">url="true"&gt;fancy.css</property>          |
|                           | HTML single page | <property <br="" name="db51.toHTML1.resource.css">url="true"&gt;fancy.css</property>         |
|                           | HTML Help        | <property <br="" name="db51.toHTMLHelp.resource.css">url="true"&gt;fancy.css</property>      |
|                           | Web Help         | <property <br="" name="db51.toWebHelp.resource.css">url="true"&gt;fancy.css</property>       |
|                           | Java Help        | <property <br="" name="db51.toJavaHelpStep1.resource.css">url="true"&gt;fancy.css</property> |
|                           | Eclipse Help     | <property <br="" name="db51.toEclipseHelp.resource.css">url="true"&gt;fancy.css</property>   |
|                           | EPUB             | <property <br="" name="db51.toEpub.resource.css">url="true"&gt;fancy.css</property>          |
| DocBook v5+               | HTML multi-page  | <property <br="" name="db5.toHTML.resource.css">url="true"&gt;fancy.css</property>           |
|                           | HTML single page | <property <br="" name="db5.toHTML1.resource.css">url="true"&gt;fancy.css</property>          |
|                           | HTML Help        | <property <br="" name="db5.toHTMLHelp.resource.css">url="true"&gt;fancy.css</property>       |

| Configuration<br>Name | Convert to       | Property Configuration Element                                                               |
|-----------------------|------------------|----------------------------------------------------------------------------------------------|
|                       | Web Help         | <property <br="" name="db5.toWebHelp.resource.css">url="true"&gt;fancy.css</property>        |
|                       | Java Help        | <property <br="" name="db5.toJavaHelpStep1.resource.css">url="true"&gt;fancy.css</property>  |
|                       | Eclipse Help     | <property <br="" name="db5.toEclipseHelp.resource.css">url="true"&gt;fancy.css</property>    |
|                       | EPUB             | <property <br="" name="db5.toEpub.resource.css">url="true"&gt;fancy.css</property>           |
| DocBook               | HTML multi-page  | <property <br="" name="docb.toHTML.resource.css">url="true"&gt;fancy.css</property>          |
|                       | HTML single page | <property <br="" name="docb.toHTML1.resource.css">url="true"&gt;fancy.css</property>         |
|                       | HTML Help        | <property <br="" name="docb.toHTMLHelp.resource.css">url="true"&gt;fancy.css</property>      |
|                       | Web Help         | <property <br="" name="docb.toWebHelp.resource.css">url="true"&gt;fancy.css</property>       |
|                       | Java Help        | <property <br="" name="docb.toJavaHelpStep1.resource.css">url="true"&gt;fancy.css</property> |
|                       | Eclipse Help     | <property <br="" name="docb.toEclipseHelp.resource.css">url="true"&gt;fancy.css</property>   |
|                       | EPUB             | <property <br="" name="docb.toEpub.resource.css">url="true"&gt;fancy.css</property>          |

# Part II. Configuration reference

# **Table of Contents**

| onfiguration elements                                                   | 42       |
|-------------------------------------------------------------------------|----------|
| 1. attributeEditor                                                      | 42       |
| 2. attributeVisibility                                                  | 45       |
| 3. binding                                                              | 47       |
| 4. command                                                              | 56       |
| 4.1. About command names                                                | 56       |
| 5. configuration                                                        | 57       |
| 6. css                                                                  | 59       |
| 7. DTD                                                                  | 59       |
| 8. detect                                                               | 60       |
| 9. documentResources                                                    | 63       |
| 10. documentSetFactory                                                  | 64       |
| 10.1. Bean properties                                                   | 65       |
| 11. elementTemplate                                                     | 66       |
| 11.1. Adding empty text nodes to your element templates                 |          |
| 11.2 Specificities of selectable="override"                             | 68       |
| 12 help                                                                 | 69       |
| 13 imageToolkit                                                         | 69       |
| 14 include                                                              | 72       |
| 15 inclusionScheme                                                      | 73       |
| 16 linkType                                                             | 73       |
| 16.1 Using LinkType                                                     | /        |
| 16.2. Using LinkType to implement link validation                       | 78       |
| 16.3. Using LinkType to define custom specialized attribute editors     | 70       |
| 17 monu                                                                 | 80       |
| 17.1 Customizing a new or a tealber without redefining it from control  | 00<br>   |
| 17.1. Customizing a menu of a coorbar without redenning it from scratch | 01<br>Q/ |
| 17.2. Multiple menus                                                    | 04       |
| 10. nodeBothTage                                                        | 05       |
| 20. property                                                            | 80       |
| 20. property                                                            | 00       |
| 21. parameteroloup                                                      | 00       |
| 22. preservespace                                                       | 09       |
| 25. relaxing                                                            | 89       |
| 24. saveOptions                                                         | 90       |
| 25. schema                                                              | 93       |
| 20. scnematron                                                          | 94       |
| 20.1. Kelationship between schematron and validateHook                  | 95       |
| 2/. speirCneckOptions                                                   | 95       |
| 28. Custom spreadsheet functions                                        | 97       |
| 29. template                                                            | 98       |
| 30. toolBar                                                             | 99       |
| 30.1. Custom controls                                                   | . 100    |
| 30.1.1. The TextStyleMenu custom control                                | . 101    |
| 30.1.2. The TextStyleToggle custom control                              | . 102    |
| 30.1.3. The ListTypeMenu custom control                                 | . 104    |
| 30.2. Multiple toolBars                                                 | . 107    |
| 31. translation                                                         | . 108    |
| 32. validate                                                            | . 109    |
| 33. validateHook                                                        | . 110    |
| 34. windowLayout                                                        | . 111    |
| 35. Custom configuration elements                                       | . 112    |
|                                                                         |          |

# **Chapter 6. Configuration elements**

# 1. attributeEditor

```
<attributeEditor
 attribute = Name
 elementMatches = XPath pattern
 Content: [ class [ property ]* ]? |
           [ list ]?
</attributeEditor>
<class>
 Content: Java class name
</class>
<property
 name = NMTOKEN matching [_a-zA-Z][_a-zA-Z0-9]*
 type = (boolean|byte|char|short|int|long|float|double|
         String URL)
 value = string
/>
<list
 allowAnyValue = boolean : false
 allowWhitespace = boolean : dynamic
 allowMultipleValues = boolean : false
 valueSeparator = string containing a single character : " "
 selectItems = XPath expression
 itemValue = XPath expression
 itemDescription = XPath expression
 Content: [ item ]*
</list>
<item
 description = Non empty token
 Content: Non empty string
</item>
```

The attributeEditor configuration element allows to extend the Attributes tool. There are two kinds of such extensions:

1. An extension which returns the list of all possible values for a given attribute. Example:

```
<attributeEditor attribute="f:remove" elementMatches="f:filter"

xmlns:f="urn:namespace:filter">

<list>

<item>red</item>

<item>green</item>

<item>blue</item>

</list>

</attributeEditor>
```

2. An extension which creates a modal dialog box allowing to edit the value of a given attribute. This dialog box is passed the initial attribute value (or the empty string if the attribute has not yet been specified). The dialog box is then expected to return a possibly modified value for this attribute. XHTML example:

```
<attributeEditor attribute="bgcolor"
elementMatches="html:table|html:tr|html:th|html:td|html:body"
xmlns:html="http://www.w3.org/1999/xhtml">
<class>HexColorChooser</class>
</attributeEditor>
```

These extensions are used by the Attributes tool as follows:

- 1. The Value field which supports auto-completion will display the items of the list.
- 2. When you click the Edit button or right-click on an attribute, this displays a popup menu. The first entry of this menu is also called Edit and displays a dialog box allowing to edit the attribute more comfortably than with the Value field. The dialog box displayed in this case comes from the attributeEditor configuration element.

Note that when an extension returns a list, a specialized dialog box may be automatically wrapped around this list. That is, when an extension returns a list, not only the Value field will provide auto-completion for the attributes values, but also the Edit popup menu item will display a specialized dialog box.

The attributes of the attributeEditor configuration element are used to detect attributes for which a custom editor is to be created:

attribute

The XML qualified name of the attribute.

elementMatches

An XPath pattern matching the elements possibly having the attribute whose name is specified by above attribute attribute.

Note that an attributeEditor is uniquely identified by its attribute and elementMatches attributes and also by the name of the configuration containing it. For example, the following attributeEditors do not conflict provided that they are defined in different configurations:

```
<attributeEditor attribute="ref" elementMatches="*">
  <list selectItems="//part/@number" />
  </attributeEditor>
<attributeEditor attribute="ref" elementMatches="*">
  <list>
        <item>internal</item>
        <item>external</item>
        </list>
    </list>
    </attributeEditor>
```

The child elements the attributeEditor configuration element are used to specify how the custom editor is to be implemented by the Attributes tool:

class

This element contains the fully qualified name of a class which implements one or both of the following interfaces: com.xmlmind.xmledit.cmd.attribute.SetAttribute.ChoicesFactory, com.xmlmind.xmledit.cmd.attribute.SetAttribute.EditorFactory.

The property child elements of the class element allow to parameterize the newly created instance of this class. See bean properties [65].

DocBook example:

```
<attributeEditor attribute="linkend" elementMatches="xref|link">
    <class>com.xmlmind.xmleditapp.linktype.RefChoicesFactory</class>
    cproperty name="listIfMemberOfDocSet" type="boolean" value="true" />
</attributeEditor>
```

list

This element specifies all possible values for a given attribute. The items of this list may be statically described by the means of the item child element or dynamically computed by the means of the selectItems, itemValue and itemDescription XPath expressions.

### **Static lists**

A static list comprises only the items specified by its item child elements. The string contained in the item element specifies the value of the item. The optional description attribute provides a description of this value.

Items are automatically sorted by their values. Duplicate items are automatically removed.

DITA example:

DocBook example:

```
<attributeEditor attribute="userlevel" elementMatches="*">
  <list allowMultipleValues="true" valueSeparator=";">
        <item>beginner</item>
        <item>intermediate</item>
        <item>advanced</item>
        <item>expert</item>
        </list>
</attributeEditor>
```

### **Dynamic lists**

Unless a list has item child elements, specifying at least attribute selectItems is mandatory.

selectItems

Returns a node set enumerating all list items. This XPath expression is evaluated in the context of the element having the attribute being edited by the Attributes tool.

```
itemValue
```

This XPath expression is evaluated in the context of each node returned by selectItems. It returns a string which is the value of the item. Items having an empty value are discarded.

When this attribute is missing, the value of an item is the string value of the node selected by selectItems.

itemDescription

This XPath expression is evaluated in the context of each node returned by selectItems. It returns a string which is the description of the item. Empty descriptions are ignored.

When this attribute is missing, an item has no description.

Items are automatically sorted by their values. Duplicate items are automatically removed.

XHTML example:

```
allowWhitespace="false" /> </attributeEditor>
```

### Tip

A convenient way to describe an element is to use XPath extension function sa:getElementDescription(*nodeset\_returning\_an\_element*), where prefix "sa" is bound to namespace "java:com.xmlmind.xmledit.cmd.attribute.SetAttribute".

For example, the above XHTML example could be rewritten as:

```
<attributeEditor attribute="for" elementMatches="html:label">
<list selectItems="//html:input|//html:select" itemValue="@id"
itemDescription="sa:getElementDescription(.)"
xmlns:sa="java:com.xmlmind.xmledit.cmd.attribute.SetAttribute"
allowWhitespace="false" />
</attributeEditor>
```

### Other list attributes

#### allowAnyValue

Allow the user to specify values other than the ones coming from the list.

#### allowWhitespace

List items may have values containing whitespace. When the list is static, the default value of this attribute is determined by examining all the items of the list. When the list is dynamic, the default value of this attribute is true.

```
allowMultipleValues
```

The value of the attribute may contain one or more tokens (coming from the values of the list items) separated by valueSeparator.

valueSeparator

Character used to separate tokens. Default to the whitespace character (U+0020), which means: *any* whitespace character. Ignored unless allowMultipleValues is true.

Remember that a custom attribute editor specified using attributeEditor is just here to help the user specify an attribute value. It's not really designed to *validate* what the user specifies. It's up to the underlying DTD or schema to perform this validation task.

An attributeEditor element without any child element may be used to remove from a configuration a previously defined attributeEditor having the same attribute and elementMatches attributes.

### 2. attributeVisibility

```
<attributeVisibility>

Content: [ category ]*

</attributeVisibility>

<category

name = Non-empty token

attributes = Non-empty list of QNames

visible = boolean : true

/>
```

The attributeVisibility configuration element specifies the checkbox entries of the popup menu displayed by clicking the down arrow button found at the right of the header of the attribute table (part of the Attributes tool in *XMLmind XML Editor - Online Help*). This popup menu allows to toggle in the attribute table the visibility of

attributes belonging to certain categories. Simply uncheck a menu entry to hide in the attribute table all the attributes belonging to the corresponding category.

A menu entry is created for each category child. The attributes of element category are:

name

Specifies the name of the category hence, once localized, the label of the corresponding menu entry.

attributes

Specifies the names of the attributes belonging to the category. These attributes are to be hidden by the attribute table when the corresponding menu entry is unchecked.

visible

Specifies the initial visibility of the category, hence whether he corresponding menu entry is initially checked or unchecked.

Examples:

```
<attributeVisibility>
<category name="Conditional Processing"
attributes="audience platform product rev
otherprops props" />
<category name="Other" attributes="xtrc xtrf"
visible="false" />
</attributeVisibility>
```

```
<attributeVisibility/>
```

An attributeVisibility element without any category child element may be used to remove from a configuration the previously defined attributeVisibility.

Otherwise, an attributeVisibility element is *merged* with the attributeVisibility element previously defined in the configuration. This is done as follows:

- 1. All category elements not found in current definition but found in the previous definition are copied from previous definition.
- 2. All category elements having no attributes child element are discarded from current definition. This trick allows to skip some category elements which otherwise would have been copied from the previous definition.

Example:

```
<attributeVisibility>
<category name="profiling" attributes="revision revisionflag"/>
<category name="Scripting" attributes="onkeydown onkeypress onkeyup"
visible="false"/>
<category name="other" attributes="remap" visible="false"/>
</attributeVisibility>
<attributeVisibility>
<category name="profiling" attributes="revision revisionflag audience os"
visible="false"/>
<category name="other"/>
<category name="other"/>
<category name="RDF" visible="false"
attributes="vocab typeof property resource prefix"/>
</attributeVisibility>
```

is equivalent to:

```
<attributeVisibility>
<category name="profiling" attributes="revision revisionflag audience os"
visible="false"/>
<category name="RDF" visible="false"
```

```
attributes="vocab typeof property resource prefix"/>
<category name="Scripting" attributes="onkeydown onkeypress onkeyup"
visible="false"/>
</attributeVisibility>
```

# 3. binding

```
<binding>
 Content: [ mousePressed | mouseDragged | mouseReleased |
            mouseClicked | mouseClicked2 | mouseClicked3 |
             [ keyPressed | charTyped ]{1,3} |
             appEvent ]
           [ command | menu ]?
</binding>
<mousePressed
 button = (1|2|3|popupTrigger1) : 1
 modifiers = possibly empty list of (ctrl|shift|alt|meta|altGr|mod2)
/>
<mouseDragged
 button = (1|2|3|popupTrigger) : 1
 modifiers = possibly empty list of (ctrl|shift|alt|meta|altGr|mod)
/>
<mouseReleased
 button = (1|2|3|popupTrigger) : 1
 modifiers = possibly empty list of (ctrl|shift|alt|meta|altGr|mod)
/>
<mouseClicked
 button = (1|2|3|popupTrigger) : 1
 modifiers = possibly empty list of (ctrl|shift|alt|meta|altGr|mod)
15
<mouseClicked2
 button = (1|2|3|popupTrigger) : 1
 modifiers = possibly empty list of (ctrl|shift|alt|meta|altGr|mod)
/>
<mouseClicked3
 button = (1|2|3|popupTrigger) : 1
 modifiers = possibly empty list of (ctrl|shift|alt|meta|altGr|mod)
/>
```

Note that:

popupTrigger is a shorthand for mouse-pressed-3, no matter the modifiers or the number of clicks. On the Mac, it is additionally a shorthand for **Ctrl**+mouse-pressed-1.

**2** mod is the Command key on Mac and the Control key on other platforms.

```
<keyPressed
  code = key code
  modifiers = possibly empty list of (ctrl|shift|alt|meta|altGr|mod)
/>
<charTyped
  char = single character
/>
<appEvent
  name = name of application event
/>
<command
  name = NMTOKEN (optionally preceded by a command namespace [56])
  parameter = string</pre>
```

1~

| <menu<br>label = non empty token<br/>&gt;<br/>Content: [ menu   separator   item ]+<br/></menu<br>                                                                                                    |            |
|----------------------------------------------------------------------------------------------------|------------|
| <separator<br>/&gt;</separator<br>                                                                                                    |            |
| <item<br><b>label</b> = non empty token<br/>icon = anyURI<br/><b>command</b> = NMTOKEN (optionally preceded by a command namespace [9<br/>parameter = string<br/>/&gt;</item<br>                                                                                                    | 56])       |
| $key \ code = (0   1   2   3   4   5   6   7   8  $ $9   A   ACCEPT   ADD   AGAIN  $ $ALL_CANDIDATES   ALPHANUMERIC   AMPERSAND  $ $ASTERISK   AT   B   BACK_QUOTE   BACK_SLASH  $ $BACK_SPACE   BEGIN   BRACELEFT   BRACERIGHT   C  $ $CANCEL   CAPS_LOCK   CIRCUMFLEX   CLEAR  $ $CLOSE_BRACKET   CODE_INPUT   COLON   COMMA   COMPOSE  $ $CONTEXT_MENU   CONVERT   COPY   CUT   D   DEAD_ABOVED  $ $DEAD_ABOVERING   DEAD_ACUTE   DEAD_BREVE  $ $DEAD_DABOVERING   DEAD_ACUTE   DEAD_BREVE  $ $DEAD_DIARRESIS   DEAD_DOUBLEACUTE   DEAD_GRAVE  $ $DEAD_IOTA   DEAD_MACRON   DEAD_CIRCUMFLEX  $ $DEAD_SEMIVOICED_SOUND   DEAD_TILDE  $ $DEAD_SEMIVOICED_SOUND   DEAD_TILDE  $ $DEAD_SEMIVOICED_SOUND   DEAD_TILDE  $ $DEAD_VOICED_SOUND   DEAD_TILDE  $ $DEAD_VOICED_SOUND   DEAD_TILDE  $ $DEAD_VOICED_SOUND   DECIMAL   DELETE  $ $DIVIDE   DOLLAR   DOWN   E   END   ENTER  $ $EQUALS   ESCAPE   EURO_SIGN   EXCLAMATION_MARK  $ $F   F1   F10   F11   F12   F13   F14   F15   F16   F17  $ $F18   F19   F2   F20   F21   F22   F23   F24   F3   F4  $ $F5   F6   F7   F8   F9   FINAL   FIND   FULL_WIDTH  $ $G   GREATER   H   HALF_WIDTH   HELP   HIRAGANA  $ $HOME   I   INPUT_METHOD_ON_OFF   INSERT  $ $INVERTED_EXCLAMATION_MARK   J   JAPANESE_HIRAGANA  $ $JAPANESE_KATAKANA   JAPANESE_ROMAN   K   KANA  $ $KANA_LOCK   KAN1I   KATAKANA   KP_DOMN   K   LEFT   KP_RIGHT   KP_UP   L   LEFT   LEFT_PARENTHESIS  $ $LESS   M   MINUS   MODECHANGE   MULTIPLY   N  $ $NONCONVERT   NUMBER_SIGN   NUMPAD0   NUMPAD1  $ $NUMPAD2   NUMPAD3   NUMPAD4   NUMPAD5   NUMPAD6  $ $NUMPAD7   NUMPAD3   NUMPAD4   NUMPAD5   NUMPAD6  $ $NUMPAD7   NUMPAD3   NUMPAD4   MUMPAD5   MUMPAD6  $ $NUMPAD7   NUMPAD3   NUMPAD4   MUMPAD5   MUMPAD6  $ $NUMPAD7   NUMPAD3   NUMPAD4   MUMPAD5   MUMPAD6  $ $NUMPAD7   NUMPAD3   NUMPAD4   MUMPAD5   MUMPAD6  $ $NUMPAD7   NUMPAD3   NUMPAD4   MUMPAD5   MUMPAD6  $ $NUMPAD7   NUMPAD3   NUMPAD4   MUMPAD5   MUMPAD6  $ $NUMPAD7   NUMPAD3   NUMPAD4   MUMPAD5   MUMPAD6  $ $NUMPAD7   NUMPAD3   MUMPAD5   MUMPAD5   MUMPAD6  $ $NUMPAD7   NUMPAD3   MUMPAD6   MUM_AA4  $ $RIGHT  $ | ут  <br>!- |

Bind a key stroke to a command or bind a mouse click to a command or a popup menu or bind an application event [50] to a command.

Note that a key stroke or an application event cannot be used to display a popup menu.

A binding element not containing a command or menu child element may be used to remove the corresponding keyboard shortcut or mouse click.

XXE does not allow to replace any of its default bindings, just to add more bindings, unless these bindings are specified in a special purpose configuration file called customize.xxe. For more information about customize.xxe, see Generic bindings [24].

Examples: bind F4 to command "insert into tt":

```
<br/><binding>
<keyPressed code="F4" />
<command name="insert" parameter="into tt" />
</binding>
```

Bind Esc @ to command "insert into a":

```
<br/><binding>
<keyPressed code="ESCAPE" />
<charTyped char="@" />
<command name="insert" parameter="into a" />
</binding>
```

Unbind the command bound to **Ctrl**+**A** (Command+**A** on the Mac):

<br/><binding> <keyPressed code="A" modifiers="mod" /> </binding>

Bind Ctrl+Shift+mouse-pressed-3 to a "convert case" popup menu:

```
<binding>
<mousePressed button="3" modifiers="shift ctrl" />
<menu>
    <item label="Lower-case" command="convertCase" parameter="lower"/>
    <item label="Upper-case" command="convertCase" parameter="upper"/>
    <item label="Capital-case" command="convertCase" parameter="capital"/>
    </menu>
</binding>
```

### About application events

An *application event*, like a mouse click or a keystroke, is used to trigger an action. But unlike user inputs, application events are not generated by the graphics system (i.e. Java<sup>TM</sup> AWT). Application events are directly created and dispatched to the document view by XXE.

Application events have been created to be able to use the very useful binding mechanism for events other than mouse clicks or keystrokes. For example: drag and drop, changes of the editing context, document events, etc.

Currently XXE generates the following application events:

drag

Generated when the user drags something other than an drag-source (see Section 15, "drag-source" in *XMLmind XML Editor - Support of Cascading Style Sheets (W3C CSS)*) in the document view.

### Important

Dragging an object in the document view means: dragging the mouse over the object while keeping the left button *and the Alt key* pressed.

The command bound to this application event must return a *string*. This string will be passed as is to the drop target.

By default, XXE uses the following binding:

```
<br/><binding><br/><appEvent name="drag" /><command name="drag" /></binding>
```

DITA example: a example of a contextual drag command:

```
<binding>
  <appEvent name="drag" />
  <command name="dita.drag" />
</binding>
<command name="dita.drag">
  <macro>
    <sequence>
      <!-- Either drag the selection or
          select+drag the element clicked upon. -->
      <command name="ensureSelectionAt" parameter="selectElement" />
      <choice>
        <sequence>
          <match context="$selectedElement"
                pattern="xref[@href]|xref[@href]//*
                          link[@href]|link[@href]//*
                          longdescref[@href]
                          longquoteref[@href]
                          image[@href]" />
          <set variable="selectedElement" context="$selectedElement"
              expression="(ancestor-or-self::*[@href])[last()]" />
          <get context="$selectedElement" expression="resolve-uri(@href)" />
        </sequence>
        <!-- Default drag action. -->
        <command name="drag" />
      </choice>
    </sequence>
```

</macro>

drop

Generated when the user drops a string in the document view.

If the object dropped from an external application is not a string, this object will be automatically converted to a string. For example, a file is converted to a string by using its absolute filename.

In addition to <code>%{value}</code>, which is substituted with the dropped string, the following convenience variables are also supported:

% {url}

If  $\{value\}$  contains an URL or the absolute filename of a file or a directory, this variable contains the corresponding URL.

%{file}

If &{value} contains a "file:" URL or the absolute filename of a file or a directory, this variable contains the corresponding filename.

By default, XXE uses the following binding: (notice how the string is passed to the drop command):

```
<br/>
<binding>
<appEvent name="drop" />
<command name="drop" parameter="%{value}" />
</binding>
```

DocBook example: a contextual drop command:

```
<binding>
 <appEvent name="drop" />
  <command name="docb.drop" parameter="%{value}" />
</binding>
<command name="docb.drop">
  <macro>
    <choice>
      <sequence>
        <pass>
          <match context="$clickedElement" pattern="ulink|ulink//*" />
          <test expression="uri-or-file-name('%*') != ''" />
        </pass>
        <set variable="selectedElement" context="$clickedElement"</pre>
             expression="(ancestor-or-self::ulink)[last()]" />
        <set variable="relativeURI" context="$selectedElement"</pre>
             expression="relativize-uri(uri-or-file-name('%*'))" />
        <get expression="$relativeURI" />
        <command name="putAttribute" parameter="url '%_'" />
        <get expression="$relativeURI" />
        <command name="status" parameter="url='%_'" />
      </sequence>
      <!-- Default drop action. -->
      <command name="drop" parameter="%*" />
    </choice>
  </macro>
</command>
```

Drop a file onto an image view

Application event drop-image is generated when the user drops a file onto an image view. When no command is bound to this application, which is the case by default, a dialog box is displayed allowing the user to specify what she/he wants to do with the image file: copy it or simply reference it.

The variables substituted in the parameter of the bound command are <code>%{url}</code>, <code>%{attribute}</code>, <code>%{dataType}</code>, <code>%{gzip}</code>. Please refer to the documentation of command <code>setObject</code> in *XMLmind XML Editor* - *Commands* to learn about the values of these variables.

Simple example which works for XHTML, DITA Topic, DocBook or any document type in which the source of an image is specified using an attribute:

```
<br/>
<binding>
<appEvent name="drop-image" />
<command name="putAttribute" parameter="%{attribute} %{url}" />
</binding>
```

Interactively resize an image by dragging one of the "handles" displayed around it

The following application events are generated by an image-viewport() in *XMLmind XML Editor* - *Support of Cascading Style Sheets (W3C CSS)* when the user drags one of the handles displayed around the image:

```
rescale-image
```

Resize the image, but always preserve its aspect ratio.

```
resize-image
```

This application event is generated when the user drags a handle while pressing Ctrl (Cmd on the Mac). This allows to distort the image.

Binding one of the above application events to a command allows to have one or more of the following variables substituted in the parameter of the bound command:

```
%{width}
```

The new width of the image expressed in pixels.

```
%{height}
```

The new height of the image expressed in pixels.

%{preserveAspect}

true if the aspect ratio has been preserved while the user dragged the resize handle; false otherwise.

#### XHTML example:

```
<command name="resizeImage" parameter="height width=%{width}" /> </binding>
```

DocBook example:

```
<br/><binding>
<appEvent name="resize-image" />
<command name="resizeImage"
parameter="contentdepth=%{height} contentwidth=%{width}
scale scalefit" />
</binding>
<binding>
<appEvent name="rescale-image" />
<command name="resizeImage"
parameter="contentdepth contentwidth=%{width}
scale scalefit"/>
</binding>
```

Notice that both the above examples use the same, generic, command resizeImage in *XMLmind XML Editor - Commands*.

Interactively resize a table column by dragging its column separator

The name of the corresponding application event is resize-table-column. Binding this application event to a command allows to have one or more of the following variables substituted in the parameter of the bound command:

```
%{resizedColumn}
```

The index of the leftmost resized column. The index of the first column of a table is 0.

```
%{columnCount}
```

The number of columns of the table containing the column being resized.

```
%{oldColumnWidths}
```

The widths of the columns of the table before the column has been resized. A column width is expressed in pixels. Column widths are separated by space characters.

```
%{newColumnWidths}
```

The widths of the columns of the table after the column has been resized.

```
XHTML example:
```

```
<command name="xhtml.resizeTableColumn">
    <class>com.xmlmind.xmleditext.xhtml.table.ResizeTableColumn</class>
</command>
```

DocBook 5 example:

```
<binding>
  <appEvent name="resize-table-column" />
  <command name="db5.resizeTableColumn"
          parameter="%{resizedColumn} %{columnCount}
                      %{oldColumnWidths} %{newColumnWidths}" />
</binding>
<command name="db5.resizeTableColumn">
  <macro>
    <choice>
      <!-- tgroup is selected -->
      <command name="db5.resizeCALSTableColumn" parameter="%*" />
      <!-- table or informaltable is selected -->
      <command name="db5.resizeHTMLTableColumn" parameter="%*" />
    </choice>
  </macro>
</command>
<command name="db5.resizeCALSTableColumn">
  <class>com.xmlmind.xmleditext.docbook.table.ResizeTableColumn</class>
</command>
<command name="db5.resizeHTMLTableColumn">
  <class>com.xmlmind.xmleditext.xhtml.table.ResizeTableColumn</class>
</command>
```

There is no generic command which, after a proper parameterization, would allow to resize the columns of all kinds of tables. However, as shown in the above examples, you can apply com.xmlmind.xmled-

itext.xhtml.table.ResizeTableColumn to HTML tables and com.xmlmind.xmleditext.doc-book.table.ResizeTableColumn to DocBook (CALS) tables.

### 4. command

```
<command

name = NMTOKEN (optionally preceded by a command namespace [56])

>

Content: class | menu | macro | process

</command>

<class>

Content: Java class name

</class>
```

Register command specified by *class*, *macro* or *process* with XXE. The newly registered command can be referenced in binding [47] command or menu, menu [80] item, toolBar [99] item and command [56] macro using name name.

#### Example:

```
<command name="xhtml.preview">
<class>com.xmlmind.xmleditext.xhtml.Preview</class>
</command>
```

In the above example, custom command com.xmlmind.xmleditext.xhtml.Preview written in Java<sup>TM</sup> is registered by XXE under the name xhtml.preview.

Child elements of command:

#### class

Register command implemented in the Java<sup>TM</sup> language by class class (implements interface com.xmlmind.xmledit.gadget.Command -- See Chapter 4, Writing a command in XMLmind XML Editor - Developer's Guide).

#### menu

Define a popup menu of commands. This special type of command, typically invoked from contextual macrocommands, is intended to be used to specify contextual popup menus, redefining or extending the standard right-click popup menu. See Chapter 3, *Menu commands* in *XMLmind XML Editor - Commands*.

### macro

Define a macro-command which is, to make it simple, a sequence of native commands, menu commands, process commands or other macro-commands. See Chapter 4, *Macro commands* in *XMLmind XML Editor - Commands*.

### process

Define a process command, which is an arbitrarily complex transformation of part or all of the document being edited. See Chapter 5, *Process commands* in *XMLmind XML Editor - Commands*.

### 4.1. About command names

The name of a command is basically an NMTOKEN. To make it simple, this means that a command name may contain letters, digits, a few punctuation characters such as '\_', '-' and '.', but no space characters.

All the commands are registered by their names in the same global registry. In practice, this means that if configuration A defines a command called dolt, then configuration B has access to this command. This also means that

if configuration *c* also defines a command called doIt, then this command may overwrite the one defined in configuration  $A^{1}$ .

A simple way to prevent this kind of name conflict is to use a *prefix* (not related to XML namespace prefixes) for the name of your commands. Example of commands written by XMLmind: docb.promote, docb.demote, xhtml.preview. (We always use *short\_lower\_case\_prefix.camelCaseCommandName*.)

However, in some cases, the commands you are writing are really private to your configuration. Example: a helper macro-command invoked by another macro-command. In such cases, you'll not want anyone to be able to access these commands. In particular, you don't want the end-user to execute these ancillary commands by using Tools  $\rightarrow$  Execute Command or Options  $\rightarrow$  Customize configuration  $\rightarrow$  Add Keyboard Shortcut.

When you'll want your command to be really hidden from the end-users, you may consider giving it a name having a namespace (not related to XML namespaces). Example: in "{My Config}doit", the namespace is "My Config" and the local name is "doit".

A command namespace may contain any character except '}'. A command local name is an NMTOKEN. The command namespace is of course optional.

In many cases, you'll want your command namespace to contain the name of your configuration. When this is the case, you may reference the "\$c" pseudo-variable anywhere in your command namespace. Examples: "{\$c}doIt", "{\$c helper}selectItFirst"

Command namespaces also play a fundamental role in defining or extending the right-click, contextual, menu in *XMLmind XML Editor - Commands*.

# 5. configuration

This root element of a XXE configuration is just a container for all the other configuration elements. See Writing a configuration file for XXE [4].

### Attributes:

name

This attribute uniquely identifies the configuration. This attribute is required in top-level configurations (e.g. docbook.xxe). On the other hand, it must not be specified in configuration modules (e.g. common.incl).

### mimeType

The value of this attribute is used to specify the content type of XML documents saved on WebDAV servers. When this attribute is not specified, the content type passed to the WebDAV server is always application/xml. This attribute allows to be more specific: application/xhtml+xml, application/docbook+xml, etc.

<sup>&</sup>lt;sup>1</sup>Or the opposite way around: doIt defined in configuration A overwrites doIt defined in configuration *c*. This depends on the order of configuration loading by XXE.

#### icon

Specifies an icon which may be used to differentiate this kind of document. The format of this icon is expected to be GIF, PNG or JPEG and its size is expected to be 16x16.

extensions

Specifies one or more filename extensions commonly used for this kind of document. Multiple filename extensions must be separated by whitespace. It is not useful to include "xml" in this list.

A filename extension must match the " $[_a-zA-Z0-9]+$ " regular expression pattern. Notice that a filename extension cannot have a leading dot. That is, specify "foo" and not ".foo".

Example:

```
<configuration name="Example1"
xmlns="http://www.xmlmind.com/xmleditor/schema/configuration">
    <detect>
        <dtdPublicId>-//XMLmind//DTD Example1//EN</dtdPublicId>
        </detect>
        <css name="Style sheet" location="example1.css" />
        <template name="Template" location="example1.xml" />
```

</configuration>

The structure of the configuration element is loose: you can add any number of any of its child elements in any order.

This loose structure is very convenient when you need to create a new configuration which just adds or replaces a few elements to an existing configuration.

Example: The following configuration called DocBook overrides bundled configuration also called DocBook.

```
<configuration name="DocBook" mimeType="application/docbook+xml"
icon="../common/mime_types/docbook.png" extensions="dbk"
xmlns="http://www.xmlmind.com/xmleditor/schema/configuration">
    <include location="docbook-config:docbook.xxe" />
    <css name="DocBook" location="MyDocBook.css" />
    <css name="Big Fonts" location="MyDocBook_BigFonts.css" />
    <template name="Chapter" />
    <template name="Section" />
    <binding>
        <keyPressed code="F5" modifiers="mod shift" />
        <command name="insert" parameter="into literal" />
    </binding>
```

```
</configuration>
```

The configuration in previous example can be described as follows:

- It includes the stock DocBook configuration from docbook-config:docbook.xxe to reuse its detect, element-Template, toolBar, etc, elements. ("docbook-config:" resolves to the directory containing the "DocBook" configuration, by default it's xxE\_install\_dir/addon/config/docbook/.)
- It replaces bundled style sheet named DocBook by another one contained in MyDocBook.css. It adds another style sheet called Big Fonts.
- It discards document templates named "Chapter" and "Section" (template [98] with no location attribute).

• Its binds key stroke Shift+Ctrl+F5 command "insert into literal". (mod is the Command key on Mac and the Control key on other platforms).

### 6. css

```
<css

name = non empty token

location = anyURI

alternate = boolean : false

/>
```

Add CSS style sheet named name, contained in file location, to the Style menu.

Any style sheet with alternate="false" is used preferably to a style sheet with alternate="true" to render a newly opened document.

Note that if a document contains <?xml-stylesheet type="text/css"?> processing instructions, by default (there is an XXE option to specify this) the style sheets specified this way are used and the style sheets specified in the configuration file are ignored.

Specifying a css element without a location may be used to remove css element with the same name from the configuration.

Example:

```
<css name="XHTML" location="css/xhtml-form.css" />
<css name="XHTML (form elements not styled)"
location="css/xhtml.css" alternate="true" />
```

Special attribute value name="-" may be used to instruct XXE to initially display the opened document as a tree view. Example of the configuration allowing to edit W3C XML Schemas in XXE:

```
<css location="" name="-" />
<css location="wxs.css" name="W3C XML Schema"
alternate="true" />
```

Notice that, when name="-", the value of the location attribute is ignored, therefore suffice to specify location="".

### 7. DTD

```
<dtd
systemId = anyURI
publicId = non empty token
/>
```

Use the DTD specified by this element to constrain the document.

Note that

- if a document contains a document type declaration (<!DOCTYPE>) which defines elements,
- or if the root element of a document has xsi:schemaLocation/xsi:noNamespaceSchemaLocation attributes,
- of if a document contains a <?xml-model href="..."?>,

the grammar specified this way is used and the DTD specified in the configuration file is ignored.

Example:

```
<dtd publicId="-//W3C//DTD XHTML 1.0 Strict//EN"
    systemId="dtd/xhtmll-strict.dtd" />
```

### Caution

When using this configuration, also specify <saveOptions [90] saveCharsAsEntityRefs="false">. Otherwise, if the added DTD specifies character entities as it is often the case, you may end up creating documents which cannot be interchanged with other applications. The other applications would see such DTD-less documents containing references to named character entities as being non-well formed.

### 8. detect

```
<detect>
 Content: and dtdPublicId dtdSystemId fileNameExtension mimeType
           not | or | rootElementLocalName | rootElementNamespace |
           rootElementAttribute|schemaType
</detect>
<and>
 Content: [ and dtdPublicId dtdSystemId fileNameExtension | mimeType |
             not | or | rootElementLocalName | rootElementNamespace |
             rootElementAttribute | schemaType ]+
</and>
<dtdPublicId
 substring = boolean : false
 Content: non empty token
</dtdPublicId>
<dtdSystemId>
 Content: anyURI
</dtdSystemId>
<fileNameExtension>
 Content: file name extension
</fileNameExtension>
<mimeType>
 Content: non empty token
</mimeType>
<not>
 Content: and dtdPublicId dtdSystemId fileNameExtension mimeType
           not | or | rootElementLocalName | rootElementNamespace |
           rootElementAttribute | schemaType
</not>
<or>
 Content: [ and dtdPublicId dtdSystemId fileNameExtension mimeType ]
             not | or | rootElementLocalName | rootElementNamespace |
             rootElementAttribute | schemaType ]+
</or>
<rootElementLocalName>
 Content: Name
</rootElementLocalName>
<rootElementNamespace>
 Content: anyURI
</rootElementNamespace>
<rootElementAttribute
 localName = Name
 namespace = anyURI
 value = string
 substring = boolean : false
/>
<schemaType>
```

Content: 'dtd' | 'schema' | 'relaxng'
</schemaType>

Register with XXE a condition which can be used to detect the type of a document.

During its start-up, XXE loads all the configuration files it can find, because it needs to keep a list of all detect elements.

The order of a detect element in this list depend on the location of its configuration file: configurations loaded from the config subdirectory of user preferences directory precede configurations loaded from the value of environment variable XXE\_ADDON\_PATH which in turn precede configurations loaded from the addon subdirectory of XXE distribution directory.

When a document is opened, XXE tries each detect element in turn. If the condition expressed in the detect element evaluates to true, the detection phase stops and the configuration containing the detect element is associated to the newly opened document.

Child elements of detect:

#### and

Evaluates to true if all its children evaluate to true.

### dtdPublicId

Evaluates to true if the document has a document type declaration (<!DOCTYPE>) with a public ID equals to the content of this element.

If substring="true", evaluates to true if public ID contains the specified string.

### dtdSystemId

Evaluates to true if the document has a document type declaration (<!DOCTYPE>) with a system ID equals to the content of this element.

### fileNameExtension

Evaluates to true if the file containing the document has a name which ends with '.' followed by the content of this element.

### mimeType

Evaluates to true if the file containing the document has a MIME type equals to the content of this element.

### not

Evaluates to true if its child evaluates to false.

### or

Evaluates to true if any of its children evaluates to true.

### rootElementLocalName

Evaluates to true if the document has a root element with a local name (name without the namespace part) equals to the content of this element.

### rootElementNamespace

Evaluates to true if the document has a root element with a name which belongs to the namespace equals to the content of this element.

Use "<rootElementNamespace xsi:nil='true' />" to specify that the name of root element has no namespace.

### rootElementAttribute

Evaluates to true if the document has a root element which has at least one attribute where *all* of the following is true:

- The local part of the name of the attribute is equal to the value of localName. When localName is not specified, any local part will do.
- The namespace URI of the name of the attribute is equal to the value of namespace. When namespace is not specified, any namespace URI or no namespace URI at all will do.

Use the empty string (e.g. namespace="") to specify that the name of the attribute should have no namespace at all.

• The value of the attribute must be equal to the value of value. When value is not specified, any value will do.

If substring is specified with value true, suffice for the value of the attribute to contain the value of value.

DocBook 5 example: use a specific configuration for documents conforming to version 1.0 of Acme Corporation's extension of DocBook 5. As explained in the DocBook 5 documentation, the root element of such document should have a version attribute with value 5.0-extension acme-1.0.

<rootElementAttribute localName="version" value="acme" substring="true" />

What follows is even more precise, though not strictly needed:

<rootElementAttribute localName="version" namespace="" value="acme" substring="true" />

### schemaType

Evaluates to true

- if the document is explicitly constrained by a DTD (that is, has a <! DOCTYPE>) and the content of this element is DTD,
- OR if he document is explicitly constrained by an W3C XML Schema (that is, has a xsi:schemaLocation or a xsi:noNamespaceSchemaLocation attribute on its root element) and the content of this element is schema.
- OR if he document is explicitly constrained by RELAX NG schema (that is, contains a <?xml-model href="...">> pointing to a RELAX NG schema) and the content of this element is relaxing.

Use "<schemaType xsi:nil='true' />" to specify that document is not explicitly constrained by a DTD, a W3C XML Schema or a RELAX NG schema.

### Example:

```
<detect>
  <and>
   <or>
     <rootElementLocalName>book</rootElementLocalName>
     <rootElementLocalName>article</rootElementLocalName>
     <rootElementLocalName>chapter</rootElementLocalName>
     <rootElementLocalName>section</rootElementLocalName>
     <rootElementLocalName>sect1</rootElementLocalName>
     <rootElementLocalName>sect2</rootElementLocalName>
     <rootElementLocalName>sect3</rootElementLocalName>
     <rootElementLocalName>sect3</rootElementLocalName>
     <rootElementLocalName>sect3</rootElementLocalName>
     <rootElementLocalName>sect3</rootElementLocalName>
     </rootElementLocalName>sect3</rootElementLocalName>
     </rootElementLocalName>sect3</rootElementLocalName>
     </rootElementLocalName>sect3</rootElementLocalName>
     </rootElementLocalName>sect3</rootElementLocalName>
     </rootElementLocalName>sect3</rootElementLocalName>
     </rootElementLocalName>sect3</rootElementLocalName>
     </rootElementLocalName>sect3</rootElementLocalName>
     </rootElementLocalName>sect3</rootElementLocalName>
     </rootElementLocalName>sect3</rootElementLocalName>
     </rootElementLocalName>sect3</rootElementLocalName>
     </rootElementLocalName>sect3</rootElementLocalName>
     </rootElementLocalName>sect3</rootElementLocalName>
     </rootElementLocalName>sect3</rootElementLocalName>sect3</root
```

```
<rootElementNamespace xsi:nil="true" />
<not>
<dtdPublicId substring="true">Simplified</dtdPublicId>
</not>
</and>
</detect>
```

The detect element in this example can be described as follows: opened document is a DocBook document if

• The local name of the root element is one of book, article, chapter, section, sect1, sect2, sect3.

OR the public ID of its DTD contains string "DTD DocBook XML".

- AND the name of its root element does not belong to any namespace.
- AND the public ID of its DTD does not contain string "Simplified".

### 9. documentResources

```
<documentResources>

Content: [ resource|selector ]+

</documentResources>

<resource>

path = Absolute XPath (subset [64])

kind = NMTOKEN

/>

<selector>

<class>Content: Java class name</class>

</selector>
```

Specifies which resources are logically part of the document being edited. Generally these resources are external image files.

Attributes of child element resource:

path

XPath expression used to find the URIs of the resources within the document content. These URIs are generally attribute values but could also be element values.

kind

Specifies the kind of resources (image, video, audio, etc) selected by the XPath expression.

The value of this attribute may be referenced in the include or exclude attributes of element process/copy-Document/resources in *XMLmind XML Editor - Commands*. This allows to specify whether a document resource should be ignored, copied or converted, depending on the kind of this resource.

In complex cases, specifying document resources using simple XPath expressions (see XPath subset [64] below) is not sufficient. In such case, use selector child elements instead of resources. The class element contains the name of a Java<sup>TM</sup> class which implements com.xmlmind.xml.save.ResourceSelector.

DITA example:

```
<cfg:documentResources xmlns="">
<cfg:resource path="//image/@href"/>
<cfg:resource path="//coderef/@href"/>
</cfg:documentResources>
```

DocBook example:

```
<cfg:documentResources xmlns="">
<cfg:resource kind="image" path="//imagedata/@fileref"/>
```

```
<cfg:resource kind="image" path="//graphic/@fileref"/>
<cfg:resource kind="image" path="//inlinegraphic/@fileref"/>
<cfg:resource kind="text" path="//textdata/@fileref"/>
<cfg:resource kind="audio" path="//audiodata/@fileref"/>
<cfg:resource kind="video" path="//videodata/@fileref"/>
</cfg:documentResources>
```

#### XPath 1.0 subset supported by configuration elements

The XPath 1.0 subset supported by configuration elements is the one defined in "XML Schema Part 1: Structures, Identity-constraint Definitions", except that absolute XPaths (/foo/bar, //bar, etc) are also supported.

```
      XPath
      ::=
      Path ( '|' Path )*

      Path
      ::=
      ('/'|'//')? ( Step ('/'|'//') )* ( Step | '@' NameTest )

      Step
      ::=
      '.' | NameTest

      NameTest
      ::=
      QName | '*' | NCName ':' '*'
```

Both abbreviated syntax and non-abbreviated syntax are supported.

### 10. documentSetFactory

Creates a *document set* factory and registers it with XMLmind XML Editor. Checking Tools  $\rightarrow$  Use as Master Document in XMLmind XML Editor - Online Help automatically creates and maintains a document set.

Child elements of documentSetFactory:

#### class

The fully qualified name of a Java<sup>TM</sup> class implementing interface com.xmlmind.xmleditapp.docset.DocumentSetFactory.

#### property

Property child elements may be used to parametrize the newly created factory See bean properties [65].

#### DocBook v5+ example:

```
<documentSetFactory>
  <class>com.xmlmind.xmleditapp.docset.modulardoc.ModularDocumentFactory</class>
  <property name="styleSheetURL" type="URL" value="css/toc.css" />
  </documentSetFactory>
```

Note that class com.xmlmind.xmleditapp.docset.modulardoc.ModularDocumentFactory is not specific to DocBook v5+. It may be used for any kind of modular document which makes use of inclusion schemes [73] supported by XMLmind XML Editor.

However the CSS stylesheet (in the above example, it's "css/toc.css") used to render the XML representation of the document set<sup>2</sup> is specific to each document type.

### 10.1. Bean properties

Some of the class instances created by the means of the class element may be parameterized using property child elements. A property child element specifies a *Bean* (that is, a Java<sup>TM</sup> Object) property.

Example:

<property name="columns" type="int" value="40" />

implies that the bean to be parametrized has a public method which resembles:

setColumns(int number)

Such properties are completely specific to the bean they parametrize and therefore, cannot be described in this section.

| type    | Corresponding Java™<br>type | Syntax of value                                                                                                    | Example       |
|---------|-----------------------------|----------------------------------------------------------------------------------------------------|---------------|
| boolean | boolean                     | true, false                                                                                                    | true          |
| byte    | byte                        | integer: -128 to 127 inclus-<br>ive                                                                                         | 100           |
| char    | char                        | a single character                                                                                                    | a             |
| short   | short                       | integer: -32768 to 32767 inclusive                                                                                          | 1000          |
| int     | int                         | integer: -2147483648 to 2147483647 inclusive                                                                                | -1            |
| long    | long                        | i n t e g e r : -<br>9223372036854775808 to<br>9223372036854775807, in-<br>clusive                                          | 255           |
| float   | float                       | single-precision 32-bit<br>format IEEE 754                                                                                  | -0.5          |
| double  | double                      | double-precision 64-bit<br>format IEEE 754                                                                                  | 1.0           |
| String  | java.lang.String            | A string                                                                                                    | Hello, world! |
| URL     | java.net.URL                | An absolute or relative URI.<br>A relative URI is relative to<br>the URI of the file contain-<br>ing the configuration ele- | css/toc.css   |
|         |                             | ment.                                                                                                    |               |

Example actually used in the XHTML configuration:

```
<validateHook name="checkLinks">
    <class>com.xmlmind.xmleditapp.linktype.LinkChecker</class>
    <property name="checkAnchors" type="boolean" value="false" />
    <property name="checkRefs" type="boolean" value="false" />
    </validateHook>
```

 $<sup>^{2}</sup>$ In the case of a modular document, the XML representation of the document set is the modular document itself.
### 11. elementTemplate

```
<elementTemplate
name = NMTOKEN
parent = XPath (subset [64])
selectable = (false|true|override) : true
dynamic = boolean : false
>
Content: [ any element ]?
</elementTemplate>
```

Register with XXE the element template specified in this element.

An element template can include another element template. This is specified by <*included\_element\_name* cfg:template="*included\_template\_name*"/> inside the body of the template. See DocBook example below.

Note that the validity of the element contained in the elementTemplate is not checked by XXE when the configuration file is parsed.

Specifying a elementTemplate containing no element may be used to remove all elementTemplates with the same name from the configuration.

name

"Title" of the element template.

Different element templates may have the same name provided that they contain different elements.

parent

With grammars such as W3C XML Schema and RELAX NG, different element types may have save the same element name.

Examples:

- 1. Element title with enumerated values Doctor and Professor can be inserted inside element author.
- 2. Element title containing plain text, strong or emphasis children can be used as the title of a figure or a table.

In such situation, the XPath attribute parent must be used to specify to XXE in which context (that is, for which parent element) the element template can be used.

Examples:

- 1. Specify parent="author".
- 2. Specify parent="figure|table".

selectable

Value true specifies that this element template is to be listed as *element\_name(element\_template\_name)* in the Edit tool.

Value false or override prevents XXE to list the element template in the Edit tool.

Value false is useful for an element template which is just referenced in a macro-command or in another template and which is not for general use.

Value override specifies that this element template is to be used everywhere the automatically generated element would otherwise have been used. See DocBook 4 example below.

dynamic

Value true specifies that this element template embeds one or more XPath 1.0 expressions which are to be evaluated before the element template is used. See Example 6.2, "Dynamic element template" [67] below.

- XPath 1.0 expressions delimited by curly braces ("{ }").
- The enclosed XPath expressions are evaluated as *strings*. This means that these enclosed expressions must be found inside attribute values, text, comment or processing-instruction nodes.
- If you want attribute values, text, comment or processing-instruction nodes to actually contain curly braces, then you must escape these curly braces by doubling them (that is, "{" becomes "{{" and "}" becomes "}}").
- The context node (that is, ".") used during the evaluation is a copy of the element template itself (before its processing by XXE). This copy is *detached* from the document being edited at the XPath expression evaluation time (that is, empty "..").
- It's possible to access the document being edited at the XPath expression evaluation time by referencing variable \$parentElement. After the element template is processed by XXE, the resulting element is inserted in the document being edited and the parent of the newly inserted element is \$parentElement.

#### **Example 6.1. DocBook 4 example**

By default, XXE creates a listitem containing a para. The following template forces XXE to create a listitem containing a simpara.

```
<cfg:elementTemplate xmlns="" name="simpara" selectable="override">
<listitem>
<simpara></simpara>
</listitem>
</cfg:elementTemplate>
```

The listitem specified above will also be automatically used inside newly created itemizedlist, orderedlist and variablelist.

By default, XXE creates an itemizedlist containing a single listitem. The following template forces XXE to create an itemizedlist with two listitems.

Note that this template includes the listitem template specified above by using attribute cfg:template.

```
<cfg:elementTemplate xmlns="" name="simpara" selectable="override">
<itemizedlist>
<listitem cfg:template="simpara" />
<listitem cfg:template="simpara" />
</itemizedlist>
</cfg:elementTemplate>
```

#### Example 6.2. Dynamic element template

With the above element template, a newly inserted DocBook 5 date element automatically contains the current date.

In order to compute the current date, some standard Java<sup>TM</sup> methods are used as XPath extension functions in *XMLmind XML Editor - Support of XPath 1.0.* 

#### 11.1. Adding empty text nodes to your element templates

In some cases, you want the element template to contain an empty text node because, when a new element corresponding to this template is inserted in the document, the empty text node acts as a placeholder.

XHTML example:

```
<cfg:elementTemplate name="name_field">
    <b>Name: </b> 
</cfg:elementTemplate>
```

The above element template should work fine. However all the whitespace following the b element will be automatically trimmed and no empty text node will inserted after it.

If you rewrite the above template as:

```
<cfg:elementTemplate name="name_field">
class="name_field"><b>Name: </b><?text?>
</cfg:elementTemplate>
```

the element template will work as expected.

Note that the <?text?> processing instruction must be completely empty, otherwise it is inserted in the document as is. Also note that the <?text?> processing instruction must not follow or precede a text node (empty or not), otherwise it is simply discarded.

#### 11.2. Specificities of selectable="override"

• The validity of the contents of an element template having selectable="override" is checked before the editing operation is performed. If this contents is found to be *structurally* invalid, then the element template is ignored and an automatically generated element is used instead.

Example of a structurally invalid element template (the linkend attribute of DocBook 4 element xref is missing):

```
<elementTemplate name="simple" selectable="override">
    <xref xmlns="" role="LINK" />
</elementTemplate>
```

Note that the above element can be made usable by slightly modifying it:

```
<elementTemplate name="simple" selectable="override">
    <xref xmlns="" linkend="???" role="LINK" />
</elementTemplate>
```

The above element template is data-type invalid ("???" is not a valid ID), but structurally valid.

• Unlike W3C XML Schema, with RELAX NG, different element types may have save the same element name *regardless of the element type of the parent*. DocBook 5 example: there are 3 different indexterm element types that may be inserted into almost any parent element.

In the case of the above example, XXE lists these 3 different indexterm element types in its Edit tool as: indexterm, indexterm-2, indexterm-3. These automatically generated names are hard to understand. Here comes selectable="override". This facility may also be used to give user-friendly names to the competing element types listed by XXE.

DocBook 5 example:

```
class="endofrange" startref="???" />
</elementTemplate>
```

In the case of the above example, the Edit tool will not list indexterm, indexterm-2, indexterm-3. Instead it will list indexterm(singular), indexterm(startofrange), indexterm(endofrange).

## 12. help

```
<help
name = anyURI
/>
```

Adds JavaHelp<sup>TM</sup> help set contained in specified folder to the online help displayed using menu item Help  $\rightarrow$  Help.

Example:

```
<help name="docbook_help" />
```

The above help configuration element implies that XXE will find a resource called docbook\_help/jhelpset.hs in its CLASSPATH.

This can be implemented by adding a JAR file (e.g. docbook\_help.jar) containing docbook\_help/jhelpset.hs and all the other JavaHelp<sup>TM</sup> files to any of the two addon/ directories scanned by XXE during its startup.

An online help may be available in several languages. Example: let's suppose that docbook\_help/jhelpset.hs is available in English, French and German. In such case, XXE will find the following 3 resources in its CLASSPATH.

- docbook\_help/jhelpset.hs. (English is the default, fallback, language. No need to use a "\_en" suffix.)
- docbook\_help\_fr/jhelpset.hs.
- docbook\_help\_de/jhelpset.hs.

Which help set is actually displayed to the user depends on the locale of the machine running XXE.

Notes:

- The above help sets may be contained in a single JAR file (e.g. docbook\_help.jar) or in multiple JAR files (e.g. docbook\_help.jar, docbook\_help\_fr.jar docbook\_help\_de.jar).
- Use two-letter, lowercase, language codes such as fr and de to specify languages. Do not use language variants like fr\_CA.
- It's possible to have several help elements in a configuration. DocBook 5 example:

```
<help name="docbook_help" /> <help name="mathml_help" />
```

However, there is no need to declare language variants this way. That is, do not specify what follows:

```
<help name="docbook_help" />
<help name="docbook_help_fr" />
<help name="docbook_help_de" />
```

## 13. imageToolkit

```
<imageToolkit
  name = non empty token
>
  Content: [ description ]? [ converter ]+
</imageToolkit>
<description>
  Content: string
</description>
```

```
<converter>
  Content: input output [ shell ]+
</converter>
<input
  extensions = non empty list of file name extensions
  magicStrings = non empty list of strings
  magicNumbers = non empty list of hexBinaries
  rootNames = non empty list of QNames
/>
<output
  extensions = non empty list of file name extensions
/>
<shell
  command = Shell command
  platform = (Unix | Windows | Mac | GenericUnix)
/>
```

The imageToolkit configuration element allows to turn any command line tool generating GIF, JPEG or PNG images (example: ImageMagick's **convert**) to a fully functional image toolkit plug-in for XXE. Without this mechanism, image toolkit plug-ins such as the Batik plug-in need to be written in the Java<sup>TM</sup> programming language.

The add-on called "A sample customize.xxe " (download and install it using Options  $\rightarrow$  Install Add-ons) contains three useful imageToolkits from which the examples used here are taken.

An imageToolkit has a required name attribute which is used to register the plug-in and an optional description child element which is displayed in the dialog box opened by menu entry Help  $\rightarrow$  Plug-ins.

An imageToolkit contains one or more converter child elements. A converter mainly contains a command template (shell child element) which can be used to convert from one or more input formats (input child element) to one or more output formats (output child element).

The following example is not useful because PNM support is provided by the plug-in called "JAI Image I/O Tools". However, this example shows how to declare a simple imageToolkit.

In the input and output elements, attribute extensions is required and specifies the file name extensions of the supported image formats. For the output elements, extensions other than png, gif, jpg and jpeg (case-insensitive) are currently ignored.

The input elements have means other than file name extensions to detect the format of images *embedded* in the XML document:

Binary images

Attribute magicNumbers contains a list of numbers in hexadecimal format. These numbers are possible values for the first bytes found in the image file.

These first bytes are often ASCII characters (even for binary images such as PNG or TIFF), that's why it is often more convenient to use attribute magicStrings rather than attribute magicNumbers.

Example: magicNumbers="5034 5035" is equivalent to magicStrings="P4 P5".

XML images (typically SVG images)

The format of an XML image embedded in an XML document can be detected by examining the name of its root element. Attribute rootNames contains a list of such QNames (qualified names: data type which is part of the W3C XML Schema standard).

The following example is not useful because Batik is available as a plug-in written in Java<sup>TM</sup>. However, this example shows how to declare an imageToolkit which handles XML images.

A converter element contains one or more shell elements. Each shell element contains a command template usable on a given platform. That is, a *single* shell command is executed when the imageToolkit is used to convert between image formats.

After substituting the variables contained in the template (see below), the command is executed the using the native shell of the machine running XXE: **cmd.exe** on Windows and **/bin/sh** on Unix (Mac OS X is considered to be a Unix platform).

If the platform attribute is not specified, the shell command is executed whatever is the platform running XXE.

If the platform attribute is specified, the shell command is executed only if the platform running XXE matches the value of this attribute:

Windows

Any version of Windows.

Mac

Mac OS X.

GenericUnix

A Unix which is not Mac OS X (Linux, Solaris, etc).

Unix

GenericUnix or Mac.

The command template must contain at least the %1 and %0 variables but may also contain the following variables:

| Variable | Description                                                                                                    |  |
|----------|----------------------------------------------------------------------------------------------------|--|
| %I       | Input image file to be converted by the imageToolkit.                                                                                     |  |
|          | Warning                                                                                                    |  |
|          | The file names contained in %I and %0 often contain whitespaces. Do not forget to properly quote these variables in the command template. |  |
| 80       | Output image file.                                                                                                    |  |

| Variable | Description                                                                                                    |  |  |
|----------|----------------------------------------------------------------------------------------------------|--|--|
| %A       | Extra command line arguments taken from the convertImage/parameter elements of a process command (see Chapter 5, <i>Process commands</i> in <i>XMLmind XML Editor</i> - <i>Commands</i> ). See example below.                                                                                                    |  |  |
| %S       | $s$ is the native path component separator of the platform. Example: $\cdot$ $\cdot$ on Windows.                                                                                                    |  |  |
| %C, %c   | <pre>%C is the name of the directory containing the XXE configuration file from which the<br/>imageToolkit element has been loaded. Example: C:\Documents and Set-<br/>tings\john\Application Data\XMLmind\XMLEditor7\addon.<br/>%c is the URL of the above directory. Example: file:///C:/Docu-<br/>ments%20and%20Settings/john/Application%20 Data/XMLmind/XMLEditor7/ad-</pre> |  |  |
|          | don.<br>Note that this URL does not end with a '/'.                                                                                                    |  |  |

Example:

```
<imageToolkit name="Ghostscript">
  <description>Converts EPS and PDF graphics to PNG.
Important: requires Ghostscript 8+.</description>
  <converter>
    <input extensions="eps epsf ps pdf" magicStrings="%!PS %PDF"/>
    <output extensions="png"/>
    <shell command='gs -q -dBATCH -dNOPAUSE -sDEVICE=png16m
                    -r96 -dTextAlphaBits=4 -dGraphicsAlphaBits=4 -dEPSCrop
                    %A "-sOutputFile=%O" "%I"'
           platform="Unix"/>
    <shell command='gswin32c -q -dBATCH -dNOPAUSE -sDEVICE=png16m</pre>
                    -r96 -dTextAlphaBits=4 -dGraphicsAlphaBits=4 -dEPSCrop
                    %A "-sOutputFile=%O" "%I"'
           platform="Windows"/>
  </converter>
</imageToolkit>
```

About the %A variable. Let's suppose a process command contains the following convertimage element:

```
<convertImage from="raw/*.eps" to="resources" format="png">
    <parameter name="-r">120</parameter>
    <parameter name="-dDOINTERPOLATE" />
</convertImage>
```

When the above convertImage is executed, the command template is equivalent to:

```
gs -q -dBATCH -dNOPAUSE -sDEVICE=png16m \
-r96 -dTextAlphaBits=4 -dGraphicsAlphaBits=4 -dEPSCrop \
-r "120" -dDOINTERPOLATE "-sOutputFile=%0" "%I"
```

### 14. include

```
<include
   location = anyURI
/>
```

Include all elements contained in specified configuration file in current configuration file.

The URI found in the location attribute may be resolved using XML catalogs.

Example 1:

```
<include location="toolBar.incl" />
```

If the file containing the above snippet is /home/john/.xxe7/addon/mydocbook.xxe, the included file is then /home/john/.xxe7/addon/toolBar.incl.

Example 2:

<include location="docbook-config:toolBar.incl"/>

If XXE has been installed in /opt/xxe/, the included file is by default /opt/xxe/addon/config/docbook/tool-Bar.incl, because the XML catalog found in the "DocBook" configuration contains this rule:

<rewriteURI uriStartString="docbook-config:" rewritePrefix="." />

The "---" prefix before an URL instructs XXE to silently skip the inclusion when the URL cannot be successfully resolved. Example:

<include location="---mathml-config:docbook5/mathml\_support.incl" />

### 15. inclusionScheme

Register inclusionScheme specified by class with XXE.

An inclusionScheme is associated to a type of document.

To make it simple:

- Each time a document for which an inclusion scheme has been declared is opened, XXE invokes this scheme in order to ``evaluate" the inclusion directives it contains. Evaluating the inclusion directives means replacing these directives by up-to-date included nodes.
- Each time a document for which an inclusion scheme has been declared is saved, XXE invokes this scheme in order to convert included nodes back to inclusion directives.

xi:include (XInclude) elements are inclusion directives handled by the "XInclude" inclusion scheme. DITA elements having a conref attribute are inclusion directives handled by the "Conref" inclusion scheme.

By default, no inclusion schemes at all, not even XInclude, are associated to a document type.

Several inclusionSchemes can be associated to the same document type. In such case, they are invoked in the order of their registration.

Child elements of inclusionScheme:

class

Register inclusionScheme implemented in the Java<sup>TM</sup> language by class class (implements interface com.xmlmind.xml.load.InclusionScheme).

Attributes of inclusionScheme:

#### name

This name is useful to remove or replace a previously registered inclusionScheme. Anonymous inclusionschemes cannot be removed or replaced.

When a inclusionScheme element is used to remove a registered inclusionScheme, a name attribute must be specified and there must be no class child element.

DITA example:

```
<inclusionScheme name="Conref">
    <class>com.xmlmind.xmleditext.dita.ConrefScheme</class>
</inclusionScheme>
```

DocBook 5.1, which uses XInclude 1.1, example:

```
<inclusionScheme name="XInclude">
    <class>com.xmlmind.xml.xinclude.XIncludeScheme</class>
    <property name="copiedAttributesWhenMultipleInstances"
        type="String" value="set-xml-id=''" />
</inclusionScheme>
```

#### Table 6.1. Properties of the XInclude scheme

| Name                                       | Туре   | Value                                                                                                    | Description                                                                                                    |
|--------------------------------------------|--------|----------------------------------------------------------------------------------------------------|----------------------------------------------------------------------------------------------------|
| copiedAttributes                           | String | One or more attributes separated<br>by whitespace. Attribute names<br>must be specified using the Clark's<br>notation in <i>XMLmind XML Editor</i><br>- <i>Commands</i> .                                                                                                    | Attributes added to an xi:include ele-<br>ment created by commands such as Edit<br>$\rightarrow$ Reference $\rightarrow$ Copy As Reference<br>when this xi:include element is <i>not</i><br>expected to be found several times, at<br>different places, in the including docu-<br>ment.<br>These attributes are used by an XInclude<br>1.1 feature called <i>Attribute Copying</i> .                    |
|                                            |        |                                                                                                    | in XMLmind XML Editor - Commands.                                                                                                    |
| copiedAttributesWhenMul-<br>tipleInstances | String | One or more attributes separated<br>by whitespace. Attribute names<br>must be specified using the Clark's<br>notation in XMLmind XML Editor<br>- Commands.<br>Example 1:<br>set-xml-id=''<br>Example 2:<br>{http://docbook.org/ns/¬<br>transclusion}idfixup='auto'<br>{http://docbook.org/ns/¬<br>transclusion}linkscope='loca | Attributes added to an xi:include ele-<br>ment created by tools such as the Include<br>tool when this xi:include element is<br>expected to be found several times, at<br>different places, in the including docu-<br>ment.<br>These attributes are used by an XInclude<br>1.1 feature called <i>Attribute Copying</i> .<br>See also command include in <i>XMLmind</i><br><i>XML Editor - Commands</i> . |

## 16. linkType

```
<linkType
name = NMTOKEN : "default"
```

```
Content: [ class ]? |
            [ link | anchor ]*
</linkType>
<class>
 Content: Java class name
</class>
<link
    match = XPath pattern
    ref = XPath expression
    refs = XPath expression
    href = XPath expression
    excludePath = Regular expression
    includePath = Regular expression
/>
<anchor
    match = XPath pattern
    name = XPath expression
/>
```

A linkType configuration element allows to define a generalization of the ID/IDREF/IDREFS mechanism for use in modular documents. Some modular documents examples are:

- A DocBook book including (by the means of XInclude) chapter documents, each chapter element being found in its own file.
- A DITA map referencing a number of topic files.
- A set of XHTML pages (e.g. .html and .shtml files) found in the same directory.

Defining a linkType allows to follow a link even when this link points inside another file. See Section 16.1, "Using linkType to implement link navigation" [78].

Defining a linkType allows to check links even when some of the links point outside the file containing these links. See Section 16.2, "Using linkType to implement link validation" [78].

A linkType configuration element has a single optional attribute: name. The default value of attribute name is default. Giving a meaningful name to a linkType is useful in 3 cases:

- 1. When your configuration file contains several linkType elements. This is rarely needed, but it may happen. See example below [76].
- The name of the linkType is xml:id. This special name means that the anchors defined by this link type are true XML IDs and thus, there is no need to create proprietary XPointers to implement link navigation. These proprietary XPointers are described in Section 16.1, "Using linkType to implement link navigation" [78].
- 3. When you want to allow removing this linkType from the configuration. This is possible because a linkType configuration element without any child element may be used to remove from a configuration a previously defined linkType having the same name.

A linkType configuration element contains either a single class child element or an number of anchor and link child elements:

class

This element contains the fully qualified name of a class which implements interface com.xmlmind.xmleditapp.linktype.LinkType.

An example of such class is com.xmlmind.xmleditapp.IDLinkType, which leverages the standard ID/IDREF/IDREFS mechanism to implement a link type. When no linkType element is found in a configuration file, XXE will behave as if the following one was defined:

```
<linkType>
<class>com.xmlmind.xmleditapp.linktype.IDLinkType</class>
</linkType>
```

anchor

The anchor element is used to detect in a document all the elements which may be used as link targets. This kind of elements is called *link target*, or more simply *anchor*. XHTML 1.0 example:

<anchor match="\*[@id]" name="@id" />
<anchor match="html:a[@name]" name="@name" />

For a given link type and in a given document, an anchor is uniquely identified by its name. That is, for a given link type and in a given document, it is an error to find several anchors having the same name.

link

The link element is used to detect in a document all elements acting as links pointing to targets. This kind of elements is called *link source*, or more simply *link*. XHTML example:

<link match="html:a[@href]" href="@href" />

A link must reference the name of an existing anchor and optionally, depending on the link type, the file containing this existing anchor. That is, it is an error to find a link pointing to an unknown anchor and/or pointing to a non-existent file.

For a given link type, the same element may be at the same time an anchor and also one or more links.

It is also possible to define several link types in the same configuration. Fictitious example:

The first linkType corresponds to general purpose ID/IDREF cross-references.

The second linkType corresponds to specialized cross-references.

Attributes of the anchor child element:

match

1

2

Specifies an XPath pattern which is used to detect an element which may be used as a link target.

name

The XPath expression is evaluated in the context of the element matched by attribute match. It returns a string which is the name of the detected anchor.

The name of a anchor is any non-empty string which does not contain whitespace. Special value "-" may be used to ignore the element matched by attribute match.

Attributes of the link child element:

match

Specifies an XPath pattern which is used to detect an element which acts as a link source.

ref, refs, href

One of the ref, refs, href attributes must be specified. The XPath expression is evaluated in the context of the element matched by attribute match. It returns a string which specifies the target of the link. This string cannot be empty. Special value "-" may be used to ignore the element matched by attribute match.

The string returned by the ref XPath expression is expected to be an anchor name.

The string returned by the refs XPath expression is expected to be one or more anchor names separated by whitespace.

The string returned by the href XPath expression is expected to conform to the following syntax:

[ absolute\_or\_relative\_URI ]? [ '#' anchor\_name ]?

A relative URI is relative to the base URI of the element matched by attribute match.

excludePath, includePath

These attributes are ignored unless the href attribute has been specified. They allow to make a difference between a link to an external resource and a link to some content found in a peer XML document. Of course, a linkType is about links pointing inside the local document or inside peer XML documents, and not about links to external resources.

The value of these attributes is a regular expression which must match the *absolute\_or\_relative\_URI* part of the string returned by the href XPath expression.

An href returning an *absolute\_or\_relative\_URI* which matches the excludePath regular expression is considered to be a link to an external resource and as such, is ignored. Example: ignore all absolute URIs:

excludePath="^[a-zA-Z][a-zA-Z0-9.+-]\*:"

An href returning an *absolute\_or\_relative\_URI* which does not match the includePath regular expression is considered to be a link to an external resource and as such, is ignored. Example: ignore URIs not ending with the .xml, .dbk and .db5 suffixes.

```
includePath="\.(xml|dbk|db5)$"
```

The excludePath and includePath attributes are rarely used because they are implicitly defined by XXE as:

- Ignore absolute URIs which cannot be made relative to the URI of the document containing the element matched by match. For example, an "http://" URI cannot be made relative to a "file:/" URI, so ignore it.
- Ignore URIs which do not have the same file extension as the document containing the element matched by match. For example, a link contained in packaging.dita and pointing to samples/manifest.xml is ignored.

An actual, commented, linkType for DocBook 5:

```
<linkType>
 <!-- link, xref, biblioref -->
 k match="*[@linkend]" ref="@linkend" />
 k match="*[@endterm]" ref="@endterm" />
 <!-- area, co -->
 <link match="*[@linkends]" refs="@linkends" />
 <!-- callout -->
 <link match="*[@arearefs]" refs="@arearefs" />
 <!-- glosssee, glossseealso -->
 k match="*[@otherterm]" ref="@otherterm" />
 <!-- indexterm -->
 <link match="*[@startref]" ref="@startref" />
 <link match="*[@zone]" refs="@zone" />
 <!-- th. td -->
 k match="*[@headers]" refs="@headers" />
 <!-- We'll assume that "*[@xlink:href]" is a replacement for
```

```
ulink and not an alternative to link and xref. -->
<!-- Allows to use xi:include as a link when the transclusion
has been turned off. -->
<link match="xi:include" href="xincl:toHref(.)"
xmlns:xincl="java:com.xmlmind.xml.xinclude.XInclude" />
<anchor match="*[@xml:id]" name="@xml:id" />
</linkType>
```

#### 16.1. Using linkType to implement link navigation

The user can navigate from a link source to the link target and the other way round by using the items of menu Select  $\rightarrow$  Link and also the equivalent toolbar buttons.

These menu items and these toolbar buttons are always operative whether a linkType confirguration element has been defined or not. The reason is, when no linkType element is found in a configuration file, XXE will behave as if the following one was defined:

<linkType> <class>com.xmlmind.xmleditapp.linktype.IDLinkType</class> </linkType>

Note that during the link navigation, XXE may have to open the document containing the destination. When this is the case, the user is prompted to confirm that she/he really wants to open this document and whether she/he wants to open it in read-only mode or in normal, read-write, mode.

This works because command XXE.edit in *XMLmind XML Editor - Commands* also allows to select a link target or a link source. In order to do that, XXE.edit is passed an URL ending with a proprietary XPointer leveraging the link type of the destination. Examples of such proprietary XPointers:

• Open file book.xml and select the element having "introduction" as its anchor name. The searched anchor "introduction" belongs to the link type called "default".

book.xml#xmlns(l=urn:xxe:link)l:anchor(introduction)

Same but the searched anchor "978-3-16-148410-0" belongs to the link type called "ISBN".

book.xml#xmlns(l=urn:xxe:link)l:anchor(978-3-16-148410-0%20ISBN)

• Open file introduction.dita and select the element acting as a link pointing to "concepts.dita#concepts/collection". The searched anchor "concepts/collection" belongs to the link type called "default".

introduction.dita#xmlns(l=urn:xxe:link)l:link(concepts.dita%20concepts/collection)

• Open file chapter2.xml and select the element acting as a link pointing to "reference". The searched anchor "reference" belongs to the link type called "default".

chapter2.xml#xmlns(l=urn:xxe:link)l:link(%20reference)

#### 16.2. Using linkType to implement link validation

In order to use one or more linkType elements defined in a configuration file to perform link validation in addition to link navigation, you'll have to declare the following validateHook [110]:

By default, this validateHook checks all anchors and all links, and this for all the link types defined the configuration file. By default, the diagnostics reported by this validateHook are *added* to those reported by the validation

| Name                       | Туре                                                                  | Default           | Description                                                                                                    |
|----------------------------|-----------------------------------------------------------------------|-------------------|----------------------------------------------------------------------------------------------------|
| excludedLinkTypes          | String (zero or more<br>link type names separ-<br>ated by whitespace) | "" (empty string) | Do not check the anchor and links belonging to specified link types.                                                                                                    |
| checkRefs                  | boolean                                                               | true              | If true, check links which are direct references to anchors (that is, the equivalent of IDREF and IDREFS).                                                                                                    |
| checkHrefs                 | boolean                                                               | true              | If true, check links which are hrefs (that is, URI#anchor_name).                                                                                                    |
| checkAnchors               | boolean                                                               | true              | If true, check anchors (that is, the equivalent of ID).                                                                                                    |
| replaceDiagnostics         | boolean                                                               | false             | If true, replace some of the diagnostics is-<br>sued by the DTD or schema. For example, if<br>checkAnchors is true, replace the duplicate<br>ID error messages reported by the DTD or<br>schema by the errors detected by this link<br>checker.                 |
| checkIfMemberOf-<br>DocSet | boolean                                                               | false             | If true, check anchors and links, but only<br>when the document being checked is part of<br>a document set. This implies that when the<br>document being checked is <i>not</i> part of the<br>document set, the job done by the DTD or<br>schema is sufficient. |

performed by the DTD or schema. All these default behaviors may be changed by using the bean properties [65] described below:

An actual, commented, validateHook for DocBook 5:

```
<validateHook name="checkLinks">
    <class>com.xmlmind.xmleditapp.linktype.LinkChecker</class>
    <!-- Let the schema check IDs. We'll only check refs. -->
    <property name="checkAnchors" type="boolean" value="false" />
    <property name="replaceDiagnostics" type="boolean" value="true" />
    <!-- When the document is not a member of a set, the DTD is just fine
        to check IDREFs. -->
    <property name="checkIfMemberOfDocSet" type="boolean" value="true" />
    <property name="checkIfMemberOfDocSet" type="boolean" value="true" />
    <property name="checkIfMemberOfDocSet" type="boolean" value="true" />
    <property name="checkIfMemberOfDocSet" type="boolean" value="true" />
    <property name="checkIfMemberOfDocSet" type="boolean" value="true" />
    <property name="checkIfMemberOfDocSet" type="boolean" value="true" />
    <property name="checkIfMemberOfDocSet" type="boolean" value="true" />
    <property name="checkIfMemberOfDocSet" type="boolean" value="true" />
    <property name="checkIfMemberOfDocSet" type="boolean" value="true" />
    <property name="checkIfMemberOfDocSet" type="boolean" value="true" />
    <property name="checkIfMemberOfDocSet" type="boolean" value="true" />
    <property name="checkIfMemberOfDocSet" type="boolean" value="true" />
```

#### 16.3. Using linkType to define custom, specialized, attribute editors

The attributeEditor configuration element [42] allows to extend the Attributes tools by implementing custom, specialized, attribute editors. The link type feature comes with two implementations of interface com.xmlmind.xmled-it.cmd.attribute.SetAttribute.ChoicesFactory. These two classes allow to quickly and easily specify the value of attributes which are anchor names and/or the value of attributes which are pointers to anchors:

com.xmlmind.xmleditapp.linktype.RefChoicesFactory

This class lists all the anchor names found in the document being edited. Each anchor name is followed by a short description of the element acting as an anchor.

If the document being edited is part of a document set, this class also lists all the anchor names found in the peer documents.

DocBook example:

```
<attributeEditor attribute="linkend" elementMatches="xref|link">
    <class>com.xmlmind.xmleditapp.linktype.RefChoicesFactory</class>
    <property name="listIfMemberOfDocSet" type="boolean" value="true" />
    </attributeEditor>
<attributeEditor attribute="id" elementMatches="*">
    <class>com.xmlmind.xmleditapp.linktype.RefChoicesFactory</class>
    <property name="listIfMemberOfDocSet" type="boolean" value="true" />
    </attributeEditor</pre>
```

com.xmlmind.xmleditapp.linktype.HrefChoicesFactory

This class lists all the anchor names found in the document being edited. An anchor name is prefixed with '#'. Each anchor name is followed by a short description of the element acting as an anchor.

If the document being edited is part of a document set, this class also lists the relative URIs of all peer documents. If the user types *relative\_URI*# in the Value field of the Attribute tool or in the specialized dialog box displayed by the Edit button, this class will auto-complete *relative\_URI*# by all the anchor names found in peer document *relative\_URI*.

XHTML example:

```
<attributeEditor attribute="href" elementMatches="html:a">
     <class>com.xmlmind.xmleditapp.linktype.HrefChoicesFactory</class>
</attributeEditor>
```

DITA topic example:

```
<attributeEditor attribute="href" elementMatches="xref|link">
     <class>com.xmlmind.xmleditapp.linktype.HrefChoicesFactory</class>
</attributeEditor>
```

#### 17. menu

```
<menu
 label = non empty token
 name = NMTOKEN
 insert = non empty token
 replace = non empty token
 replaceEnd = non empty token
 Content: [ menu | separator | item | insert ]*
</menu>
<separator />
<insert />
<item
 label = non empty token
 icon = anyURI
 command = NMTOKEN (optionally preceded by a command namespace [56])
 parameter = string
 Content: [ accelerator ]?
</item>
<accelerator
 code = key code
 modifiers = possibly empty list of (ctrl|shift|alt|meta|altGr|mod)
/>
```

Specifies the label and content of the XML (placeholder) menu.

Note that the mnemonic of a menu or of a menu item is specified by adding an underscore ('\_') before the character used as a mnemonic. Currently, only a-zA-z0-1 characters can be used as mnemonics. Moreover, Java<sup>TM</sup> does not make a difference between an uppercase letter and a lowercase letter.

Example:

```
<menu label="_XHTML">
  <menu label="C_ell">
    <item label=" Increment Column Span"
         icon="../common/icons2/incrColumnSpan.gif"
         command="xhtml.tableEdit" parameter="incrColumnSpan"/>
    <item label="_Decrement Column Span"
          icon="../common/icons2/decrColumnSpan.gif"
          command="xhtml.tableEdit" parameter="decrColumnSpan"/>
    . . .
  </menu>
  <separator />
  <item label="_Go to Opposite Link End"
       command="followLink" parameter="swap"/>
  <separator />
  <item label="Pre_view" icon="../common/icons/Refresh16.gif"</pre>
       command="xhtml.preview">
    <accelerator code="F5" />
  </item>
</menu>
```

# 17.1. Customizing a menu or a toolBar without redefining it from scratch

The insert child element, the insert, replace, replaceEnd attributes may be used to customize to the previous definition of a menu [80] or a toolBar [99]. In this section, we'll use menus in the examples, but it works exactly the same with tool bars.

#### Extending a menu

There are two ways to extend previously defined menu:

- 1. by using the insert child element;
- 2. by using the insert attribute.

Both methods cannot be used in the same menu element. The insert attribute is silently ignored when an insert child element has been specified.

1. Using the insert child element. Example:

The insert child element is a directive which means: insert all the items of the previous definition of the same menu here.

#### About the label attribute

When you extend a previously defined menu, the label attribute specifies the title of the extended menu. This means that you can *change* the title of a menu at the same time you extend it.

If you don't want to do that, which is often the case, simply specify label="-" in the menu extension. This is simpler and safer than repeating the original label of the menu. In such case, the above example becomes:

```
<menu label="-">
  <item label="Insert Before..." command="insert"
    parameter="before[implicitElement]" />
    <insert />
    <item label="Insert After..." command="insert"
    parameter="after[implicitElement]" />
</menu>
```

2. Using the insert attribute. Example:

The insert attribute is a directive which means: insert all the items found in this menu into the previous definition of the same menu, and this, at specified position.

The value of the insert attribute is the label of an item found in the previous definition of the same menu. This label may be preceded by modifier "before " or by modifier "after ". Modifier "before " is the implicit one.

In the above example, extending menu "Insert" could have also been achieved by using:

```
<menu label="-" insert="before Insert After...">
    <item label="Insert..." command="insert" parameter="into" />
</menu>
```

or by using:

```
<menu label="-" insert="after Insert Before...">
   <item label="Insert..." command="insert" parameter="into" />
</menu>
```

Alternatively, the value of the insert attribute may be ##first or ##last. Value ##first specifies the first item of the previous definition of the same menu. Value ##last specifies the last item of the previous definition of the same menu. Example:

```
<menu label="-" insert="before ##last">
   <item label="Insert..." command="insert" parameter="into" />
</menu>
```

The value of the insert attribute may start with ifDefined(*system\_property\_name*). In such case, the previously defined menu is extended if and only if a system property called *system\_property\_name* has been defined (no matter its value). Example:

In addition to ifDefined(system\_property\_name), the following conditional processing constructs are also supported:

• In ifDefined(test), the test is not limited to testing the existence of a system property. It is also possible to specify:

system\_property\_name=value

The test evaluates to true when specified system property exists and is equal to specified value.

system\_property\_name^=value

The test evaluates to true when specified system property exists and starts with specified value.

system\_property\_name\$=value

The test evaluates to true when specified system property exists and ends with specified value.

system\_property\_name\*=value

The test evaluates to true when specified system property exists and contains specified value.

• It's also possible to specify ifNotDefined(*test*). Example (a customization which is applied on Windows and on the Mac, but not on Linux):

#### Removing or replacing items inside a menu

Removing or replacing some items inside a menu is done by the means of the replace attribute and, optionally, also the replaceEnd attribute. The replaceEnd attribute is needed to specify a range of sibling items.

Note that the replace and replaceEnd attributes are silently ignored when an insert child element or an insert attribute has been specified.

Remove items example:

results in the following menu:

```
<menu label="XHTML">
<item label="Move _Down"
command="moveElement" parameter="down" />
</menu>
```

This could have been specified as follows:

<menu label="-" replace="before Move \_Down" />

or as follows:

<menu label="-" replace="##first" />

In fact, the replace and replaceEnd attributes support exactly the same values as the insert attribute. See above [81]. However, there is a pitfall. While attributes insert="before Move \_Down" and insert="Move \_Down" are equivalent, attributes replace="before Move \_Down" and replace="Move \_Down" are not equivalent.

Replace items example:

results in the following menu:

```
<menu label="XHTML">
<item label="Move _Up"
command="moveElement" parameter="up" />
<item label="Move _Down"
command="moveElement" parameter="down" />
</menu>
```

#### 17.2. Multiple menus

Specifying a name attribute for the menu element allows to create a GUI having several XML application specific menus.

Example:

1. In *XXE\_user\_preferences\_dir/addon/xhtml.xxe*, add something like this:

```
<menu name="menu2" label="My XHTML Menu">
...
</menu>
```

2. In xxE\_user\_preferences\_dir/addon/docbook.xxe, add something like this:

```
<menu name="menu2" label="My DocBook Menu">
...
</menu>
```

Notice that the same name menu2 is used in all XML application specific configuration files.

3. In *xxE\_user\_preferences\_dir/addon/customize.xxe\_gui* (see XMLmind XML Editor - Customizing the User Interface), add something like this:

```
<menuItems name="configSpecificMenuItems2">
    <class>com.xmlmind.xmleditapp.kit.part.ConfigSpecificMenuItems</class>
    <property name="specificationName" type="String" value="menu2" />
    </menuItems>
</menu name="configSpecificMenu2" label="_My Menu">
    <menu name="configSpecificMenu2" label="_My Menu">
    <menuItems name="configSpecificMenu2" label="_My Menu">
    <menuItems name="configSpecificMenu2" label="_My Menu">
    <menu name="configSpecificMenu2" label="_My Menu">
    <menuItems name="configSpecificMenu2" label="_My Menu">
    <menuItems name="configSpecificMenu2" label="_My Menu">
    <menuItems name="configSpecificMenu2" label="_My Menu">
    </menu2" />
    </menu>
```

#### 18. newElementContent

Parametrizes the content of a newly inserted element automatically generated by XXE (has no effect on element templates):

addRequiredAttributes, emptyAttributes, generateIds

Example:

```
<!ELEMENT anchor EMPTY>
<!ATTLIST anchor id ID #REQUIRED>
```

addRequiredAttributes="false" creates <anchor/> (emptyAttributes and generateIds are ignored in such case).

```
addRequiredAttributes="true", emptyAttributes="false", generateIds="false" creates <anchor id="???"/>.
```

```
addRequiredAttributes="true", emptyAttributes="true", generateIds="false" CTeates <anchor
id=""/>.
```

addRequiredAttributes="true",generateIds="true",Creates<anchor id="\_\_f34a62b09.b"/>(whatever is the value of emptyAttributes).

#### addChildElements

Example:

```
<!ELEMENT section (title,(table|para)+)>
<!ELEMENT para #PCDATA>
<!ELEMENT table (header?,row*)>
```

addChildElements="noChoice" creates <section><title></title></section> (which is invalid) because it will not choose between a para and a table.

addChildElements="firstChoice" creates <section><title></title></section>. This option is useful for authors who write small schemas for use in XXE and don't want to worry about elementTemplates [66].

addChildElements="simplestChoice" creates <section><title></title><para></para></section> because the content of a para is simpler than the content of a table.

addChildElements="elementOnlyContentNotEmpty" is a variant of simplestChoice for elements having an element-only content. In the case of this kind of elements, this variant will not create empty elements, even if this is allowed by the schema. For example, using this option creates this table: <row><cell></row>, where using simplestChoice would have created an empty table: .

#### Example:

```
<newElementContent generateIds="true" addChildElements="firstChoice" />
```

### 19. nodePathTags

```
<nodePathTags>
   Content: [ element ]*
</nodePathTags>
```

#### <element

```
name = non empty list of QNames
parent = XPath (subset [64])
attribute = QName
value = string
op = (equals|contains|starts-with|ends-with) : equals
tag = non empty token
/>
```

Specifies the "tag" to be used by the node path bar in *XMLmind XML Editor - Online Help* for certain elements. For example, specifying

```
<nodePathTags>
<element name="html:div html:span" attribute="class" tag="%E.%v" />
</nodePathTags>
```

instructs the node path bar to display div.first\_class\_name and span.first\_class\_name for XHTML div and span elements having a class attribute.

Child element element specifies a "tag rule" to be applied to an element by the node path bar. The node path bar considers the rules in the order specified in the configuration file. Therefore more specific rules must precede less specific rules.

The attributes of child element element are:

name

One or more element names. Specifies the elements to which the rule applies. Optional. An absent name attribute means: this rule applies to all elements.

#### parent

An XPath pattern matching the parent of the elements to which the rule applies. Optional. An absent parent attribute means: any parent.

#### attribute

The rule applies to elements having this attribute. Optional. An absent attribute attribute means: attributes are not considered when matching an element.

#### value

The rule applies to elements having attribute attribute (see above) and the value of this attribute must be value. Optional. An absent value attribute means: any value.

op

The operation used to compare the actual value of attribute attribute (see above) to attribute value (see above). Optional. Defaults to equals.

Example: attribute="class" value="role-" op="starts-with". The rule applies to element <span class="role-foo bar"> but not to element <span class="bar role-foo">. With op="contains", the rule applies to both elements.

tag

Specifies the tag to be used by the node path bar. This string may contain the following variables:

| Variable | Substituted With                                                                                                    |  |
|----------|----------------------------------------------------------------------------------------------------|--|
| %E       | The qualified name of the element matched by the rule.                                                                                                    |  |
| %e       | The local part of the name of the element matched by the rule.                                                                                                    |  |
| %A       | The qualified name of attribute. Empty string if attribute is not specified.                                                                                                    |  |
| %a       | The local part of the name of attribute. Empty string if attribute is not specified.                                                                                                    |  |
| %V       | The value of attribute. Empty string if attribute is not specified.                                                                                                    |  |
| %v       | Short form of the value of attribute. Empty string if attribute is not specified.                                                                                                    |  |
|          | Here, the value of attribute is considered to be a list of <i>tokens</i> separated by whitespace.<br>Example, let's suppose the value of attribute is "one two three".                                                                            |  |
|          | op="ends-with"                                                                                                    |  |
|          | Last token. Example: "three".                                                                                                    |  |
|          | op="contains"                                                                                                    |  |
|          | The token matching the contained string; first token if contained string has not be specified using attribute value. Example: if value="w", "two". Example: if value="three", "three". Example: if attribute value has not been specified, "one". |  |
|          | op="starts-with", op="equals"                                                                                                    |  |
|          | First token. Example: "one".                                                                                                    |  |
|          | If the value of attribute is not a list of tokens, then %v and %V are equivalent.                                                                                                    |  |

An empty nodePathTags configuration element may be used to discard the previously specified nodePathTags.

#### DocBook 5 example:

```
<nodePathTags>
   <element name="db:indexterm" attribute="class" value="startofrange"
        tag="%E(%V)" />
   <element name="db:indexterm" attribute="class" value="endofrange"
        tag="%E(%V)" />
</nodePathTags>
```

### 20. property

```
<property

name = non empty token

url = boolean : false

xml:space = preserve

>text</property>
```

Define Java<sup>TM</sup> system property (that is, java.lang.System.setProperty()) called *name*. The value of this property is specified by *text*.

If the url attribute is specified and its value is true, text must be a relative or absolute URL (properly escaped like all URLs). In such case, the value of the system property is the fully resolved URL.

This element is mainly intended to be used to configure some custom commands.

Examples:

```
<property name="color">red</property>
<property name="icon.3" url="true">resources/icon.gif</property></property>
```

The "\$c" pseudo-variable may be referenced in the name of the property. This pseudo-variable is substituted with the name of the configuration being loaded. Example: the following property is used to parameterize the behavior of commands insertNewlineOrSplitBlock in XMLmind XML Editor - Commands, insertSameBlock in XMLmind XML Editor - Commands and deleteSelectionOrJoinBlockOrDeleteChar in XMLmind XML Editor - Commands when invoked from a DITA topic.

```
<property name="$c blockList"></property name="$c blockList">
```

```
p
dt
li
dlentry
step
substep
choice
</property>
```

## 21. parameterGroup

```
<parameterGroup
  name = non empty token
>
    Content: [ parameter | parameterGroup ]*
</parameterGroup>
<parameter
    name = Non empty token
    url = boolean
>
    Content: Parameter value
</parameter>
```

Define a named group of XSLT style sheet parameters for use inside element transform of a process command [56].

If the url attribute of a parameter element is specified and its value is true, the parameter value must be a relative or absolute URL (properly escaped like all URLs). In such case, the value of the parameter is the fully resolved URL.

Parameter groups make it easier to customize the XSLT style sheet used to convert a document to other formats such as HTML or PDF.

For example, instead of redefining the whole process command docb.toPS, suffice to redefine in <code>%APPDATA%\XML-mind\XMLEditor7\addon\customize.xxe (\$HOME/.xxe7/addon/customize.xxe on Linux) its placeholder parameterGroup named "docb.toPS.transformParameters".</code>

Examples:

```
<parameterGroup name="docb.toPS.transformParameters">
  <parameter name="variablelist.as.blocks">1</parameter>
  </parameterGroup>
<parameterGroup name="docb.toRTF.transformParameters">
  <parameterGroup name="docb.toPS.transformParameters">
  </parameterGroup name="docb.toPS.transformParameters">
  <parameterGroup name="docb.toPS.transformParameters">
  <parameterGroup name="docb.toPS.transformParameters">
  </parameterGroup name="docb.toPS.transformParameters">
  </parameterGroup name="docb.toPS.transformParameters">
  </parameterGroup name="docb.toPS.transformParameters">
  </parameterGroup name="docb.toPS.transformParameters">
  </parameterGroup name="docb.toPS.transformParameters">
  </parameterGroup>
</parameterGroup>
```

## 22. preserveSpace

```
<preserveSpace
elements = list of XPath (subset [64])
/>
```

Specifies which elements are whitespace-preserving.

Using standard attribute xml:space with default value preserve is still the preferred way of specifying this. However, this is not always possible, for example in the case of DTDs/W3C XML schemas that you don't control or in the case of RELAX NG schemas which do not really support the concept of attribute default value.

DocBook example:

```
<cfg:preserveSpace xmlns=""
elements="address funcsynopsisinfo classsynopsisinfo
literallayout programlisting screen synopsis" />
```

#### 23. relaxng

```
<relaxng

location = anyURI

compactSyntax = boolean

encoding = any encoding supported by Java<sup>TM</sup>

/>
```

Use the RELAX NG schema specified by this element to constrain the document.

location

Required. Specifies the URL of the RELAX NG schema.

compactSyntax

Specifies that the RELAX NG schema is written using the compact syntax. Without this attribute, if location has a "rnc" extension, the schema is assumed to use the compact syntax, otherwise it is assumed to use the XML syntax.

encoding

Specifies the character encoding used for a RELAX NG schema written using the compact syntax. Ignored if the XML syntax is used. Without this attribute, the schema is assumed to use the native encoding of the platform.

Note that

• if a document contains a document type declaration (<!DOCTYPE>) which defines elements,

- or if the root element of a document has xsi:schemaLocation/xsi:noNamespaceSchemaLocation attributes,
- of if a document contains a <?xml-model href="..."?>,

the grammar specified this way is used and the RELAX NG schema specified in the configuration file is ignored.

Example:

```
<relaxng location="rng/xhtml-strict.rng" />
```

Compact syntax example:

```
<relaxng compactSyntax="true" encoding="ISO-8859-1"
location="example3.rnc" />
```

#### Validating RELAX NG schemas or ISO Schematrons

If your configuration allows to edit RELAX NG schemas, you'll typically specify:

<relaxng location="rng/relaxng.rng" />

where rng/relaxng.rng is a copy of the RELAX NG schema for RELAX NG.

However, it is also possible to validate the document being edited using XXE's built-in schema validator. This kind of validation is more comprehensive than the one performed by the RELAX NG schema for RELAX NG alone. This is achieved by referencing the "xxe-schema-for-relaxng" dummy URI:

```
<relaxng location="xxe-schema-for-relaxng" />
```

The same trick also applies to ISO Schematrons, which are normally validated against the RELAX NG schema for ISO Schematron (iso-schematron.rnc). In this case, you'll have to reference the "xxe-schema-for-schematron" dummy URI.

#### 24. saveOptions

<saveOptions
encoding = NMTOKEN
indent = none | (int >= 0)
maxLineLength = unbounded | (int > 0)
addOpenLines = boolean
cdataSectionElements = list of XPath (subset [64])
saveCharsAsEntityRefs = boolean
charsSavedAsEntityRefs = list of character ranges
favorInteroperability = boolean
omitXMLDeclaration = false | true | auto : false
/>

Force XXE to use the specified save options for this type of document, unless Options  $\rightarrow$  Preferences, Save tab, Override settings specified in config. files checkbox has been checked by the user, in which case, it is the save options specified in the dialog box which are used.

encoding

Specifies the encoding used for XML files saved by XXE.

indent

If this value is different from none, XML files saved by XXE are indented .

Note that XXE cannot indent XML files not constrained by a grammar.

indentation

Specifies the number of space characters used to indent a child element relatively to its parent element.

#### maxLineLength

Specifies the maximum line length for elements containing text interspersed with child elements.

This value is only used as a hint: XML files created by XXE may contain lines much longer than the specified length.

addOpenLines

If value is true, an open line is added between the child elements of a parent element (if the content model of the parent only allows child elements).

cdataSectionElements

List of XPaths specifying elements. These elements are expected to only contain text and to have an xml:space="preserve" attribute.

Text contained in elements matching any of the XPaths specified by this attribute is saved as a CDATA section. Text inside a CDATA section is not escaped which makes it more readable using a text editor. Example:

```
<script type="text/javascript"><![CDATA[function min(x, y) {
    return (x < y)? x : y;
}]]></script>
```

If an element matching any of the XPaths specified by this attribute contains anything other than text (even a comment), it is saved normally.

Note that, in most configuration elements, XXE only supports the XPath subset [64] needed to implement XML-Schemas (but not only relative paths, also absolute paths). Moreover, for efficiency reasons, an XPath whose last step does not test an element name is ignored. For example, "foo//\*" is ignored.

saveCharsAsEntityRefs

Specifies whether characters not supported by the encoding are saved as entity references (example: "€") or as numeric character references (example: "€").

Of course, for a character to be saved as an entity reference, the corresponding entity must have been defined in the DTD.

charsSavedAsEntityRefs

Specifies which characters, even if they are supported by the encoding, are always saved as entity references.

For example, the Copyright sign is supported by the ISO-8859-1 encoding but you may prefer to see it saved as "©". In such case, specify charsSavedAsEntityRefs="169".

Ignored if saveCharsAsEntityRefs is false.

This attribute contains a list of character ranges. A character range is either a single character or an actual range *char1:char2*.

A character may be specified using its Unicode character number, in decimal (example: 233 for e acute), in hexadecimal (example: 0xE9) or in octal (example: 0351).

Because names are easier to remember than numbers, a character may also be specified using its entity name as defined in the DocBook 4.2 DTD (example: eacute). Note that is possible whatever is the DTD or Schema targeted by the configuration file.

#### Note

There is no need to specify the non-breaking space character (nbsp = 160 = 0xa0 = 0240) as it is always implicitly added to this list.

favorInteroperability

If value is true, favor interoperability with HTML.

- Empty elements having a non empty content are saved as "<tag></tag>".
- Empty elements having an empty content are saved as "<tag />" (with a space after the tag).
- The CDATA sections optionally inserted (see above [91]) in html:script and html:style elements are commented out like in the following example:

```
<script>/*<![CDATA[*/function sayHello() {
    alert("Hello <world>!");
}/*]]>*/</script>
```

#### omitXMLDeclaration

Specifies whether the XML declaration (that is, <?xml version="1.x"...?>) is to be omitted from the save file.

#### Note

Omitting the XML declaration is useful when an XHTML document is delivered by the Web server to the Web browser as if it were an HTML document. That is, for the Web browser, the media type of the document is text/html and not application/xhtml+xml.

This is useful because both the XML declaration and the <!DOCTYPE> declaration have an effect on the behavior of Web browsers. See *Activating Browser Modes with Doctype*.

false

Default value. Do not omit the XML declaration from the save file.

true

Omit the XML declaration and force the encoding of the save file to be UTF-8.

#### auto

Determine whether the XML declaration is to be omitted by examining the content of the document to be saved.

If the document is an XHTML document and contains <meta http-equiv="Content-Type" content="ME-DIA; charset=CHARSET" />, then:

- If the media type is "text/html" and the charset is "UTF-8", then the XML declaration is omitted and the encoding of the save file is forced to be UTF-8.
- Otherwise the XML declaration is *not* omitted but, if a valid charset has been successfully parsed, the encoding of the save file is forced to be this charset.

If the document is not an XHTML document or does not contain <meta http-equiv="Content-Type".../>, then the XML declaration is *not* omitted.

Element <meta charset="CHARSET"/> is considered to be equivalent to <meta http-equiv="Content-Type" content="text/html;charset=CHARSET"/>.

The values of all the aforementioned attributes are parsed in a case-insensitive manner.

Examples:

```
<saveOptions addOpenLines="false" />
<saveOptions xmlns:htm="http://www.w3.org/1999/xhtml"
    cdataSectionElements="htm:head/htm:script"
    omitXMLDeclaration="auto" />
```

```
<saveOptions saveCharsAsEntityRefs="true"
charsSavedAsEntityRefs="copy reg 023400:024000"/>
```

Note that a saveOptions element does not replace the saveOptions element previously found in a configuration file. When a configuration file contains several saveOptions elements, these saveOptions elements are merged.

Example:

```
<cfg:saveOptions xmlns="" cdataSectionElements="script pre"
addOpenLines="false"/>
.
.
.
<cfg:saveOptions addOpenLines="true" encoding="ISO-8859-1"/>
```

is equivalent to:

```
<cfg:saveOptions xmlns="" cdataSectionElements="script pre"
addOpenLines="true" encoding="ISO-8859-1" />
```

#### 25. schema

```
<schema>
  Content: location | noNamespaceLocation | (location noNamespaceLocation)
</schema>
<location>
  Content: list of anyURI pairs
</location>
<noNamespaceLocation>
  Content: anyURI
</noNamespaceLocation>
```

Use the W3C XML Schema specified by this element to constrain the document.

The content of child element location is identical to the one of standard attribute xsi:schemaLocation. The content of child element noNamespaceLocation is identical to the one of standard attribute xsi:noNamespaceS-chemaLocation.

Note that

- if a document contains a document type declaration (<!DOCTYPE>) which defines elements,
- or if the root element of a document has xsi:schemaLocation/xsi:noNamespaceSchemaLocation attributes,
- of if a document contains a <?xml-model href="..."?>,

the grammar specified this way is used and the W3C XML Schema specified in the configuration file is ignored.

Example:

#### </schema>

#### Validating W3C XML Schemas

If your configuration allows to edit W3C XML Schemas, you'll typically specify:

```
<schema>
<location>http://www.w3.org/2001/XMLSchema
xsd/XMLSchema.xsd</location>
</schema>
```

where xsd/XMLSchema.xsd is a copy of the XML Schema for XML Schemas.

However, it is also possible to validate the document being edited using XXE's built-in schema validator. This kind of validation is more comprehensive than the one performed by the XML Schema for XML Schema alone. This is achieved by referencing the "xxe-schema-for-schema" dummy URI:

```
<schema>
<location>http://www.w3.org/2001/XMLSchema
xxe-schema-for-schema</location>
</schema>
```

### 26. schematron

```
<schematron
location = anyURI
phase = non empty token
evaluatePhase = boolean : false
>
```

Specifies which Schematron schema to use to validate the document being edited.

Note that a Schematron schema is by no mean a replacement for *grammars*: DTD, W3C XML Schema or RELAX NG schema. A Schematron schema is mainly useful to enforce *business rules*. Example: the authors in your organization must write articles conforming to the DocBook grammar but they also need to follow this business rule: first section must have a title called "Introduction" and last section must have a title called "Conclusion".

XXE built-in Schematron implementation supports both ISO Schematron or Schematron 1.5 schemas. The only supported query language binding is XSLT 1 (queryBinding="xslt").

Attributes:

location

URL of the Schematron schema.

Note that location may point to a schema other than a schematron, but where some Schematron elements have been embedded (typically RELAX NG, but not with the compact syntax).

#### phase

The ID of the phase to use for validation. By default, #DEFAULT if a default phase has been declared in the schematron, #ALL otherwise.

The value of this attribute may also be an XPath expression which is used to compute the ID of the phase based on the contents of the document being edited. See evaluatePhase below.

#### evaluatePhase

If this attribute is specified with value true, then attribute phase is understood as being an XPath expression rather than a literal phase ID. Each time a Schematron validation is to be performed, this XPath expression is evaluated in the context of the document and is expected to return the ID of the phase which is to be used for the validation.

DocBook 5 (RELAX NG) example:

```
<schematron location="docbook.sch" />
```

DocBook 4.4 (DTD) example:

```
<schematron location="docbook.sch"
    phase="if(/*/@status='draft','empty','#ALL')"
    evaluatePhase="true" />
```

The meaning of the phase attribute is: if we are working on a draft document, no real schematron validation (phase ID = empty) should be performed. (The schematron docbook.sch actually contains an empty phase having empty as its ID, that is, <sch:phase id="empty"/>.)

#### 26.1. Relationship between schematron and validateHook

This schematron configuration element is a validateHook [110] configuration element in disguise. A schematron element is equivalent to:

```
<validateHook name="Schematron">
<class>com.xmlmind.xmleditapp.config.SchematronHook</class>
</validateHook>
```

However the above syntax cannot be used for SchematronHook which requires a number of arguments (e.g. the URL of the schematron).

This information is worth mentioning for two reasons:

1. Document hooks are *ordered*. They are invoked in the order of their declarations. This is also true for schematron. In the example below, schematron validation is guaranteed to be invoked *after* the DocBook document hook:

```
<!-- Fixes the cols attribute of tgroup and entrytbl if needed to. -->
<validateHook>
<class>com.xmlmind.xmleditext.docbook.table.ValidateHookImpl</class>
</validateHook>
```

<schematron location="docbook.sch" />

2. The snippet below may be used to remove previously declared schematron.

<validateHook name="Schematron" />

#### 27. spellCheckOptions

```
<spellCheckOptions
  useAutomaticSpellChecker = boolean
  languageAttribute = list of QNames
  defaultLanguage = language
  checkComments = boolean
  checkedProcessingInstructions = list of Names
  checkedAttributes = list of XPath (subset [64])
  skippedElements = list of XPath (subset [64])
/>
```

Specifies, on a per document type basis, options for the spell checker. Used by both the automatic (AKA on-the-fly) and the ``traditional" spell checkers.

useAutomaticSpellChecker

If true, the automatic spell checker must be automatically activated each time a document of that type is opened.

Default: false; see language lookup [96].

This setting may be overridden by the user with Options  $\rightarrow$  Preferences, Tools/Spell section, Automatic Spell Checker radio buttons.

languageAttribute

Specifies which attributes specify the language of an element and all its descendants. This is typically xml:lang or lang (or both in the case of XHTML).

Default: there is no such attribute; see language lookup [96].

defaultLanguage

Specifies the default language of a document of that type. (This option is rarely used.)

Default: no default language; see language lookup [96].

#### Note

XMLmind XML Editor determines the language of an element by examining, in that order:

- 1. the value of any of the attributes specified by option languageAttribute. Note that the attribute lookup starts at current element and ends at the root element of the document,
- 2. the value of option defaultLanguage,
- 3. the value selected in the Default language combobox of the Spell tool.

#### checkComments

Specifies whether comments must be checked for spelling.

Default: do not check comments.

checkedProcessingInstructions

Specifies the targets of processing instructions which must be checked for spelling. May be an empty list, which means: do not check processing instructions.

Default: do not check processing instructions.

#### checkedAttributes

Specifies the XPaths (subset [64]) of attributes which must be checked for spelling. May be an empty list, which means: do not check attributes.

For efficiency reasons, an XPath whose last step does not test an attribute name is ignored. For example, "foo/@\*" is ignored.

Default: do not check attributes.

#### skippedElements

Specifies the XPaths (subset [64]) of elements which must be automatically skipped by the spell checker. May be an empty list, which means: do not skip any element.

For efficiency reasons, an XPath whose last step does not test an element name is ignored. For example, "foo//\*" is ignored.

Default: do not skip any element.

#### Examples (DocBook V4, XHTML):

Note that a spellCheckOptions element does not replace the spellCheckOptions element previously found in a configuration file. When a configuration file contains several spellCheckOptions elements, these spellCheckOptions elements are merged.

Example:

```
<cfg:spellCheckOptions xmlns=""
useAutomaticSpellChecker="true"
languageAttribute="xml:lang lang"
skippedElements="html:pre html:script" />
.
.
.
cfg:spellCheckOptions xmlns=""
languageAttribute="xml:lang"
defaultLanguage="en-US"
checkComments="true"
checkedProcessingInstructions="annotation remark"
checkedAttributes="@alt html:table/@summary html:table/@title" />
```

is equivalent to:

```
<cfg:spellCheckOptions xmlns=""
useAutomaticSpellChecker="true"
languageAttribute="xml:lang"
defaultLanguage="en-US"
checkComments="true"
checkedProcessingInstructions="annotation remark"
checkedAttributes="@alt html:table/@summary html:table/@title"
skippedElements="html:pre html:script">
```

#### 28. Custom spreadsheet functions

#### Note

As of XMLmind XML Editor v5.8, the integrated spreadsheet engine is implemented as an add-on. Therefore, this configuration element is available only when add-on "Integrated spreadsheet engine" has been installed.

```
<com.xmlmind.xmleditext.spreadsheet.SpreadsheetFunctionsInfo
xmlns="http://www.xmlmind.com/xmleditor/schema/configuration/extension"
location = anyURI
/>
```

Specifies the location of an XML document containing user-defined spreadsheet functions. Example:

```
<com.xmlmind.xmleditext.spreadsheet.SpreadsheetFunctionsInfo
xmlns="http://www.xmlmind.com/xmleditor/schema/configuration/extension"
location="myspreadsheetfunctions.xml" />
```

This XML document contains the definitions of the functions (as Java<sup>TM</sup> class names or directly using the formula language) as well as their documentations (for online use in the Formula Editor).

This XML document must conform to the http://www.xmlmind.com/xmleditor/schema/spreadsheet/functions W3C XML Schema. The easiest way to create such XML documents is to download and install the corresponding configuration. In order to do so, please use Options  $\rightarrow$  Install Add-ons, select the add-on called "XMLmind XML Editor Configuration Pack" from the list and click OK.

Specify spreadsheetFunctions in customize.xxe to add general purpose spreadsheet functions.

Specify spreadsheetFunctions in XXE configuration files (example: invoice.xxe) if you want make your spreadsheet functions visible only when certain types of documents (example: Invoices) of are opened.

Adding user-defined spreadsheet functions to XXE is extensively described in XMLmind XML Editor - Using the Integrated Spreadsheet Engine.

### 29. template

```
<template

name = non empty token

location = anyURI

category = one or more category segments separated by '/' : configuration name

order = int : 100

/>
```

Add document template named name, contained in file location, to the dialog box displayed by the File  $\rightarrow$  New dialog box.

Specifying a template element without a location may be used to remove template element having the same name and the same category from this category.

Optional attributes category and order allow to better organize the content of the File  $\rightarrow$  New dialog box.

category

Specifies the category of the document template. A category consists in one or more segments separated by character '/'. By default, the category of a document template is the name of the configuration in which this template has been specified.

order

Specifies the relative order of the document template within its category. Default value is 100.

Example 1:

```
<template name="Slides"
location="template/slides.xml" />
```

The above template is specified in the configuration named "Slides", hence its category is by default "Slides" and its order is by default 100.

Example 2:

```
<template name="Map" location="template/v1.1/dtd/map.ditamap"
category="DITA/1.1" order="100" />
<template location="template/v1.1/dtd/template.ditaval" name="DITAVAL"
category="DITA/1.1" order="1000" />
```

The first above template is specified in the configuration named "DITA Map" and the second one in the configuration named "DITAVAL". Despite the fact that the two above templates are specified in different configurations, the File  $\rightarrow$  New dialog box will display them in the same category "DITA/1.1" and template "DITAVAL" will follow template "Map".

Example 3:

<template name="DITAVAL" category="DITA/1.1"/>

Remove template "DITAVAL" from category "DITA/1.1".

#### Specifying composite document templates

Composite document templates, that is, modular document templates and/or document templates referencing graphics files, must be packaged in a .zip archive. Example: modular\_book.zip:

```
$ unzip -v modular_book.zip
modular_book.xml
chapter1.xml
chapter2.xml
chapter3.xml
appendix.xml
images/
images/xmlmind.gif
```

The master document, modular\_book.xml in the above example:

- 1. Must be directly contained in the archive (that is, not in a subdirectory like images/),
- 2. Must have the same basename, extension not included, as the archive. The basename, less the extension, is "modular\_book" in the above example.

#### 30. toolBar

```
<toolBar
 name = NMTOKEN
 insert = non empty token
 replace = non empty token
 replaceEnd = non empty token
 Content: [ separator | button | insert ]*
</toolBar>
<separator />
<insert />
<button
 icon = anyURI
 toolTip = non empty token
 group = boolean : false
 Content: [ class [ property ]* ]? command | menu
</button>
<class>
 Content: Java class name
</class>
<property
 name = NMTOKEN matching [_a-zA-Z][_a-zA-Z0-9]*
 type = (boolean|byte|char|short|int|long|float|double|
         String URL)
 value = string
/>
<command
 name = NMTOKEN (optionally preceded by a command namespace [56])
 parameter = string
/>
<menu>
 Content: [ item | separator ]+
</menu>
<item
 label = non empty token
 icon = anyURI
 command = NMTOKEN (optionally preceded by a command namespace [56])
 parameter = string
/>
```

Add buttons specified in this element to the tool bar.

• Elements button, menu, item and separator are best explained by reading the example below.

Attribute group of element button may be set to true in order to visually group a set of buttons to form a single block. The buttons belonging to the same group must be all adjacent and must all have attribute group="true". In practice, this means that you'll have to use a separator element in order to separate adjacent button groups.

- Child elements class and property of element button are explained in Section 30.1, "Custom controls" [100].
- The insert child element, the insert, replace, replaceEnd attributes may be used to customize to the previous definition of a tool bar. More information in Section 17.1, "Customizing a menu or a toolBar without redefining it from scratch" [81].

Example:

```
<toolBar>
  <button toolTip="Convert to emphasis"</pre>
         icon="../icons2/emphasis_menu.gif">
    <menu>
      <item label="emphasis" command="convert"
           parameter="[implicitElement] emphasis" />
      <separator />
      <item label="literal" command="convert"
           parameter="[implicitElement] literal" />
    </menu>
  </button>
 <button toolTip="Convert to plain text" icon="../icons2/plain.gif">
    <command name="convert" parameter="[implicitElement] #text" />
  </button>
  <separator />
  <button toolTip="Add para" icon="../icons2/para.gif">
    <command name="add" parameter="after[implicitElement] para" />
  </button>
</toolBar>
```

#### 30.1. Custom controls

Normally the above specification is used to create a normal button, either directly invoking a command or displaying a menu where each item invokes a different command. However, if the first child element of a button element is a class element, a custom control is created rather than a normal button.

Note that a custom control created this way interprets the attributes (icon, toolTip, etc) and the other child elements of its button parent (command, menu) in a specific way. These specificities must be documented separately for each type of custom control.

class

Must be a class which extends java.awt.Component and which implements the com.xmlmind.xmleditapp.kit.part.toolbar.ToolBarTool interface.

property

One or more property elements may be used to parametrize the newly created custom component. See bean properties [65].

DocBook 4 examples:

| <pre><button <="" c="" class="" f="" proper<="" th=""><th><pre>coolTip="link"<br/>.con="xxe-config:common/icons/hyperText_menu.png"&gt;<br/>com.xmlmind.xmleditapp.kit.part.toolbar.TextStyleToggle<br/>cty name="toggleShowsActiveTextStyle" type="boolean" value="true" /&gt;</pre></th></button></pre> | <pre>coolTip="link"<br/>.con="xxe-config:common/icons/hyperText_menu.png"&gt;<br/>com.xmlmind.xmleditapp.kit.part.toolbar.TextStyleToggle<br/>cty name="toggleShowsActiveTextStyle" type="boolean" value="true" /&gt;</pre> |
|----------------------------------------------------------------------------------------------------|----------------------------------------------------------------------------------------------------|
| <menu></menu>                                                                                                    |                                                                                                    |
| <iter< td=""><td><pre>a label="link" icon="xxe-config:common/icons/hyperText.png"<br/>command="pass" parameter="link[@linkend]" /&gt;</pre></td></iter<>                                                                                                    | <pre>a label="link" icon="xxe-config:common/icons/hyperText.png"<br/>command="pass" parameter="link[@linkend]" /&gt;</pre>                                                                                                  |
| <iter< td=""><td>n label="ulink" icon="xxe-config:common/icons/link.png"</td></iter<>                                                                                                    | n label="ulink" icon="xxe-config:common/icons/link.png"                                                                                                    |
|                                                                                                    | command="pass" parameter="ulink[@url]" />                                                                                                    |
| <td>•</td>                                                                                                    | •                                                                                                    |
| <td></td>                                                                                                    |                                                                                                    |

#### 30.1.1. The TextStyleMenu custom control

This custom control consists in a button which displays a menu containing checkboxes. Each checkbox toggles a different *text style*. More information about text style toggles in About "text style" toggles in *XMLmind XML Editor - Online Help*.

Class name: com.xmlmind.xmleditapp.kit.part.toolbar.TextStyleMenu

Table 6.2. TextStyleMenu properties

| Property        | Туре   | Default<br>value | Description                                                                                                    |
|-----------------|--------|------------------|----------------------------------------------------------------------------------------------------|
| customizationId | String | -                | If set, a Customize item is added at the end of the menu. The<br>Customize item displays a dialog box allowing to quickly cus-<br>tomize the entries of the menu. More information in Section 16,<br>"Dialog box allowing to edit "text style" menu items" in <i>XML-<br/>mind XML Editor - Online Help</i> .<br>The value of this property is a string which must be chosen in<br>order to be unique within all the customizationId values of all<br>the toolBar custom controls of all XXE configurations. |

This custom control is specified similarly to a normal toolBar button element containing a menu child element (see Section 30, "toolBar" [99]), except that:

- 1. The first child of the button element must be a class element containing com.xmlmind.xmleditapp.kit.part.toolbar.TextStyleMenu.
- 2. The item/@command attributes are completely ignored. For example, you may specify pass or alert.
- 3. The item/@parameter attributes must contain a specification of a text style. DocBook 4 examples: emphasis, link[@linkend], sgmltag[@class="element"]. Text style specification is documented in Section 104, "toggleTextStyle" in XMLmind XML Editor Commands.

In the following DocBook 5 examples, the caret is found inside an email element. That's why the email checkbox is checked.

#### Example 6.3. Simplest TextStyleMenu custom control
```
command="pass"
parameter="{http://docbook.org/ns/docbook}email" />
</menu>
</button>
```

## a €€ quote

#### Example 6.4. Customizable TextStyleMenu custom control

```
<button toolTip="Miscellaneous text styles"</pre>
        icon="xxe-config:common/icons/emphasisText_menu.png">
 <class>com.xmlmind.xmleditapp.kit.part.toolbar.TextStyleMenu</class>
 <property name="customizationId" type="String"</pre>
            value="db5.miscTextStyles" />
 <menu>
    <item label="quote"
          icon="xxe-config:common/icons/guote.png"
          command="pass"
          parameter="{http://docbook.org/ns/docbook}quote" />
    <item label="email"
          icon="xxe-config:common/icons/email.png"
          command="pass"
          parameter="{http://docbook.org/ns/docbook}email" />
  </menu>
</button>
```

| a •       |
|-----------|
| ff quote  |
| 🗸 🖂 email |
| Customize |

#### 30.1.2. The TextStyleToggle custom control

This custom control is a variant of the TextStyleMenu custom control [101]. This custom control combines a toggle button and a plain button having an arrow icon. The arrow button displays a menu containing checkboxes. Each checkbox toggles a different *text style*. More information about text style toggles in About "text style" toggles in *XMLmind XML Editor - Online Help*. By default, the toggle button toggles the first text style of the menu. Therefore, this toggle button may be considered to be a "quick access" to the first entry of the menu. Note that when the menu contains a single entry, the arrow button —which is not useful in this case— is automatically suppressed.

Class name: com.xmlmind.xmleditapp.kit.part.toolbar.TextStyleToggle

| Property        | Туре   | Default<br>value | Description                                                                                                    |
|-----------------|--------|------------------|----------------------------------------------------------------------------------------------------|
| customizationId | String | -                | If set, an arrow button displaying a menu is always created and<br>a Customize item is added at the end of the menu. The Custom-<br>ize item displays a dialog box allowing to quickly customize<br>the entries of the menu. More information in Section 16, "Dialog<br>box allowing to edit "text style" menu items" in <i>XMLmind XML</i><br><i>Editor - Online Help</i> . |

#### Table 6.3. TextStyleToggle properties

| Property                        | Туре    | Default<br>value | Description                                                                                                    |
|---------------------------------|---------|------------------|----------------------------------------------------------------------------------------------------|
|                                 |         |                  | The value of this property is a string which must be chosen in order to be unique within all the customizationId values of all the toolBar custom controls of all XXE configurations.                                                                                                    |
| toggleShowsLabel                | boolean | false            | If set to true, the toggle button shows a label, possibly in addi-<br>tion to an icon.                                                                                                    |
| toggleShowsActive-<br>TextStyle | boolean | false            | By default, the toggle button is simply a "quick access" to the<br>first entry of the menu. When this property is set to true, the<br>toggle button becomes a quick access to the entry of the menu<br>which is checked. If there is no checked checkbox in the menu,<br>then the toggle button is a quick access to the first entry of the<br>menu. |
|                                 |         |                  | Important                                                                                                    |
|                                 |         |                  | Do not set this property to true unless each menu item<br>has a different icon and/or you also set toggleShowsLa-<br>bel to true.                                                                                                    |
|                                 |         |                  | If you don't follow this recommendation, the user of XXE will probably not understand the behavior of TextStyleToggle.                                                                                                    |

This custom control is specified similarly to a normal toolBar button element containing a command or a menu child element (see Section 30, "toolBar" [99]), except that:

- 1. The first child of the button element must be a class element containing com.xmlmind.xmleditapp.kit.part.toolbar.TextStyleToggle.
- 2. The command/@name and item/@command attributes are completely ignored. For example, you may specify pass or alert.
- 3. The command/@parameter and item/@parameter attributes must contain a specification of a text style. DocBook 4 examples: emphasis, link[@linkend], sgmltag[@class="element"]. Text style specification is documented in Section 104, "toggleTextStyle" in *XMLmind XML Editor Commands*.

In the following DocBook 5 examples, the caret is found inside an email element. That's why the email checkbox is checked and, for some examples, the toggle button is selected and shows an envelope icon.

#### Example 6.5. Simplest TextStyleToggle custom control

|   |          | "     | • |
|---|----------|-------|---|
|   | "        | quote | 2 |
| ~ | $\times$ | email |   |

#### Example 6.6. "Active" TextStyleToggle custom control

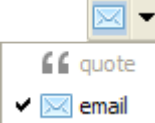

## Example 6.7. "Active" TextStyleToggle custom control showing a label in addition to an icon

```
<button toolTip="Miscellaneous text styles"
        icon="xxe-config:common/icons/emphasisText_menu.png">
 <class>com.xmlmind.xmleditapp.kit.part.toolbar.TextStyleToggle</class>
 <property name="toggleShowsActiveTextStyle" type="boolean" value="true" />
 <property name="toggleShowsLabel" type="boolean" value="true" />
 <menu>
    <item label="quote"
          icon="xxe-config:common/icons/quote.png"
          command="pass"
          parameter="{http://docbook.org/ns/docbook}quote" />
    <item label="email"
          icon="xxe-config:common/icons/email.png"
          command="pass"
          parameter="{http://docbook.org/ns/docbook}email" />
  </menu>
</button>
  🖂 email  🔻
```

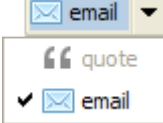

#### 30.1.3. The ListTypeMenu custom control

This custom control consists in a button which displays a menu containing radiobuttons. If the explicitly or implicitly selected element is found anywhere inside a list, then the corresponding radiobutton is selected. Otherwise, there is no selected radiobutton and all the radiobuttons are disabled (grayed).

Selecting a radiobutton other than the currently selected one allows to change the type of the list. Example: convert an itemized list to an ordered list having its items numbered "a.", "b.", "c.", etc.

Class name: com.xmlmind.xmleditapp.kit.part.toolbar.ListTypeMenu

This custom control is specified similarly to a normal toolBar button element containing a menu child element (see Section 30, "toolBar" [99]), except that:

- 1. The first child of the button element must be a class element containing com.xmlmind.xmleditapp.kit.part.toolbar.ListTypeMenu.
- 2. The item/@command attributes are completely ignored. For example, you may specify pass or alert.
- 3. The item/@parameter attributes must contain a specification of a list type.

A list type comprises 1 or 5 parts. A part is a string which may be quoted using single or double quotes.

The first part is always the name of the list element. This name must be specified using the Clark's notation in *XMLmind XML Editor - Commands*. DocBook 4 (no namespace) example: itemizedlist. DocBook 5 example: {http://docbook.org/ns/docbook}itemizedlist.

The element name is optionally followed by the specification of an attribute value. This specification comprises 4 supplemental parts:

• Part #2 is the name of the attribute which participates in specifying the type of the list. This name must be specified using the Clark's notation in *XMLmind XML Editor - Commands*.

If, for a given list type, this attribute may be absent, do not forget to add "?" at the end of the attribute name. DocBook example: "decimal" list type: numeration?.

• Part #3 is a regular expression specifying how to detect the type of the list. The value of the attribute must contain a substring matching this regular expression.

The empty string is a shorthand for ".\*" (matches any substring).

Note that this regular expression is very often as simple as a string literal. DocBook example: loweralpha.

In a few cases, you'll have to specify an *anti-pattern*. In other words, The value of the attribute must *not* contain a substring matching the specified regular expression. When this is the case, put the regular expression between "!{" and "}". XHTML Strict example: !{list-style-type:\s\*(lower-alpha|lower-latin|upper-alpha|upper-latin|upper-alpha|upper-latin|upper-alpha|upper-latin|upper-alpha|upper-latin|upper-alpha|upper-latin|upper-alpha|upper-latin|upper-alpha|upper-latin|upper-alpha|upper-latin|upper-alpha|upper-latin|upper-alpha|upper-latin|upper-alpha|upper-latin|upper-alpha|upper-latin|upper-alpha|upper-latin|upper-alpha|upper-latin|upper-alpha|upper-latin|upper-alpha|upper-alpha|upper-latin|upper-alpha|upper-alpha|upper-alpha|upper-latin|upper-alpha|upper-alpha|upper-alpha|upper-latin|upper-alpha|upper-alpha|upper-latin|upper-alpha|upper-alpha|upper-latin|upper-alpha|upper-alpha|upper-latin|upper-alpha|upper-alpha|upper-latin|upper-alpha|upper-alpha|upper-latin|upper-alpha|upper-alpha|upper-latin|upper-alpha|upper-alpha|upper-latin|upper-alpha|upper-alpha|upper-latin|upper-alpha|upper-alpha|upper-latin|upper-alpha|upper-alpha|upper-alpha|upper-alpha|upper-alpha|upper-alpha|upper-alpha|upper-alpha|upper-alpha|upper-alpha|upper-alpha|upper-alpha|upper-alpha|upper-alpha|upper-alpha|upper-alpha|upper-alpha|upper-alpha|upper-alpha|upper-alpha|upper-alpha|upper-alpha|upper-alpha|upper-alpha|upper-alpha|upper-alpha|upper-alpha|upper-alpha|upper-alpha|upper-alpha|upper-alpha|upper-alpha|upper-alpha|upper-alpha|upper-alpha|upper-alpha|upper-alpha|upper-alpha|upper-alpha|upper-alpha|upper-alpha|upper-alpha|upper-alpha|upper-alpha|upper-alpha|upper-alpha|upper-alpha|upper-alpha|upper-alpha|upper-alpha|upper-alpha|upper-alpha|upper-alpha|upper-alpha|upper-alpha|upper-alpha|upper-alpha|upper-alpha|upper-alpha|upper-alpha|upper-alpha|upper-alpha|upper-alpha|upper-alpha|upper-alpha|upper-alpha|upper-alpha|upper-alpha|upper-alpha|upper-alpha|upper-alpha|upper-alpha|upper-alpha|upper-alpha|upper-alpha|upper-alpha|upp

• Changing the value of the attribute in order to change the type of the list is a 2-step operation. First step: remove some substrings from the value of the attribute. Second step: prepend a string literal to the value of the attribute.

Part #4 is a regular expression specifying which substrings are to be removed from the value of the attribute. XHTML Strict example: list-style-type:\s\*[^;]\*;?.

The empty string is a shorthand for "^. \*\$" (remove all characters).

• Part #5 is a string literal which is to be prepended to the value of the attribute. XHTML Strict example: list-style-type:lower-alpha;.

This string literal may be empty, in which case, nothing is prepended to the value of the attribute.

In the following examples, the caret is found inside an ordered list. That's why the ol or orderedlist radiobutton is checked.

#### Example 6.8. Simplest ListTypeMenu; may be used in the DITA Topic configuration

```
<menu>
    <item label="ul" command="pass" parameter="ul" />
    <separator />
    <item label="ol" command="pass" parameter="ol" />
    </menu>
</button>
```

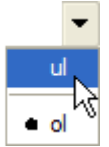

#### Example 6.9. DocBook 5 ListTypeMenu

```
<button group="true" toolTip="Change list type"</pre>
        icon="xxe-config:common/icons/menu.png">
  <class>com.xmlmind.xmleditapp.kit.part.toolbar.ListTypeMenu</class>
 <menu>
    <item label="itemizedlist" command="pass"
     parameter="{http://docbook.org/ns/docbook}itemizedlist1" />
    <separator />
    <item label="orderedlist" command="pass"
     parameter="{http://docbook.org/ns/docbook}orderedlist numeration?2
                 arabic3 ''4 arabic" />
    <item label="orderedlist[loweralpha]" command="pass"</pre>
     parameter="{http://docbook.org/ns/docbook}orderedlist numeration
                 loweralpha '' loweralpha" />
    <item label="orderedlist[upperalpha]" command="pass"</pre>
      parameter="{http://docbook.org/ns/docbook}orderedlist numeration
                 upperalpha '' upperalpha" />
    <item label="orderedlist[lowerroman]" command="pass"</pre>
     parameter="{http://docbook.org/ns/docbook}orderedlist numeration
                 lowerroman '' lowerroman" />
    <item label="orderedlist[upperroman]" command="pass"</pre>
     parameter="{http://docbook.org/ns/docbook}orderedlist numeration
                 upperroman '' upperroman" />
 </menu>
</button>
```

- Notice how the name of this element is specified using the Clark's notation in *XMLmind XML Editor Commands*.
- 2 This specification reads as follows: the "decimal" orderedlist element has an optional numeration attribute.
- If it has a numeration attribute, then its value must contain string arabic.
- In order to change to "decimal" the type of an orderedlist having a numeration attribute, first remove the all characters found in the numeration attribute (remember that '' is a shorthand for regular expression '^.\*\$'), then prepend string arabic to the value of the numeration attribute.

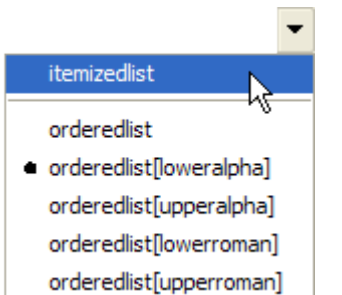

## Example 6.10. XHTML 1.0 Strict ListTypeMenu; most complex specification because the type of the list must be specified using a CSS style

```
<button group="true" toolTip="Change list type"
        icon="xxe-config:common/icons/menu.png">
 <class>com.xmlmind.xmleditapp.kit.part.toolbar.ListTypeMenu</class>
  <menu>
    <item label="ul" command="pass"
     parameter="{http://www.w3.org/1999/xhtml}ul style?
                 '' list-style-type:\s*[^;]*;? ''" />
    <separator />
    <item label="ol" command="pass"
      parameter="{http://www.w3.org/1999/xhtml}ol style?1
        !{list-style-type:\s*(lower-alpha|lower-latin|upper-alpha|upper-latin|¬
lower-roman|upper-roman)
       list-style-type:\s*[^;]*;?3
        ''" />
    <item label="ol[type=a]" command="pass"
          parameter="{http://www.w3.org/1999/xhtml}ol style
                     list-style-type:\s*(lower-alpha|lower-latin)
                     list-style-type:\s*[^;]*;?
                     list-style-type:lower-alpha;" />
    <item label="ol[type=A]" command="pass"</pre>
          parameter="{http://www.w3.org/1999/xhtml}ol style
                     list-style-type:\s*(upper-alpha|upper-latin)
                     list-style-type:\s*[^;]*;?
                     list-style-type:upper-alpha;" />
    <item label="ol[type=i]" command="pass"
          parameter="{http://www.w3.org/1999/xhtml}ol style
                     list-style-type:\s*lower-roman
                     list-style-type:\s*[^;]*;?
                     list-style-type:lower-roman;" />
    <item label="ol[type=I]" command="pass"
          parameter="{http://www.w3.org/1999/xhtml}ol style
                     list-style-type:\s*upper-roman
                     list-style-type:\s*[^;]*;?
                     list-style-type:upper-roman;" />
 </menu>
```

```
</button>
```

- **1** This specification reads as follows: the "decimal" ol element has an optional style attribute.
- If it has a style attribute, then its value must *not* contain a substring matching regular expression list-style-type:\s\*(lower-alpha|lower-latin|upper-alpha|upper-latin|lower-roman|upper-roman).
   In order to change to "decimal" the type of an ol having a style attribute, remove all the substrings matching regular expression list-style-type:\s\*[^;]\*;? from the value of the style attribute. After that, there
- is no special string to be prepended to the value of the style attribute

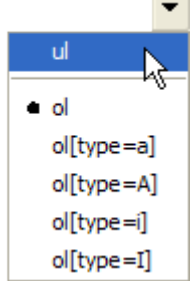

#### 30.2. Multiple toolBars

Specifying a name attribute for the toolBar element allows to create a GUI having several XML application specific tool bars.

Example:

1. In *XXE\_user\_preferences\_dir/addon/xhtml.xxe*, add something like this:

```
<toolBar name="toolBar2">
...
</toolBar>
```

2. In *XXE\_user\_preferences\_dir/addon/docbook.xxe*, add something like this:

```
<toolBar name="toolBar2">
...
</toolBar>
```

Notice that the same name toolBar2 is used in all XML application specific configuration files.

3. In *xxE\_user\_preferences\_dir/addon/customize.xxe\_gui* (see XMLmind XML Editor - Customizing the User Interface), add something like this:

```
<toolBarItems name="configSpecificToolBarItems2">
    <class>com.xmlmind.xmleditapp.kit.part.ConfigSpecificToolBarItems</class>
    <property name="specificationName" type="String" value="toolBar2" />
    </toolBarItems>
    <toolBar name="configSpecificToolBar2">
        <toolBarItems name="configSpecificToolBar2">
        <toolBarItems name="configSpecificToolBar2">
        <toolBarItems name="configSpecificToolBar2">
        <toolBarItems name="configSpecificToolBar2">
        <toolBarItems name="configSpecificToolBar2">
        <toolBars>
        <insert />
        <toolBar name="configSpecificToolBar2" />
        <toolBar name="configSpecificToolBar2" />
        <toolBar name="configSpecificToolBar2" />
        <toolBar name="configSpecificToolBar2" />
        <toolBar name="configSpecificToolBar2" />
        <toolBar name="configSpecificToolBar2" />
        <toolBar name="configSpecificToolBar2" />
        <toolBar name="configSpecificToolBar2" />
        <toolBar name="configSpecificToolBar2" />
        <toolBar name="configSpecificToolBar2" />
        <toolBar name="configSpecificToolBar2" />
        <toolBar name="configSpecificToolBar2" />
        <toolBar name="configSpecificToolBar2" />
        <toolBar name="configSpecificToolBar2" />
        <toolBar name="configSpecificToolBar2" />
        <toolBar name="configSpecificToolBar2" />
        <toolBar name="configSpecificToolBar2" />
        <toolBar name="configSpecificToolBar2" />
        <toolBar name="configSpecificToolBar2" />
        <toolBar name="configSpecificToolBar2" />
        <toolBar name="configSpecificToolBar2" />
        <toolBar name="configSpecificToolBar2" />
        <toolBar name="configSpecificToolBar2" />
        <toolBar name="configSpecificToolBar2" />
        <toolBar name="configSpecificToolBar2" />
        <toolBar name="configSpecificToolBar2" />
        <toolBar name="configSpecificToolBar2" />
        <toolBar name="configSpecificToolBar2" />
        <toolBar name="configSpecificToolBar2" />
        <toolBar name="confi
```

#### 31. translation

```
<translation

location = anyURI matching [path/]resourcename_lang.properties

/>
```

Specifies how to translate messages found in menu [80] item label, toolBar [99] button toolTip, template [98] name, elementTemplate [66] name, css [59] name, binding [47] menu item label, etc.

Localizing configuration files works as follows:

1. The location attribute points to a Java<sup>TM</sup> property file. XHTML example:

```
<translation location="xhtml_en.properties" />
...
<item label="Pre_view" icon="../common/icons/Refresh16.gif"
command="xhtml.preview">
<accelerator code="F5" />
</item>
</menu>
...
```

Where whtml\_en.properties contains:

```
...
preview=Pre_view
convertToI=Convert to i
convertToB=Convert to b
...
```

The location URL specifies:

- The reference language of the configuration file: a two-letter lower-case ISO code. In the above example: en.
- A unique resource name used to find translations to other languages. In the above example: xhtml. More on this below.

The reference property file is only used to map messages to message IDs. Example: message "Convert to i" has ID "convertToI".

- 2. If, for example, XXE is started using a French locale, a property file called xhtml\_fr.properties:
  - is searched in the same directory as the reference property file;
  - OR, if this file is not found there, this property file is searched as a resource using the CLASSPATH. That is, xhtml\_fr.properties is supposed to be contained<sup>3</sup> in a jar file found in the CLASSPATH.

For performance reasons, language variants such CA in fr-CA are not supported.

3. For the localization to work, the translated property file must refer to the same IDs as those found in reference property file.

For example, xhtml\_fr.properties contains:

```
preview=Prévisualiser
convertToI=Convertir en i
convertToB=Convertir en b
```

### 32. validate

```
<validate
namespace = non empty anyURI
>
Content: dtd|schema|relaxng
</validate>
```

Dynamically compose the auxiliary schema specified in this element with the main schema specified in the document itself (e.g. <!DOCTYPE>) or, in absence of such specification, with the main schema specified using the DTD [59], schema [93] or relaxing [89] configuration element.

More precisely, this element means: whenever you find an XML subtree having a root element belonging to the namespace specified using the namespace attribute, use specified schema rather than the content model specified in the main schema.

This facility is meant to be used to validate ``alien subtrees", for example SVG or MathML subtrees found in XHTML, DocBook or DITA documents. A well-designed main schema generally specifies a very loose content model for such alien elements. Example: <!ELEMENT mml:math ANY>.

It is possible to compose schemas of different kinds. For example, it is possible to compose the main DITA DTD with a RELAX NG auxiliary schema.

It is possible to specify several validate configuration elements, each element having of course a different namespace attribute.

Example: Validate XML subtree having a root element belonging to the "http://www.w3.org/1998/Math/MathML" namespace using the "rng/mathml2.rng" RELAX NG schema.

<sup>&</sup>lt;sup>3</sup>Directly contained, and not contained in a ``folder". That is, "jar tvf foo.jar" must display xhtml\_fr.properties and not foo/bar/xhtml\_fr.properties.

```
<validate namespace="http://www.w3.org/1998/Math/MathML">
    <relaxng location="rng/mathml2.rng" />
</validate>
```

## 33. validateHook

```
<validateHook
  name = non empty token
>
  Content: [ class [ property ]* ]?
</validateHook>
<class>
  Content: Java class name
</class>
<property
  name = NMTOKEN matching [_a-zA-Z][_a-zA-Z0-9]*
  type = (boolean|byte|char|short|int|long|float|double|
        String|URL)
  value = string
/>
```

Register validateHook specified by class with XXE.

A validateHook is some code notified by XXE before and after a document is checked for validity.

This is a very general mechanism which has been created to perform semantic validation beyond what can be done using a DTD or a schema alone.

Child elements of validateHook:

class

Register validateHook implemented in the Java<sup>TM</sup> language by class class (implements interface com.xmlmind.xmleditapp.validateHook.ValidateHook -- SeeChapter 6, Writing a validateHook in XMLmind XML Editor - Developer's Guide).

#### property

Property child elements may be used to parametrize a newly created validateHook. See bean properties [65].

Attributes of validateHook:

name

This name is useful to remove or replace a previously registered validateHook. Anonymous validateHooks cannot be removed or replaced.

When a validateHook element is used to remove a registered validateHook, a name attribute must be specified and there must be no class child element.

Example: In this example, a Java<sup>TM</sup> class named com.xmlmind.xmleditext.docbook.table.ValidateHookImpl is contained in docbook.jar (among other DocBook commands and extensions).

```
<validateHook>
<class>com.xmlmind.xmleditext.docbook.table.ValidateHookImpl</class>
</validateHook>
```

A validateHook is always specific to a document type.

For example, the DocBook validateHook is used to fix the cols attribute of tgroups and entrytbls (if needed to) just before a DocBook document is checked for validity.

These validateHooks are specified in the XXE configuration file associated to the document type. For example, the DocBook validateHook is specified in docbook.xxe.

Several validateHooks can be associated to the same document type. In such case, they are notified in the order of their registration.

### 34. windowLayout

```
<windowLayout>
 Content (in any order): center [ top ]? [ bottom ]?
                          [ left ]? [ right ]?
</windowLayout>
<center
 css = non empty token
1>
<top
 css = non empty token
 size = double between 0 and 1 exclusive : 0.25
/>
<bottom
 css = non empty token
 size = double between 0 and 1 exclusive : 0.25
/>
<left
 css = non empty token
 size = double between 0 and 1 exclusive : 0.25
<right
 css = non empty token
 size = double between 0 and 1 exclusive : 0.25
/>
```

By default, XXE creates a single view when a document is opened. This view is the tree view if no CSS style sheets are available for the opened document. This view is a styled view using first non-alternate CSS style sheet if one or more style sheets are available for the opened document.

The windowLayout element allows to force XXE to automatically create several views for the same document when this document is opened. This is similar to using menu item View  $\rightarrow$  Add except that these actions have been automated.

Child elements center, top, bottom, left, right specify which view to add and where it is added. Note that having a center child element is required.

The css attribute of these child elements specify which CSS style sheet to use. An absent css attribute means that a tree view is to be used.

The size attribute of the four "border views": top, bottom, left, right, specify the proportional size of the view. For example: <top.size="0.25"/> means that a tree view will occupy one fourth of the available height and that this tree view will be found above the central, main view.

Two DocBook examples:

```
<windowLayout>
  <center css="DocBook" />
  <bottom css="Table of contents" size="0.15" />
</windowLayout>
  <left />
  <top css="Table of contents" />
```

## **35. Custom configuration elements**

In addition to the above standard configuration elements, a third-party Java<sup>TM</sup> programmer may define its own custom configuration elements. Such elements are declared as follows:

```
<com.acme.MyConfigElement

xmlns="http://www.xmlmind.com/xmleditor/schema/configuration/extension"

... Any attributes here ...

>

... Any child nodes here ...

</com.acme.MyConfigElement>
```

- The namespace of a custom configuration element is "http://www.xmlmind.com/xmleditor/schema/configuration/extension".
- The local name of a custom configuration element is the fully qualified name of a Java<sup>TM</sup> class extending abstract class com.xmlmind.xmleditapp.config.Info.

The "Integrated spreadsheet engine" add-on makes use of such custom configuration elements. See Section 28, "Custom spreadsheet functions" [97].

# Part III. Deploying XXE

## **Table of Contents**

| 7. The XXE desktop application                                                 | 115 |
|--------------------------------------------------------------------------------|-----|
| 1. Dynamic discovery of add-ons                                                | 116 |
| 1.1. Additional or alternative addon/ directories                              | 118 |
| 8. Deploying XXE using Java <sup>TM</sup> Web Start                            | 120 |
| 1. What is Java <sup>™</sup> Web Start?                                        | 120 |
| 2. Deploying XXE using Java <sup>™</sup> Web Start, a step by step description | 120 |
| 9. Embedding XXE in a third-party Java <sup>™</sup> application                | 122 |
| 10. The <b>deployxxe</b> command-line tool                                     | 123 |
| 1. Why use <b>deployxxe</b> ?                                                  | 123 |
| 2. deployxxe reference                                                         | 123 |

## **Chapter 7. The XXE desktop application**

There are not much to say about the deployment of the desktop application. Suffice to remember that installing a add-on "by hand" (as opposed to using Options  $\rightarrow$  Install Add-ons in *XMLmind XML Editor - Online Help*) is done as follows:

1. Copy the directory containing the add-on to any of the two addon/ directory scanned by the desktop application during its startup. This scanning process is detailed in Section 1, "Dynamic discovery of add-ons" [116].

These two addon/ directories are xxE\_install\_dir/addon/ and xxE\_user\_preferences\_dir/addon/. More information in What are the two addon/ directories of XMLmind XML Editor? [115].

2. Clear the Quick Start Cache.

This is normally done by using the Clear button found in Options  $\rightarrow$  Preferences, Advanced|Cached data in *XMLmind XML Editor - Online Help.* However it's often quicker to simply delete the *xxE\_user\_preferences\_dir/cache/* directory.

3. Restart XXE.

#### What are the two addon/ directories of XMLmind XML Editor?

The two addon/ directories by the XMLmind XML Editor desktop application during its startup are:

XXE\_install\_dir/addon/

On Windows, XXE\_install\_dir, XXE installation directory, is something like C:\Program Files\XM-Lmind\_XML\_Editor\.

#### Installation directory on the Mac

On the Mac, if you have installed XXE using the .dmg distribution, the actual installation directory is found inside the XMLmind.app application bundle (that is, the "XMLEditor icon"). This actual installation directory is XMLmind.app/Contents/Resources/xxe/.

If you want to see the contents of XMLmind.app —a special folder called an application bundle please open a Finder window, right-click (or **Ctrl**+click) on the XMLmind.app icon and select "Show Package Contents" from the popup menu.

XXE\_user\_preferences\_dir/addon/

Where XXE user preferences directory is:

- *\$HOME*/.xxe7/ on Linux.
- \$HOME/Library/Application Support/XMLmind/XMLEditor7/ on the Mac.
- \$APPDATA\$\XMLmind\XMLEditor7\ on Windows XP, Vista, 7 and 8.

 $\label{eq:stample: C:Documents and Settings\john\application Data\XMLmind\XMLEditor7\ on Windows XP. C:\Users\john\appData\Roaming\XMLmind\XMLEditor7\ on Windows Vista, 7 and 8.$ 

If you cannot see the "Application Data" directory using Microsoft Windows File Manager, turn on Tools>Folder Options>View>File and Folders>Show hidden files and folders.

## 1. Dynamic discovery of add-ons

During its startup, the XMLmind XML Editor desktop application recursively scans the contents of its two addon/ directories looking for add-ons.

These two addon/ directories are *xxE\_install\_dir/addon/* and *xxE\_user\_preferences\_dir/addon/*. More information in What are the two addon/ directories of XMLmind XML Editor? [115].

#### The "Quick Start Cache" prevents the dynamic discovery of add-ons

Once the XMLmind XML Editor desktop application has recursively scanned the contents of its two addon/ directories, the results are cached in the "Quick Start Cache".

Therefore the dynamic discovery of add-ons is performed only when the "Quick Start Cache" is empty (or disabled once for all).

The "Quick Start Cache" is automatically cleared when:

- Menu item Options → Install Add-ons in XMLmind XML Editor Online Help is used to install add-ons.
- XXE is upgraded.

Manually clearing the "Quick Start Cache" is normally done by using the Clear button found in Options  $\rightarrow$  Preferences, Advanced|Cached data in *XMLmind XML Editor - Online Help*. However it's often quicker to simply delete the *xxE\_user\_preferences\_dir/cache/* directory.

An add-on may comprise many different kinds of files. These files must follow the conventions below in order to be dynamically discovered by XXE.

JAR file

A . jar file contains compiled Java<sup>TM</sup> code.

#### About JAR files containing native libraries

Some JAR files may contain native libraries. For example: hunspell.dll for Windows 32-bit and libhunspell64.so for Linux Intel<sup>TM</sup> 64-bit.

When this is the case, it is recommended to create one JAR file per OS/architecture and to give these JAR files filenames following the convention explained below. For example, hunspell.dll should be contained in hunspell--Windows-x86.jar and libhunspell64.so should be contained in hunspell--Linux-amd64.jar.

By doing this, you'll instruct XXE, for example, to ignore hunspell--Linux-amd64.jar and just consider hunspell--Windows-x86.jar when it is started on Windows.

Filename syntax:

jar\_basename -> jar\_name '--' os\_name [ '-' os\_arch ]? '.jar'

- *os\_name* must match the value of Java<sup>TM</sup> system property os.name (though for Windows, you may skip the "xp", "Vista", "7", "8" suffix and keep just the "Windows" prefix).
- *os\_arch* must match the value of Java system property os.arch.

Examples:

| os_name | os_arch           |
|---------|-------------------|
| Windows | Intel 32-bit: x86 |

| os_name  | os_arch              |
|----------|----------------------|
|          | Intel 64-bit: amd64  |
| Mac OS X | Intel 32-bit: 1386   |
|          | Intel 64-bit: x86_64 |
| Linux    | Intel 32-bit: 1386   |
|          | Intel 64-bit: amd64  |

The deployxxe command-line tool [123] also understands the above filename convention and will wrap these JAR files into appropriate resource elements.

#### Configuration file

XXE configuration files are XML files:

- with a file name ending with ".xxe",
- validated by XML schema with http://www.xmlmind.com/xmleditor/schema/configuration as its target namespace,
- with a root element named configuration,
- this root element having a name attribute,
- containing a detect element.

Several configurations may have the same name. For example, a user may have defined its own configuration named "DocBook" including bundled configuration also named "DocBook" but adding element templates and keyboard shortcuts (see include [72], elementTemplate [66], binding [47]). In such case, only one configuration named "DocBook" is kept by XXE: the configuration with highest priority.

Configurations loaded from the addon/ subdirectory of user preferences directory have priority over configurations loaded from the value of environment variable XXE\_ADDON\_PATH (see below [118]) which in turn have priority over configurations loaded from the addon/ subdirectory of XXE installation directory.

Configurations having the same priority are sorted using their file *basenames*. Example: file:///opt/xxe/foo/0docbook.xxe is tested before file:///opt/xxe/bar/docbook.xxe when trying to detect the class of a document because 0docbook.xxe lexicographically precedes docbook.xxe.

#### XML catalogs

XML catalogs are XML files:

- with a file name ending with "atalog.xml",
- which conform to the OASIS catalog DTD.

Example:

#### </catalog>

Note that specifying the above <!DOCTYPE> will *not* cause the XML catalog parser to download XML Catalog DTD, catalog.dtd, from the Web.

XXE uses XML Catalogs not only to resolve the locations of the DTD and other external entities, but also to resolve URLs found in the following places:

- Schema locations in xsi:schemaLocation and in xsi:noNamespaceSchemaLocation.
- Schema locations in xs:include, xs:redefine, xs:import.

- Schema locations in <?xml-model href="..."?>.
- Document locations passed to the document() XPath function.
- All XXE configuration elements referencing an URL. Example: <include location="..."/>.
- CSS style sheet locations in @import.
- CSS style sheet locations in <?xml-stylesheet href="..."?>.
- XSLT style sheets in the transform child element of a process command.
- Resources in the copyProcessResource child element of a process command.
- XSLT style sheets included or imported by other XSLT style sheets (that is, the XML Catalogs used by XXE are passed to Saxon, the XSLT engine bundled with XXE).
- The href attribute of xi:include elements (XInclude).

#### Spell-checker plug-ins

Spell-checker plug-ins are contained in Java<sup>™</sup> JAR files:

- with a file name ending with "\_spellchecker.jar",
- implementing service com.xmlmind.xmledit.spellchecker.SpellCheckerFactory.

The exact structure of a plug-in jar (manifest, service providers, etc) is described in Chapter 10, Writing a plug-in in XMLmind XML Editor - Developer's Guide.

XMLmind spell-checker dictionaries

XMLmind spell-checker dictionaries are themselves add-ons which are contained in Java<sup>TM</sup> JAR files:

- with a file name ending with ".dar",
- having a basename which is the ISO code of a language (e.g. fr, fr-CH, en, en-US, etc).

#### XSL-FO processor plug-ins

XSL-FO processor plug-ins are contained in Java<sup>™</sup> JAR files:

- with a file name ending with "\_foprocessor.jar",
- implementing service com.xmlmind.foprocessor.FOProcessor.

Image toolkit plug-ins

Image toolkit plug-ins are contained in Java<sup>TM</sup> JAR files:

- with a file name ending with "\_imagetoolkit.jar",
- implementing service com.xmlmind.xmledit.imagetoolkit.ImageToolkit.

Virtual drive plug-ins

Virtual drive plug-ins are contained in Java<sup>™</sup> JAR files:

- with a file name ending with "\_vdrive.jar",
- implementing service com.xmlmind.xmleditapp.vdrive.DriveFactory.

Customizations of the GUI of XXE

Such customizations are contained in XML files called customize.xxe\_gui and conforming to the "ht-tp://www.xmlmind.com/xmleditor/schema/gui" W3C XML Schema.

Such GUI specification files are described in XMLmind XML Editor - Customizing the User Interface.

If during its start-up, XXE finds several customize.xxe\_gui files, it will merge their contents with the *base* GUI specification (by default, xxe-gui:DesktopApp.xxe\_gui, which is a resource contained in xxe.jar).

#### 1.1. Additional or alternative addon/ directories

Additional or alternative addon/ directories may be specified by the means of the XXE\_ADDON\_PATH environment variable.

If the XXE\_ADDON\_PATH environment variable is set to a non empty string, the content of this variable must be a list of *directory* names separated by character "*i*" (even on Unix). All the *directories* referenced in this list are recursively scanned by the XXE desktop application during its startup.

• File names and "file: //" URLs are both supported. Windows example:

```
C> set XXE_ADDON_PATH=C:\xxe\doc\configure\samples\example1;\
file:///C:/xxe/doc/configure/samples/example2
```

- If this path ends with "*i*+", *XXE\_install\_dir/addon/* is also scanned at startup time. Otherwise, this system directory, containing a large number of add-ons (DITA configuration, DocBook configuration, spell-checker, etc), is *completely ignored*.
- Form @absolute URL is also supported.

Absolute URL specifies the location of a text file containing a list of (generally relative) URLs to be scanned by XXE. The URLs in this list are separated by white space.

Example, sample\_configs.list:

```
example1
example1/example1.css
example1/example1.dtd
example1/example1.xml
example1/example1.xxe
example1/example1_catalog.xml
example2
example2/example2.css
example2/example2.xml
example2/example2.xsd
example2/example2.xxe
example2/example2.xxe
```

Unix example:

\$ export XXE\_ADDON\_PATH="@http://www.foo.com/xxe/sample\_configs.list;+"

# Chapter 8. Deploying XXE using Java<sup>™</sup> Web Start

## **1. What is Java<sup>TM</sup> Web Start?**

Using *Java Web Start* technology, standalone Java software applications can be deployed with a single click over the network. Java Web Start automatically ensures that the most current version of the application will be deployed. More information in *Java Web Start*.

# 2. Deploying XXE using Java<sup>TM</sup> Web Start, a step by step description

1. Install a Java 1.6+ JDK (a JRE is not sufficient) on your computer.

#### Important

Make sure that the *\$JAVA\_HOME/bin/* directory is referenced in *\$PATH* because **deployxxe** [123] needs to run command-line tools such as **keytool** and **jarsigner**.

- 2. Install a fresh copy of the XMLmind XML Editor desktop application anywhere you want. Let's suppose you have installed it in /opt/xxe/.
- 3. **IMPORTANT**: uninstall all the add-ons you don't need by using Options  $\rightarrow$  Install Add-ons in *XMLmind XML Editor Online Help*.
- 4. Optionally install extra add-ons by using Options  $\rightarrow$  Install Add-ons in *XMLmind XML Editor Online Help*.

#### Installing in-house add-ons

You can install an in-house add-on (for example, an in-house configuration allowing to use XXE to edit proprietary XML documents) simply by copying its top-level directory to /opt/xxe/addon/.

However if you do this, do not forget to clear the Quick Start cache (Options  $\rightarrow$  Preferences, Advanced|Cached Data section in *XMLmind XML Editor - Online Help*), then restart XXE. If you forget to do that, XXE will fail to see your in-house add-on.

5. Test your copy of XXE by running it normally, as a desktop application.

#### Note

If you use the RenderX XEP plug-in, make sure that you have finished its installation by converting at least a document to PDF.

6. Run XXE\_install\_dir/bin/deployxxe:

\$ deployxxe webstart /tmp/xxe\_ws -codebase http://www.acme.com/xxe -index

The above **deployxxe** [123] command creates a directory called  $/tmp/xxe_ws/$  and generates a number of files in it:

- An XML file called xxe.jnlp specifies how XXE is to be deployed using Java Web Start.
- Option "-codebase http://www.acme.com/xxe" specifies the location of the (virtual) folder containing a copy of /tmp/xxe\_ws/ on the deployment Web server (www.acme.com in the above example). More about this below.

- Option -index is used to generate a simple index.html in /tmp/xxe\_ws/.
- A number of JAR files (e.g. xxe.jar).

When deployed using Java Web Start, XXE requires *all permissions* in order to run. That's why all the JAR files must be digitally signed using the same certificate.

In the above command-line, which certificate to use is not specified. In such case, an automatically generated self-signed certificate is used to sign the JAR files. Such self-signed certificate cannot be used in production. You need to purchase an actual code signing certification from a certification authority such as VeriSign. Once this done you'll have to pass to **deployxxe** extra arguments similar to what follows:

```
$ deployxxe webstart /tmp/xxe_ws -codebase http://www.acme.com/xxe -index \
    -storetype mycerttype -keystore myceratfile \
    -storepass mypassword -keypass mypassword -alias myalias
```

7. Copy /tmp/xxe\_ws/ to your deployment Web server. Let's suppose your Web server is www.acme.com. Let's suppose the XXE Web Start folder on this server is found in /usr/local/httpd/xxe/webstart/. Ssh example:

\$ ssh www.acme.com rm -rf /usr/local/httpd/xxe/webstart \$ scp -r /tmp/xxe\_ws www.acme.com:/usr/local/httpd/xxe/webstart # Make sure that the files may be read by everyone \$ ssh www.acme.com chmod a+rx /usr/local/httpd/xxe/webstart \$ ssh www.acme.com chmod a+r '/usr/local/httpd/xxe/webstart/\*.\*'

- 8. Configure your Web server to allow downloading the generated xxe.jnlp. Apache httpd example:
  - a. Add the following MIME type to /etc/apache2/httpd/mime.types:

application/x-java-jnlp-file jnlp

b. Add a similar snippet to /etc/apache2/httpd.conf:

```
<Directory /usr/local/httpd/xxe/webstart>
Options FollowSymLinks Includes
AllowOverride All
Order allow,deny
Allow from all
</Directory>
```

Alias /xxe /usr/local/httpd/webstart

c. Restart Apache httpd:

```
# cd /etc/rc.d
# ./apache2 restart
```

- 9. Tell all your future XXE users to download and install the most recent Java runtime. This will also automatically install Java Web Start.
- 10. Tell all your future XXE users to visit http://www.acme.com/xxe (this will display the generated index.html) and to launch XXE from there, at least the first time.

# Chapter 9. Embedding XXE in a third-party Java<sup>TM</sup> application

Embedding an advanced XML editor based on XXE in your Java<sup>™</sup> application is pretty easy.

This XML editor could be a simple, single document, single view, XML editor or a more elaborate, multi-document, possibly multiple views per document, XML editor similar to the desktop application. It's equally as easy to embed the equivalent of the full desktop application in your Java application.

In all cases, note that you may embed a stock XML editor or on the contrary, a heavily customized/extended one. The XML editor you'll embed is really XMLmind XML Editor and not a simplified version. As such, it supports exactly the same customizations/extension points as the desktop application. In fact, you'll have to develop and test your customizations/extensions using the desktop application before embedding them in your own application.

In order to embed an XML editor in your application, the first step is to create a single, self-contained xxe.jar files containing everything needed to run XXE. This is done using the **deployxxe** command-line tool [123].

This first step as well as all the other steps are explained in XMLmind XML Editor - Developer's Guide.

# Chapter 10. The deployxxe command-line tool

## 1. Why use deployxxe?

Command-line tool deployxxe makes it easy:

- Deploying XXE using Java<sup>™</sup> Web Start. More information in Chapter 8, *Deploying XXE using Java<sup>™</sup> Web Start* [120].
- Embedding an advanced XML editor based on XXE in a third-party application. More information in Part II, "Embedding an advanced XML editor based on XXE in your Java<sup>™</sup> application" in XMLmind XML Editor -Developer's Guide.

In order to do this, **deployxxe** generates a number of files in its output directory. Most of these files are JAR files, the main one being xxe.jar.

When XXE is to be deployed using Java Web Start, **deployxxe** also generates a xxe.jnlp file and all the generated JAR files are digitally signed.

The xxe.jar file generated by **deployxxe** is large because it contains:

- some of the JAR files found in xxE\_install\_dir/bin/: xxe.jar, relaxng.jar, resolver.jar;
- all the add-ons you need to be in XXE. Stock add-ons such as: document type configurations (DITA, DocBook, XHTML), a spell-checker engine, spell-checker dictionaries, translations of XXE messages, virtual drive plug-ins, image toolkit plug-ins, etc, but also, custom add-ons if needed to.

In order to determine which add-ons are to be added to the generated xxe.jar, **deployxxe** uses the same dynamic discovery technique as the desktop application. How the contents of the the two addon/ directories of XXE [115] is recursively scanned by **deployxxe** is explained in Section 1, "Dynamic discovery of add-ons" [116].

However there slight differences between the dynamic discovery technique used by **deployxxe** and the one used by the desktop application:

- deployxxe ignores the "Quick Start Cache", if any.
- **deployxxe** ignores environment variable XXE\_ADDON\_PATH.
- **deployxxe** has an option -sysaddonsonly, which instructs it to search for add-ons only inside *xxE\_install\_dir/ad-* don/ and not inside *xxE\_user\_preferences\_dir/addon/*.

## 2. deployxxe reference

#### Usage:

deployxxe webstart embed output\_dir [ option ]\*

deployxxe supports 2 modes:

#### webstart

Generate in directory *output\_dir* all the files (xxe.jar, xxe.jnlp, etc) needed to deploy XXE using Java Web Start. More information in Chapter 8, *Deploying XXE using Java<sup>TM</sup> Web Start* [120].

embed

Generate in directory *output\_dir* a self-contained xxe.jar file containing everything needed to embed an advanced XML editor based on XXE in a third-party application. More information in Part II, "Embedding an advanced XML editor based on XXE in your Java<sup>TM</sup> application" in *XMLmind XML Editor - Developer's Guide*.

**deployxxe** generates a number of files (e.g. xxe.jar) in output directory *output\_dir*. This directory (and all its parents) is created if needed to. If this directory already exists, then it must be empty.

Common options are:

-quiet

Turns verbosity off.

-gui XXE\_GUI\_spec

Specifies which *base* GUI specification to use. Must be a "xxe-gui:" location or a .xxe\_gui file found in any of the two addon/ directories of XXE [115].

Default: xxe-gui: WebStartedApp.xxe\_gui (webstart mode), N/A (embed mode).

One or more customize.xxe\_gui files (dynamically discovered by **deployxxe** in the addon/ directories of XXE) may be used to customize this base GUI specification.

-sysaddonsonly

Only consider the add-ons found in directory xxE\_install\_dir/addon/; ignore those found in directory xXE\_user\_preferences\_dir/addon/.

-property name value, -property @property\_file

Automatically define system property name to value at an early stage of the application startup.

The *@property\_file* variant allows to specify several system properties in a Java<sup>TM</sup> .properties file.

-preference name value, -preference @property\_file

Automatically force user preference name to value at an early stage of the application startup.

The @property\_file variant allows to specify several user preferences in a Java<sup>TM</sup> .properties file.

-attribute name value, -attribute @property\_file

Set manifest attribute *name* to *value* in the META-INF/MANIFEST.MF found in the self-contained xxe.jar created by **deployxxe**.

The *@property\_file* variant allows to specify several manifest attributes in a Java<sup>TM</sup> .properties file.

webstart mode options are:

-index

Generate a simple index.html.

-codebase url

Base URL for all relative URLs in xxe.jnlp.

Default: http://computer\_where\_deployxxe\_was\_run/xxe (webstart mode), N/A (embed mode).

-keystore file\_or\_URL

Keystore location. A keystore contains digital certificates and may be created using keytool or openssl.

Default: *output\_dir/testkeystore* (self-signed certificate).

-storetype type

Type of the keystore.

Default: system dependant, generally jks.

-storepass password

Password for keystore.

Default: teststorepass (self-signed certificate).

-keypass password

Password for private key.

Default: testkeypass (self-signed certificate).

-alias *alias* 

Alias of keystore entry.

Default: login name of person running deployxxe (self-signed certificate).

#### -selfsigner dname

Specifies a distinguished name for testkeystore, the keystore containing the automatically generated selfsigned certificate. This option is ignored when a real certificate is used.

Using this option is absolutely not needed to "self-sign" JAR files. It just allows to create a "better looking" self-signed certificate.

The syntax for distinguished names is:

CN=cName,OU=orgUnit,O=org,L=city,S=state,C=countryCode

where:

cName

common name of a person, e.g., 'Susan Jones'.

orgUnit

department or division name, e.g., 'Purchasing'.

org

large organization name, e.g., 'ABCSystems\, Inc.' (notice the '\' used to protect the ',').

city

city name, e.g., 'Palo Alto'.

state

state or province name, e.g., 'California'.

countryCode

two-letter country code, e.g., 'CH'.

Each field must appear in the above order, but it is not necessary to specify all fields.

Default: CN=login name of the person running **deployxxe**.